# Kapsys MiniVision2+

## Podręcznik użytkownika

wersja 11270, kwiecień 2024

Altix Sp. z o. o.

Producent: 694, Avenue du Docteur Maurice Donat Parc Haute Technologie – Lot N°8 06250 Mougins Sophia Antipolis Tel : +33 4 92 28 88 88 e-mail: contact@kapsys.com

Dystrybutor: Altix Sp. z o.o. Ul. Modlińska 246C 03-152 Warszawa Tel: 22 510 10 90 https://www.altix.pl/

Serwis: Altix Sp. z o.o. Ul. Robotnicza 1 lok. 908 25-662 Kielce e-mail: <u>serwis@altix.pl</u>

#### Spis treści

| Wprowadzenie          | 5 |
|-----------------------|---|
| Zawartość opakowania  | 5 |
| Opis telefonu         | 5 |
| Przód telefonu        | 5 |
| Górny bok             | 3 |
| Dolny bok             | 3 |
| Tył telefonu          | 3 |
| Pierwsze kroki        | 3 |
| Wkładanie karty SIM   | 3 |
| Wkładanie akumulatora | 3 |

| Ładowanie akumulatora                                      | 8  |
|------------------------------------------------------------|----|
| Włączanie i wyłączanie telefonu                            | 9  |
| Tryb gotowości                                             | 9  |
| Odblokowywanie karty SIM kodem PIN                         | 9  |
| Podstawy obsługi telefonu                                  |    |
| Nawigacja po menu telefonu                                 |    |
| Regulacja głośności telefonu                               |    |
| Korzystanie z poleceń głosowych                            |    |
| Zalecenia dotyczące korzystania z poleceń głosowych        |    |
| Wprowadzanie tekstu za pomocą fizycznej klawiatury         |    |
| Wprowadzanie tekstu przy użyciu funkcji rozpoznawania mowy |    |
| Usuwanie tekstu                                            |    |
| Edytowanie tekstu                                          |    |
| Dodatkowe opcje w polu edycji                              |    |
| Skróty klawiszowe w polu edycji                            |    |
| Skróty klawiszowe ułatwień dostępu                         |    |
| Ekran główny i lista aplikacji                             |    |
| Ekran główny                                               |    |
| Lista aplikacji                                            |    |
| Telefon                                                    |    |
| Odbieranie połączenia                                      |    |
| Rozłączanie połączenia                                     |    |
| Odrzucanie połączenia                                      |    |
| Nawiązywanie połączenia                                    |    |
| Opcje dostępne podczas połączenia                          | 19 |
| Historia połączeń                                          |    |
| Ustawienia aplikacji Telefon                               |    |
| Kontakty                                                   | 21 |
| Import kontaktów                                           |    |
| Tworzenie nowego kontaktu                                  |    |
| Edycja kontaktu                                            |    |
| Usuwanie kontaktu                                          |    |
| Usuwanie wszystkich kontaktów                              | 24 |
| Wyszukiwanie kontaktu                                      | 24 |
| Nawiązywanie połączenia z kontaktem                        | 24 |
| Wysyłanie wiadomości SMS do kontaktu                       | 24 |
| Wysyłanie kontaktu za pomocą wiadomości MMS (wizytówka)    |    |

| Eksport kontaktów                                                    | 25 |
|----------------------------------------------------------------------|----|
| Aplikacja SMS                                                        | 25 |
| Wiadomości w trybie Wątek                                            |    |
| Wysyłanie nowej wiadomości                                           |    |
| Wysyłanie wiadomości do kilku odbiorców                              |    |
| Przesyłanie wiadomości                                               | 27 |
| Odczytywanie nowej wiadomości                                        | 27 |
| Czytanie tekstu wiadomości SMS                                       |    |
| Wyświetlanie załączników wiadomości                                  |    |
| Odpowiadanie na wiadomość SMS                                        |    |
| Usuwanie wiadomości z wątku                                          |    |
| Usuwanie wątku                                                       | 30 |
| Usuwanie wszystkich wątków                                           | 30 |
| Tworzenie kontaktu dla nieznanego numeru                             | 30 |
| Dzwonienie do kontaktu                                               | 30 |
| Ustawienia aplikacji SMS                                             | 30 |
| Wiadomości SMS w trybie chronologicznym                              |    |
| Wysyłanie nowej wiadomości SMS w trybie chronologicznym              |    |
| Wysyłanie wiadomości SMS do kilku odbiorców w trybie chronologicznym |    |
| Przesyłanie wiadomości SMS w trybie chronologicznym                  |    |
| Odczytywanie nowej wiadomości SMS w trybie chronologicznym           |    |
| Wyświetlanie załączników wiadomości MMS w trybie chronologicznym     |    |
| Odpowiadanie na wiadomość SMS w trybie chronologicznym               |    |
| Usuwanie wiadomości SMS w trybie chronologicznym                     |    |
| Tworzenie kontaktu z nieznanego numeru w trybie chronologicznym      |    |
| Dzwonienie do kontaktu w trybie chronologicznym                      |    |
| Ustawienia aplikacji SMS w trybie chronologicznym                    |    |
| Alarm                                                                |    |
| Dodawanie alarmu                                                     |    |
| Zatrzymywanie alarmu                                                 |    |
| Edycja alarmu                                                        |    |
| Włączanie i wyłączanie alarmu                                        |    |
| Usuwanie alarmu                                                      |    |
| Usuwanie wszystkich alarmów                                          |    |
| Kalendarz                                                            |    |
| Dodawanie nowego wydarzenia                                          |    |
| Zatrzymywanie alarmu wydarzenia                                      | 40 |

| Modyfikowanie wydarzenia                       |  |
|------------------------------------------------|--|
| Usuwanie wydarzenia                            |  |
| Usuwanie wszystkich wydarzeń                   |  |
| Wyszukiwanie wydarzenia                        |  |
| Aparat                                         |  |
| Robienie zdjęć                                 |  |
| Galeria                                        |  |
| Wyświetlanie zdjęcia                           |  |
| Wyszukiwanie zdjęcia według daty               |  |
| Zmiana nazwy zdjęcia                           |  |
| Udostępnianie zdjęcia za pomocą wiadomości MMS |  |
| Wyświetlanie szczegółów zdjęcia                |  |
| Usuwanie zdjęcia                               |  |
| Usuwanie wszystkich zdjęć                      |  |
| Radio FM                                       |  |
| Słuchanie radia                                |  |
| Dodawanie stacji radiowej do ulubionych        |  |
| Przełączanie wyjścia audio radia FM            |  |
| Detektor światła                               |  |
| Detektor kolorów                               |  |
| Rozpoznawanie banknotów                        |  |
| Aktualizacja danych                            |  |
| Identyfikacja banknotu                         |  |
| Kalkulator                                     |  |
| Wykonywanie obliczeń                           |  |
| Rejestrator dźwięku                            |  |
| Nagrywanie notatki głosowej                    |  |
| Odczytywanie notatki głosowej                  |  |
| Zmiana nazwy notatki głosowej                  |  |
| Usuwanie notatki głosowej                      |  |
| Notatnik                                       |  |
| Tworzenie notatki                              |  |
| Odczytywanie notatki                           |  |
| Edycja notatki                                 |  |
| Usuwanie notatki                               |  |
| Usuwanie wszystkich notatek                    |  |
| Znajdowanie notatki                            |  |

| Eksport notatki                                   |  |
|---------------------------------------------------|--|
| Latarka                                           |  |
| Pogoda                                            |  |
| Sprawdzanie pogody                                |  |
| Wyświetlanie szczegółów pogody na dany dzień      |  |
| S 0 S                                             |  |
| Włączanie i wyłączanie funkcji S O S              |  |
| Konfigurowanie funkcji S O S                      |  |
| Gdzie jestem?                                     |  |
| Instrukcja obsługi                                |  |
| Ustawienia                                        |  |
| Bluetooth                                         |  |
| Wi-Fi                                             |  |
| Sieć                                              |  |
| Zabezpieczenia                                    |  |
| Język                                             |  |
| Klawiatura                                        |  |
| Data i czas                                       |  |
| Informacje o telefonie                            |  |
| Specyfikacja techniczna                           |  |
| Rozwiązywanie problemów                           |  |
| Informacje o tym dokumencie                       |  |
| Informacje prawne i gwarancja                     |  |
| Środki ostrożności i ostrzeżenia                  |  |
| Zdrowie i bezpieczeństwo                          |  |
| Gwarancja                                         |  |
| Informacje na temat współczynnika absorpcji SAR   |  |
| Znaki towarowe                                    |  |
| Wykaz funkcji przycisków panelu nawigacyjnego     |  |
| Wykaz funkcji klawiszy klawiatury alfanumerycznej |  |
| Wykaz skrótów klawiszowych ułatwień dostępu       |  |
| Wykaz skrótów klawiszowych w polu edycyjnym       |  |

# Wprowadzenie

MiniVision2+ to telefon komórkowy zaprojektowany z myślą o osobach niewidomych i niedowidzących. Dzięki prawdziwej, fizycznej klawiaturze, w pełni udźwiękowionemu menu i poleceniom głosowym, MiniVision2+ jest prostym, w stu procentach dostępnym telefonem. Interfejs i funkcje tego telefonu zostały zaprojektowane tak, by ułatwić obsługę i codzienne użytkowanie. Niniejszy podręcznik użytkownika został napisany tak, by krok po kroku wprowadzić użytkownika w korzystanie ze wszystkich funkcji telefonu. Podręcznik stanowi rozszerzenie instrukcji szybki start.

## Zawartość opakowania

W opakowaniu znajdują się:

- akumulator,
- podstawka do ładowania telefonu,
- przewód USB-A,
- słuchawki stereo z mikrofonem,
- instrukcja szybki start,
- futerał ochronny.

Lista akcesoriów może być odmienna, bowiem jest uzależniona od kraju zakupu telefonu, jego konfiguracji lub wersji. Wygląd i specyfikacja produktu i akcesoriów mogą ulec zmianie bez powiadomienia. Należy używać wyłącznie akcesoriów zatwierdzonych przez KAPSYS. Korzystanie z niezatwierdzonych akcesoriów może prowadzić do problemów z wydajnością i usterek nieobjętych gwarancją.

## **Opis telefonu**

Telefon MiniVision2+ ma kształt prostopadłościanu o wymiarach 125 x 60 x 13,5 mm. Ma on cztery boki i dwie duże powierzchnie - przednią i tylną.

## Przód telefonu

Przód telefonu MiniVision2+ został podzielony na dwie połowy: W górnej połowie znajduje się 2,31-calowy ekran, który umożliwia wyświetlanie zawartości telefonu. Jasność ekranu, rozmiar tekstu i kontrast można regulować w menu Wyświetlacz, w ustawieniach telefonu. Nad ekranem znajduje się głośnik do rozmów telefonicznych. W dolnej połowie, poniżej ekranu, znajduje się fizyczna klawiatura. Ta fizyczna klawiatura jest podzielona na dwie części. Pierwszą część stanowi panel nawigacyjny (joystick) znajdujący się pod ekranem, umożliwiający nawigację po telefonie, zarządzanie głośnością i uruchamianie określonych działań. Łatwo go rozpoznać po joysticku w kształcie zaokrąglonego kwadratu z centralnym przyciskiem OK. Każdy z boków joysticka ma kształt wypukłej belki i umożliwia wykonywanie akcji nawigacyjnych – w górę, w dół, w lewo i w prawo. W dalszej części podręcznika będziemy używać terminów: "W górę", "W dół", "W lewo", "W prawo", by zdefiniować akcje odpowiadające naciśnięciom każdego z przycisków nawigacyjnych joysticka. Centralny, okrągły przycisk joysticka, określany dalej jako przycisk OK, zatwierdza wybrany element. Jest teksturowany, by można go było łatwo zidentyfikować.

Opis przycisków joysticka:

• W górę: wybór poprzedniego elementu,

- W dół: wybór następnego elementu,
- W lewo: redukcja głośności,
- W prawo: zwiększanie głośności,
- OK: potwierdzanie wybranej pozycji.

Więcej informacji na ten temat znajduje się w rozdziale "Pierwsze kroki".

Wskazówka: Długie wciśnięcie przycisku OK aktywuje funkcję rozpoznawania mowy. Umożliwia to :

- uruchamianie poleceniami głosowymi określonych działań lub zainstalowanych aplikacji z poziomu ekranu głównego (z zastosowaniem tzw. słów kluczowych),
- dyktowanie głosem tekstu w polach edycji.

Do korzystania z funkcji rozpoznawania mowy wymagane jest połączenie z Internetem (bezprzewodowe połączenie Wi-Fi za pośrednictwem routera lub połączenie komórkowe 3G/4G za pośrednictwem karty SIM i abonamentu telefonicznego). Więcej informacji na ten temat znajduje się w rozdziałach "Korzystanie z poleceń głosowych" i "Dyktowanie głosem za pomocą rozpoznawania mowy" w podręczniku użytkownika.

Po lewej stronie joysticka znajdują się przyciski Menu i przycisk Odbierz (tzw. zielona słuchawka), umieszczone pionowo, jeden nad drugim. Przycisk Menu, oznaczony kwadratem, służy do wyświetlania dodatkowych opcji związanych z uruchomioną aplikacją lub ekranem. Zazwyczaj służy do uzyskiwania dostępu do ustawień aplikacji lub dodatkowych opcji, takich jak: zatwierdź, wyślij, anuluj, usuń, edytuj itp. Przycisk Odbierz (zielona słuchawka), oznaczony przez trzy wypukłe ułożone pionowo zielone kropki, ma kilka funkcji:

- Krótkie wciśnięcie przycisku odbiera połączenie przychodzące,
- krótkie wciśnięcie przycisku otwiera aplikację Telefon, bezpośrednio z poziomu dowolnego ekranu,
- wciśnięcie i przytrzymanie przycisku otwiera historię połączeń aplikacji Telefon.

Po prawej stronie joysticka znajdują się przyciski Wstecz i Rozłącz (tzw. czerwona słuchawka), ułożone pionowo jeden nad drugim. Przycisk Wstecz, oznaczony trójkątem, służy do powrotu do poprzedniego ekranu lub usunięcia znaku w polu edycji. Przycisk Rozłącz (czerwona słuchawka) oznaczony przez trzy ułożone poziomo, wypukłe, czerwone kropki naciskamy krótko, by zawiesić połączenie, odrzucić połączenie, powrócić do ekranu głównego, wyjść z trybu czuwania lub wyłączyć ekran. Długie wciśnięcie przycisku Rozłącz (czerwona słuchawka) włącza lub wyłącza telefon MiniVision2+. Druga część klawiatury fizycznej to klawiatura alfanumeryczna, umożliwiająca wprowadzanie tekstu w polach edycji MiniVision2+. Składa się z 12 klawiszy (4 rzędy po 3 klawisze):

- pierwszy rząd klawisze "1", "2", "3",
- drugi rząd klawisze "4", "5", "6",
- trzeci rząd klawisze "7", "8", "9",
- czwarty rząd klawisze "\*", "0", "#".

Dobrze wyczuwalna, pozioma, wypukła kreska znajduje się w górnej części klawisza z cyfrą 5. Korzystanie z klawiatury alfanumerycznej zostało opisane w rozdziale "Wprowadzanie tekstu za pomocą klawiatury fizycznej".

## Górny bok

Na górnym boku telefonu znajduje się latarka.

## Dolny bok

Po lewej stronie znajduje się gniazdo audio 3,5 mm do podłączenia słuchawek. Po jego prawej stronie znajduje się złącze USB-A do ładowania MiniVision2+. Jeszcze dalej, po prawej stronie, znajdują się dwa gniazda do ładowania telefonu za pośrednictwem stacji dokującej.

## Tył telefonu

Na samej górze, z tyłu telefonu, po lewej stronie znajduje się kamera MiniVision2+, która jest używana w aplikacjach Aparat, Detektor kolorów, Rozpoznawanie banknotów i Detektor światła. Na prawo od kamery, we wgłębieniu, znajduje się przycisk S O S służący do uruchamiania funkcji alarmu S O S. Jeszcze dalej, po prawej stronie, znajduje się główny głośnik do odtwarzania dźwięków telefonu i mowy syntetycznej. Tylna pokrywa MiniVision2+ jest całkowicie zdejmowalna, zapewniając dostęp do baterii, gniazda karty SIM i karty micro SD.

## Pierwsze kroki

## Wkładanie karty SIM

MiniVision2+ jest kompatybilny tylko z kartami nano SIM (format 4FF). By włożyć kartę SIM, odwróć telefon ekranem do dołu, znajdź wycięcie w lewej, dolnej części telefonu i zdejmij tylną pokrywę. Złącze karty SIM znajduje się na płytce elektronicznej, w lewym, górnym rogu komory akumulatora. Etykieta wewnątrz komory wskazuje lokalizację złącza. Umieść kartę SIM po prawej stronie złącza, metalowymi stykami skierowanymi w dół, a ścięty róg karty powinien się znaleźć w lewym, dolnym rogu komory. Lekko wciśnij kartę SIM opuszkiem palca i delikatnie przesuń ją w lewo.

Porada: Postępując podobnie można włożyć kartę SD, by rozszerzyć pamięć wewnętrzną MiniVision2+ (karty SD nie ma w zestawie). Złącze karty SD znajduje się w prawym, dolnym rogu płytki drukowanej w komorze akumulatora.

## Wkładanie akumulatora

Na środku dolnego boku akumulatora znajduje się wyraźne wycięcie. Dolny bok akumulatora umieszczamy najpierw w dolnej krawędzi komory akumulatora. Dolną krawędź komory akumulatora można rozpoznać po metalowych stykach w jej prawym, dolnym rogu. Następnie delikatnie dociśnij górną część akumulatora. Na koniec załóż tylną pokrywę telefonu i mocno dociśnij jej boki, by zamknąć telefon.

## Ładowanie akumulatora

Przy pierwszym użyciu telefonu zalecamy ładowanie akumulatora przez co najmniej 4 godziny. Następnie akumulator będzie ładowany w zależności od intensywności użytkowania i stopnia rozładowania. Żywotność akumulatora MiniVision2+ zależy od intensywności użytkowania. Im częściej korzystasz z urządzenia, tym szybciej rozładowuje się akumulator. Możesz zoptymalizować zużycie akumulatora, dostosowując niektóre ustawienia, takie jak jasność ekranu, czas przełączania do trybu gotowości lub wyłączając Bluetooth i Wi-Fi, jeśli ich nie używasz. Więcej informacji na ten temat znajduje się w rozdziale "Ustawienia". By naładować akumulator, podłącz

przewód USB-A między MiniVision2+ a ładowarką sieciową. Następnie podłącz ładowarkę sieciową do gniazdka ściennego.

Wskazówka: MiniVision2+ można także ładować za pomocą stacji dokującej. W tym celu należy podłączyć przewód USB-A między stacją dokującą a ładowarką sieciową. Następnie wystarczy umieścić MiniVision2+ w stacji dokującej, by naładować telefon.

Uwaga: Etui ochronne nie jest kompatybilne z podstawką ładującą, dlatego należy zdjąć etui przed umieszczeniem telefonu MiniVision2+ w podstawce ładującej.

## Włączanie i wyłączanie telefonu

By włączyć MiniVision2+, wciśnij i przytrzymaj przycisk czerwonej słuchawki w prawym, dolnym rogu panelu nawigacyjnego (joysticka). Gdy urządzenie zawibruje, zwolnij przycisk. Jeśli telefon nie włączy się, sprawdź czy akumulator został prawidłowo włożony. Jeśli nie, powtórz procedurę wkładania akumulatora. By wyłączyć telefon, wciśnij i przytrzymaj przycisk czerwonej słuchawki. Następnie wciśnij przycisk OK, by potwierdzić zamiar wyłączenia telefonu. Pod koniec procesu wyłączania poczujesz lekkie wibracje.

## Tryb gotowości

Gdy ekran główny MiniVision2+ jest aktywny, krótkie wciśnięcie przycisku czerwonej słuchawki spowoduje przejście telefonu w tryb gotowości. MiniVision2+ oznajmi "Ekran wyłączony". W trybie gotowości ekran jest wyłączony, klawisze klawiatury są dezaktywowane, ale funkcje telefonu pozostają aktywne. Nadal można odbierać połączenia i wiadomości. By przełączyć się z trybu gotowości do trybu pracy i przejść do ekranu głównego, należy ponownie wcisnąć przycisk czerwonej słuchawki.

MiniVision2+ oznajmi "Ekran główny", następnie oznajmi aktualną godzinę i poziom naładowania akumulatora.

Wskazówka: MiniVision2+ ma funkcję o nazwie "Oznajmiaj po wybudzeniu". Funkcja ta umożliwia wypowiadanie określonych informacji po wybudzeniu z trybu gotowości. Sposób korzystania z tej funkcji opisano w rozdziale "Udźwiękowienie" w ustawieniach telefonu.

Wskazówka: Domyślnie MiniVision2+ automatycznie przełącza się w tryb gotowości po minucie bezczynności, by oszczędzać energię akumulatora. W takim przypadku krótkie wciśnięcie przycisku czerwonej słuchawki powoduje powrót telefonu do stanu przed przejściem w tryb gotowości. Automatyczny czas przejścia do trybu gotowości można wybrać w ustawieniach MiniVision2+ w rozdziale "Wyświetlacz".

### Odblokowywanie karty SIM kodem PIN

Karta SIM jest dostarczana z 4-cyfrowym kodem identyfikacyjnym o nazwie PIN. Kod ten blokuje kartę SIM przed nieuprawnionym użyciem. Przy każdym włączeniu i wyłączeniu urządzenia MiniVision2+ zostanie wyświetlony monit o podanie kodu PIN karty SIM. By odblokować kartę SIM i uzyskać dostęp do wszystkich funkcji telefonu MiniVision2+, wprowadź kod PIN na klawiaturze i wciśnij przycisk OK, by potwierdzić. Po zatwierdzeniu kodu PIN MiniVision2+ uruchomi się, wyświetlając ekran główny.

Wskazówka: jeśli po 3 próbach kod PIN nadal nie będzie poprawny, karta SIM zostanie zablokowana i konieczne będzie wprowadzenie 8-cyfrowego kodu PUK dostarczonego przez operatora sieci komórkowej.

Wskazówka: na ekranie odblokowania karty SIM kodem PIN można również wybrać numer alarmowy bezpośrednio po naciśnięciu przycisku Menu (sprawdź dostępność tej usługi u swojego operatora).

## Podstawy obsługi telefonu

Interfejs MiniVision2+ został zaprojektowany tak, by był łatwy w użyciu. Wszystkie elementy widoczne na ekranie MiniVision2+ są ułożone w formie listy, by zapewnić prostą, liniową nawigację. Każda informacja jest wyświetlana w jednej linii. Tekst, który jest zbyt długi i nie mieści się na ekranie, zostanie automatycznie zawinięty po kilku sekundach. Domyślnie tekst wyświetlany na ekranie jest biały i znajduje się na czarnym tle. Gdy używasz przycisków W górę i W dół do nawigacji po telefonie, wybrany element jest wyświetlany w odwrotnym kolorze. Każdy wybrany element jest oznajmiany głosem syntetycznym.

Po otwarciu nowego ekranu MiniVision2+ wybiera pierwszą pozycję z listy. Po powrocie do już otwartego ekranu MiniVision2+ powraca do ostatnio wybranej pozycji. Po osiągnięciu początku lub końca listy zostanie wyemitowany sygnał dźwiękowy, po którym nastąpi powtórzenie wybranego elementu. MiniVision2+ czasami wyświetla na ekranie komunikat potwierdzający lub informacyjny w postaci przewijanego banera, co oznacza, że czynność została wykonana. Komunikat ten jest również odczytywany, jeśli włączona jest funkcja Czytnik ekranu. Po odsłuchaniu tego komunikatu należy wcisnąć dowolny przycisk na klawiaturze, by go usunąć i kontynuować korzystanie z telefonu.

#### Nawigacja po menu telefonu

Poniżej znajduje się podsumowanie działania różnych przycisków używanych do nawigacji po menu telefonu:

- Użyj przycisku W górę, by wybrać poprzednią pozycję na liście.
- Użyj przycisku w dół, by wybrać następną pozycję na liście.
- Wciśnij przycisk OK, by potwierdzić wybór i zatwierdzić wybraną pozycję.
- Zatwierdzenie pozycji zazwyczaj powoduje wyświetlenie nowego ekranu.
- Przycisk Wstecz służy do cofania się o jeden ekran (na przykład w przypadku wystąpienia błędu).
- Przycisk Menu służy do uzyskiwania dostępu do opcji na wyświetlanym ekranie.
- Wciśnij przycisk Rozłącz, czerwona słuchawka, by powrócić do ekranu głównego.
- Jeśli jesteś już na ekranie głównym, spowoduje to przełączenie telefonu w tryb gotowości.

Wskazówka: Długie wciśnięcie przycisku W górę powoduje wybranie pierwszej pozycji na liście, długie wciśnięcie przycisku W dół powoduje wybranie ostatniej pozycji na liście. Opis wszystkich funkcji przycisków znajduje się w rozdziale "Wykaz funkcji przycisków panelu nawigacyjnego".

### Regulacja głośności telefonu

Za pomocą przycisków W lewo i W prawo można otworzyć ekran regulacji głośności MiniVision2+ umożliwiający zarządzanie następującymi poziomami głośności:

- Głośność ogólna: głośność mowy syntetycznej i radia FM.
- Głośność alarmu: głośność dźwięków alarmu.
- Głośność dzwonka: głośność dzwonków telefonu.

Za pomocą przycisków w górę i w dół wybierz głośność, którą chcesz zmienić. Ustawieniem domyślnym jest Głośność ogólna. Następnie użyj przycisku w lewo, by

zmniejszyć wybrany poziom głośności lub przycisku w prawo, by go zwiększyć. Ekran regulacji głośności zamyka się automatycznie po 10 sekundach bezczynności. Ekran ten można zamknąć w dowolnym momencie, naciskając przycisk OK lub przycisk Wstecz.

Wskazówka: Głośność połączeń telefonicznych jest niezależna. Można ją regulować bezpośrednio podczas połączenia za pomocą przycisków w lewo i w prawo.

Wskazówka: Poziom 0 głośności dzwonka odpowiada trybowi "Cichy" (wibracje i dzwonek wyłączone).

MiniVision2+ obsługuje skróty klawiszowe umożliwiające bezpośrednie przełączanie dzwonka telefonu z trybu "Cichy" do trybu "Głośny". Te skróty klawiszowe opisano w rozdziale "Wykaz skrótów dostępu".

### Korzystanie z poleceń głosowych

Funkcja rozpoznawania mowy, zaimplementowana w telefonie MiniVision2+ może być używana do inicjowania określonych działań przy użyciu predefiniowanych słów kluczowych zapisanych w telefonie. Ta funkcja wymaga połączenia z Internetem (Wi-Fi za pośrednictwem routera lub sieci komórkowej 3G/4G i aktywnej karty SIM oraz włączonych danych komórkowych). Jeśli nie masz połączenia z internetem lub jeśli prędkość transmisji jest niewystarczająca, funkcja rozpoznawania mowy nie będzie działać, a MiniVision2+ wyświetli komunikat: "Brak połączenia. By uzyskać dostęp do internetu potrzebujesz sieci 3G lub Wi-Fi". By użyć poleceń głosowych, na ekranie głównym lub na liście aplikacji wciśnij i przytrzymaj dłużej przycisk OK. Gdy rozlegnie się sygnał dźwiękowy, wypowiedz wyraźnie jedno z następujących słów kluczowych:

- 1. "Zadzwoń", po którym następuje nazwa kontaktu. Umożliwia nawiązanie połączenia z kontaktem znajdującym się w książce telefonicznej. Następnie MiniVision2+ otworzy nowy ekran z różnymi kontaktami pasującymi do wyszukiwania. Użyj przycisków W górę i W dół, by przewinąć listę, następnie wciśnij przycisk OK, by potwierdzić kontakt, do którego chcesz zadzwonić i zainicjować połączenie. Jeśli nie ma niejasności co do tego, z którym kontaktem należy nawiązać połączenie (pojedynczy wynik), połączenie zostanie nawiązane automatycznie, bez etapu weryfikacji. Więcej informacji na ten temat znajduje się w rozdziale "Telefon".
- 2. "Wyślij wiadomość do", po którym następuje nazwa kontaktu. Umożliwia wysłanie wiadomości do kontaktu znajdującego się w książce telefonicznej. MiniVision2+ otworzy nowy ekran z różnymi kontaktami pasującymi do wyszukiwania. Użyj przycisków W górę i W dół, by przewinąć listę, następnie wciśnij przycisk OK, by potwierdzić kontakt i przejść do ekranu wprowadzania wiadomości. Jeśli nie ma niejasności co do kontaktu, do którego ma zostać wysłana wiadomość (pojedynczy wynik), ekran wprowadzania wiadomości zostanie wyświetlony bezpośrednio, bez etapu sprawdzania poprawności. Wprowadź wiadomość za pomocą klawiatury lub podyktuj głosem treść wiadomości, następnie wciśnij przycisk OK, by potwierdzić wysłanie. Więcej informacji na ten temat znajduje się w rozdziale "Wiadomości".
- 3. "Nowy kontakt" otwiera ekran tworzenia kontaktu. Następnie użyj przycisków W górę i W dół, by przewijać różne pola (imię, nazwisko, numer telefonu, typ, notatka i dzwonek), następnie wciśnij przycisk OK, by edytować pola. Więcej informacji na ten temat znajduje się w rozdziale "Kontakty".

- 4. "Nowy alarm" przenosi bezpośrednio do ekranu umożliwiającego utworzenie alarmu. Następnie użyj przycisków W górę i W dół, by przewinąć różne pola (włączone, godzina, dzwonek i powtarzanie) i wciśnij przycisk OK, by zmodyfikować pola. Więcej informacji na ten temat znajduje się w rozdziale "Alarm".
- 5. "Nowe wydarzenie" otwiera bezpośrednio ekran tworzenia wydarzenia. Następnie użyj przycisków W górę i W dół, by przewijać różne pola (tytuł, data, godzina, powtarzanie, przypomnienie i dzwonek) i wciśnij przycisk OK, by zmodyfikować pola. Więcej informacji na ten temat znajduje się w rozdziale "Kalendarz".
- 6. "Nowa notatka" otwiera pole edycyjne do wprowadzania treści notatki albo za pomocą klawiatury, albo dyktowania głosem. Po wprowadzeniu treści notatki wciśnij przycisk OK, by potwierdzić utworzenie notatki. MiniVision2+ przekieruje cię do aplikacji Notatnik. Za pomocą przycisków W górę i W dół można przewijać różne notatki zapisane w telefonie. Więcej informacji na ten temat znajduje się w rozdziale "Notatnik".
- 7. "Rejestrator dźwięku" pozwala na uruchomienie aplikacji Rejestrator dźwięku. Po usłyszeniu komunikatu o nowej notatce głosowej, należy wcisnąć przycisk OK , następnie mówić po sygnale i wcisnąć OK, by zatrzymać nagrywanie. Więcej informacji na ten temat znajduje się w rozdziale Rejestrator dźwięku.
- 8. "Telefon" otwiera aplikację Telefon.
- 9. "Kontakty" otwiera aplikację Kontakty.
- 10. "SMS" otwiera aplikację wiadomości tekstowych SMS.
- 11. "Alarm" otwiera aplikację Alarm.
- 12. "Kalendarz" otwiera aplikację Kalendarz.
- 13. "Aparat" otwiera aplikację do robienia zdjęć.
- 14. "Galeria" otwiera aplikację Galeria.
- 15. "Radio FM" otwiera aplikację Radio FM.
- 16. "Detektor światła" otwiera aplikację detektor światła.
- 17. "Detektor kolorów" otwiera aplikację Detektor kolorów.
- 18. "Rozpoznawanie banknotów" otwiera aplikację Rozpoznawanie banknotów.
- 19. "Kalkulator" otwiera aplikację Kalkulator.
- 20. "Rejestrator dźwięku" otwiera aplikację Dyktafon.
- 21. "Notatnik" otwiera aplikację Notatnik.
- 22. "Latarka" otwiera aplikację Latarka.
- 23. "Pogoda" otwiera aplikację Pogoda.
- 24. "S O S" otwiera aplikację alarmową S O S.
- 25. "Gdzie jestem?" otwiera aplikację Gdzie jestem.
- 26. "Instrukcja obsługi" otwiera aplikację Instrukcja obsługi.
- 27. "Ustawienia" otwiera aplikację Ustawienia.
- 28. "Polecenia głosowe" otwiera odsłuchiwanie listy dostępnych słów kluczowych.

#### Zalecenia dotyczące korzystania z poleceń głosowych

- Przed użyciem jednego z predefiniowanych słów kluczowych należy poczekać na zakończenie sygnału dźwiękowego.
- Ciche otoczenie poprawi wyniki rozpoznawania mowy.

• W przypadku funkcji Zadzwoń do kontaktu i Wyślij wiadomość do kontaktu kolejność dyktowania imienia i/lub nazwiska nie ma znaczenia.

## Wprowadzanie tekstu za pomocą fizycznej klawiatury

Kiedy MiniVision2+ oznajmia "Pole edycji", oznacza to, że jest to pole edycyjne i można wprowadzać tekst. Do wprowadzania tekstu, cyfr lub innych znaków można używać klawiatury alfanumerycznej (klawisze od 1 do # krzyżyk), w zależności od pola edycji. Każdy klawisz na klawiaturze zapewnia dostęp do kilku znaków. Szybkie, kolejne wciskanie tego samego klawisza spowoduje cykliczne przewijanie znaków. Klawisz z cyfrą "1" służy do wprowadzania znaków interpunkcyjnych lub znaków specjalnych (@, &, +, nawiasy itp.). Klawisze z cyframi od "2" do "9" służą do wstawiania znaków alfanumerycznych. Na przykład klawisz "2" przewija następujące znaki: a, b, c, 2, ą, ć, A, B, C, Ą, Ć, a, b, c, 2, ą, ć, a itd. Klawisz z cyfrą "0" służy do wstawiania znaku spacji, cyfry 0 lub znaku nowego wiersza. Klawisz "\*", gwiazdka, przełącza klawiaturę w tryb "Normalna klawiatura", "Wielkie litery" lub "Klawiatura numeryczna". Klawisz "#", krzyżyk, otwiera ekran wyboru symboli, znaków interpunkcyjnych i znaków specjalnych.

Należy użyć przycisków W górę lub W dół , by wybrać żądany znak z listy i potwierdzić przyciskiem OK. By otworzyć ekran wyboru emotikonów trzeba wcisnąć "#" dwukrotnie. By przewinąć listę dostępnych emotikonów trzeba użyć przycisku W górę lub W dół , i zatwierdzić przyciskiem OK, by móc wstawiać je w polu edycji. Pełna lista funkcji klawiszy alfanumerycznych jest dostępna w rozdziale "Wykaz funkcji przycisków panelu nawigacyjnego". Podczas wprowadzania tekstu można używać następujących przycisków:

- Przycisk W górę, by powtórzyć cały wprowadzony tekst, pozycję kursora w tekście, aktualny tryb nawigacji i tryb klawiatury (np. wielkie litery),
- przycisk W dół , by ustawić tryb nawigacji według znaków lub słów,
- przyciski W lewo i W prawo do przemieszczania się kursorem w tekście po znakach lub słowach w zależności od wybranego trybu nawigacji,
- przycisk OK w celu zatwierdzenia wprowadzonego tekstu.

Wskazówka: Długie wciśnięcie klawiszy od "0" do "9" w polu edycji, umożliwia bezpośrednie wpisanie cyfry bez konieczności przechodzenia przez kolejne litery. Przykład: By wpisać cyfrę "2" w polu edycyjnym, można wykonać cztery krótkie, kolejne wciśnięcia klawisza "2", przechodząc kolejno a, b, c, 2, lub wykonać pojedyncze, długie wciśnięcie klawisza "2".

## Wprowadzanie tekstu przy użyciu funkcji rozpoznawania mowy

Oprócz poleceń głosowych funkcja rozpoznawania mowy umożliwia również wprowadzanie tekstu w polu edycji przy użyciu dyktowania głosem. Ta funkcja wymaga również połączenia z Internetem (Wi-Fi lub 3G / 4G za pośrednictwem dostawcy usług komórkowych). Jeśli nie dysponuje się połączeniem z siecią do przesyłu danych lub jeśli szybkość przesyłu danych jest niewystarczająca, funkcja nie będzie działać, a MiniVision2 poinformuje o tym następującym komunikatem na ekranie: "Brak połączenia, by uzyskać dostęp do internetu potrzebujesz sieci 3G lub Wi-Fi".

By dyktować tekst za pomocą funkcji rozpoznawania mowy, należy wcisnąć i przytrzymać przycisk "OK" w polu edycyjnym, aż do momentu pojawienia się sygnału dźwiękowego. Po usłyszeniu sygnału trzeba wyraźnie wypowiedzieć tekst. Rozpoznawanie mowy zatrzymuje się, gdy tylko przestaje się mówić (lub zrobi się długą przerwę). Po chwili rozpoznany tekst zostanie wstawiony w polu edycji i odczytany mową syntetyczną. Jeśli zamierza się wprowadzić poprawki, można również edytować tekst za pomocą fizycznej klawiatury, jak pokazano powyżej. Poniżej kilka praktycznych zaleceń dotyczących używania funkcji rozpoznawania mowy do wprowadzania tekstu:

- By rozpocząć dyktowanie tekstu, trzeba poczekać na koniec sygnału dźwiękowego,
- ciche otoczenie poprawia wynik rozpoznawania mowy,
- w polu edycji można używać funkcji rozpoznawania mowy wiele razy, a wprowadzane oddzielnie teksty zostaną połączone w jeden,
- do dyktowanego tekstu można dodać znaki interpunkcyjne, na przykład ",", "?", "!" itp. By to zrobić, należy wypowiedzieć określony znak interpunkcyjny, np.: "Chcesz zjeść obiad w niedzielę w domu znak zapytania",
- rozpoznawanie mowy korzysta z kontekstu zdania. Będzie to bardziej istotne w przypadku długich zdań niż w przypadku kilku krótkich słów.

#### Usuwanie tekstu

Krótkie wciśnięcie przycisku Wstecz w polu edycji usuwa ostatni, wprowadzony znak. By usunąć cały wprowadzony tekst, należy wcisnąć i przytrzymać przycisk Wstecz.

#### Edytowanie tekstu

W polu edycji można użyć przycisków W lewo lub W prawo, by zmieniać położenie kursora i usunąć lub dodać znak, słowo lub frazę. Przycisk W dół pozwala wybrać tryb nawigacji, można wybrać nawigację po znakach lub po słowach. Przycisk W lewo przesuwa kursor w lewo w polu edycji. Przycisk W prawo przesuwa kursor w prawo w polu edycji. Długie wciśnięcie klawisza W lewo lub W prawo przesuwa kursor odpowiednio na początek lub na koniec tekstu.

Wskazówka: Nie można zmienić poziomu głośności mowy MiniVision2 podczas edycji tekstu, ponieważ przyciski W lewo i W prawo są wówczas przypisane do sterowania kursorem.

#### Dodatkowe opcje w polu edycji

Gdy na ekranie jest wyświetlane okno pola edycji, można wcisnąć przycisk Menu, by uzyskać dostęp do następujących opcji:

- Zapisz zapisuje zmiany wprowadzone w polu edycji,
- Odrzuć anuluje zmiany wprowadzone w polu edycji,
- Usuń wszystko usuwa cały tekst w polu edycji,
- Skopiuj wszystko kopiuje cały tekst z pola edycji do schowka,
- Wytnij wszystko kopiuje, a następnie usuwa cały tekst z pola edycji i kopiuj go do schowka,
- Wklej wszystko wstawia zawartość schowka w pole edycji.

#### Skróty klawiszowe w polu edycji

Gdy na ekranie wyświetlane jest pole edycji, można używać skrótów klawiszowych do przesuwania kursora, zaznaczania, kopiowania, wycinania lub wklejania tekstu. By to zrobić, należy wcisnąć jednocześnie klawisz "\*" (gwiazdka) i inny klawisz na fizycznej klawiaturze, by uruchomić określone działania. Oto lista dostępnych działań:

- 1. Wciśnięcie i przytrzymanie przycisku Gwiazdka i krótkie wciśnięcie przycisku W lewo. Czynności te zaznaczają znak po lewej stronie kursora. Można je wykonać wielokrotnie, by zaznaczyć fragment tekstu, np. całe słowo lub zdanie.
- 2. Wciśnięcie i przytrzymanie przycisku Gwiazdka i krótkie wciśnięcie przycisku W prawo. Czynności te zaznaczają znak po prawej stronie kursora. Można je wykonać wielokrotnie, by zaznaczyć fragment tekstu, np. całe słowo lub zdanie.
- 3. Wciśnięcie i przytrzymanie przycisku Gwiazdka i krótkie wciśnięcie klawisza "0". Czynności te zaznaczają cały tekst w polu edycji.
- 4. Wciśnięcie i przytrzymanie przycisku Gwiazdka i krótkie wciśnięcie klawisza "3". Czynności te wycinają zaznaczony tekst do schowka.
- 5. Wciśnięcie i przytrzymanie przycisku Gwiazdka i krótkie wciśnięcie klawisza "6". Czynności te kopiują zaznaczony tekst i zapisują go w schowku.
- 6. Wciśnięcie i przytrzymanie przycisku Gwiazdka i krótkie wciśnięcie klawisza "9". Czynności te wklejają tekst ze schowka.

## Skróty klawiszowe ułatwień dostępu

MiniVision2+ obsługuje skróty klawiszowe ułatwień dostępu, które działają na wszystkich ekranach. Skróty klawiszowe umożliwiają otwieranie menu ułatwień dostępu, takich jak zarządzanie szybkością syntezy mowy, powtarzanie lub pisownia ostatniego wymawianego elementu. By użyć skrótu ułatwienia dostępu, należy jednocześnie wcisnąć klawisz "#" (krzyżyk) i inny klawisz na klawiaturze. Oto lista dostępnych skrótów:

- 1. Wciśnięcie i przytrzymanie klawisza "#" i krótkie wciśnięcie klawisza "0" otwiera ustawienia telefonu.
- 2. Wciśnięcie i przytrzymanie klawisza "#" i krótkie wciśnięcie klawisza "1" otwiera status telefonu (czas, poziom baterii, status Wi-Fi, status Bluetooth, status sieci).
- 3. Wciśnięcie i przytrzymanie klawisza "#" i krótkie wciśnięcie klawisza "2"odczytuje wszystkie elementy listy, jeden po drugim, od góry strony.
- 4. Wciśnięcie i przytrzymanie klawisza "#" i krótkie wciśnięcie klawisza "4" zmniejsza prędkość mowy syntetycznej.
- 5. Wciśnięcie i przytrzymanie klawisza "#" i krótkie wciśnięcie klawisza "5" zwiększa prędkość mowy syntetycznej.
- 6. Wciśnięcie i przytrzymanie klawisza "#" i krótkie wciśnięcie klawisza "7" powtarza ostatni oznajmiany element.
- 7. Wciśnięcie i przytrzymanie klawisza "#" i krótkie wciśnięcie klawisza "8" odczytuje ostatni oznajmiany element (znak po znaku).
- 8. Wciśnięcie i przytrzymanie klawisza "#" i krótkie wciśnięcie przycisku W lewo ustawia tryb dzwonka na cichy, poziom głośności dzwonka ustawiony jest na minimalny poziom 0 (7 to poziom maksymalny).
- 9. Wciśnięcie i przytrzymanie klawisza "#" i krótkie wciśnięcie przycisku W prawo ustawia tryb dzwonka na maksymalny poziom głośności (odpowiada poziomowi dzwonka do drzwi).

# Ekran główny i lista aplikacji

## Ekran główny

Ekran główny to domyślny ekran telefonu MiniVision2+. Na tym ekranie można szybko sprawdzić godzinę, liczbę nieprzeczytanych wiadomości i liczbę nieodebranych połączeń. Wciśnięcie przycisku rozłącz (czerwona słuchawka) przy włączonym telefonie powoduje powrót do ekranu głównego. W taki sposób do ekranu głównego można powrócić w dowolnym momencie i z każdego innego ekranu. Jest to szczególnie przydatne w przypadku zagubienia się w menu telefonu.

Wskazówka: Gdy wyświetlany jest ekran główny, można bezpośrednio wybrać numer telefonu lub skorzystać z funkcji Szybki dostęp. Funkcja ta, opisana w rozdziale "Klawiatura" w ustawieniach MiniVision2+, umożliwia szybkie uruchomienie aplikacji lub nawiązanie połączenia z kontaktem poprzez długie wciśnięcie jednego z przycisków na klawiaturze numerycznej. By wyjść z ekranu głównego i przejść do listy aplikacji, należy wcisnąć jeden z następujących przycisków: W górę, W dół, OK.

## Lista aplikacji

Wyjście z ekranu głównego powoduje przejście do listy aplikacji, czyli listy funkcji telefonu. MiniVision2+ ma zainstalowanych 20 aplikacji:

- Telefon,
- Kontakty,
- SMS,
- Alarm,
- Kalendarz,
- Aparat,
- Galeria,
- Radio FM,
- Detektor światła,
- Detektor kolorów,
- Rozpoznawanie banknotów,
- Kalkulator,
- Rejestrator dźwięku (Dyktafon),
- Notatnik,
- Latarka,
- Pogoda,
- S O S,
- Gdzie jestem?,
- Instrukcja obsługi,
- Ustawienia.

Działanie każdej aplikacji zostało szczegółowo wyjaśnione poniżej, w odpowiednich rozdziałach. By otworzyć aplikację użyj przycisków W górę i W dół, by ją wybrać, następnie wciśnij przycisk OK, by potwierdzić. By zamknąć aplikację, wciśnij przycisk Wstecz. W przypadku otwarcia kilku ekranów w tej samej aplikacji może być konieczne kilkukrotne wciśnięcie przycisku Wstecz. Aplikację można również zamknąć bez zapisywania zmian, powracając do ekranu głównego MiniVision2+, naciskając przycisk czerwonej słuchawki (rozłącz).

Wskazówka: Lista aplikacji zainstalowanych domyślnie w MiniVision2+ może być odmienna w zależności od kraju, operatora i konfiguracji urządzenia.

## Telefon

Aplikacja Telefon umożliwia wykonywanie połączeń, sprawdzanie skrzynki pocztowej i przeglądanie historii połączeń. Dostęp do aplikacji Telefon można uzyskać w dowolnym momencie, naciskając przycisk zielonej słuchawki.

#### Odbieranie połączenia

Gdy zadzwoni telefon, wciśnij przycisk odbierz, zielona słuchawka, by odebrać połączenie. Przycisk odbierania połączeń (zielona słuchawka) znajduje się po lewej stronie panelu nawigacyjnego, poniżej przycisku Menu. Symbolizują go trzy ułożone pionowo, zielone, wypukłe kropki. Domyślnie aktywowane jest ustawienie "Odbieraj połączenia przychodzące, naciskając klawisz numeryczny od 0 do 9". W związku z tym można również odbierać połączenia za pomocą dowolnego klawisza numerycznego na klawiaturze fizycznej. Więcej informacji na ten temat znajduje się w rozdziale "Klawiatura" w ustawieniach MiniVision2+.

Wskazówka: Gdy zadzwoni telefon, można wyciszyć dzwonek i usłyszeć nazwę i numer dzwoniącego, naciskając przycisk W lewo lub W prawo. By powtórzyć te informacje, wciśnij przycisk W górę lub W dół.

#### Rozłączanie połączenia

By zakończyć połączenie, wciśnij przycisk Rozłącz (czerwona słuchawka). Przycisk Rozłącz znajduje się po prawej stronie panelu nawigacyjnego, poniżej przycisku Wstecz. Symbolizują go trzy ułożone poziomo, czerwone, wypukłe kropki.

#### Odrzucanie połączenia

By odrzucić połączenie, gdy zadzwoni telefon wciśnij przycisk czerwona słuchawka.

#### Nawiązywanie połączenia

Na ekranie głównym aplikacji Telefon użyj przycisków W górę i W dół, by wybrać jedną z czterech poniższych opcji:

- Kontakt telefoniczny umożliwia wybranie kontaktu z książki telefonicznej. Za pomocą przycisków W górę i W dół wybierz kontakt z listy i rozpocznij połączenie, wciskając przycisk OK. Wskazówka: podobnie jak w aplikacjach Kontakt i Wiadomości, do wyszukania kontaktu można użyć klawiatury alfanumerycznej. Lista nazw jest następnie filtrowana podczas pisania. Filtr jest oparty na początku imienia i nazwiska. Listę przefiltrowanych kontaktów można przewijać w dowolnym momencie za pomocą przycisków W górę i W dół. By usunąć znak z filtra, wciśnij przycisk Wstecz. Po znalezieniu kontaktu wciśnij przycisk OK, by rozpocząć połączenie.
- Wybierz umożliwia wprowadzenie numeru telefonu cyfra po cyfrze. Pojawi się pole edycji, w którym można wprowadzić numer za pomocą klawiatury numerycznej, a następnie potwierdzić wpis i rozpocząć połączenie, wciskając przycisk OK lub zadzwoń (zielona słuchawka).

Wskazówka: numer telefonu można również wybrać bezpośrednio z ekranu głównego lub ekranu aplikacji Telefon. W tym celu należy naciskać przyciski na klawiaturze numerycznej, by wybrać numer cyfra po cyfrze, następnie zatwierdzić wpis i uruchomić połączenie, wciskając przycisk OK lub zielona słuchawka.

- Historia połączeń umożliwia oddzwonienie do kontaktu lub numeru z historii połączeń. Użyj przycisków W górę i W dół, by wybrać numer, do którego chcesz oddzwonić, następnie wciśnij przycisk OK, by otworzyć ekran opcji. Ponownie użyj przycisków W górę i W dół, by wybrać opcję "Połącz" i wciśnij przycisk OK, by potwierdzić.
- Poczta głosowa umożliwia połączenie z automatyczną sekretarką w celu odsłuchania wiadomości poczty głosowej.

#### Opcje dostępne podczas połączenia

Podczas połączenia można wcisnąć przycisk Menu, by uzyskać dostęp do następujących opcji:

 Włącz głośnik - przełącza dźwięk połączenia na główny głośnik MiniVision2+ (tryb głośnomówiący). By wyłączyć tryb głośnomówiący, wciśnij ponownie przycisk Menu, następnie wybierz opcję "Wyłącz głośnik" i wciśnij przycisk OK, by potwierdzić.

Wskazówka: krótkie wciśnięcie przycisku odbierz (zielona słuchawka) podczas połączenia również umożliwia włączenie lub wyłączenie trybu głośnomówiącego.

- 2. Wycisz wycisza mikrofon MiniVision2+, by rozmówca Cię nie słyszał.
- 3. Dodaj połaczenie umożliwia wstrzymanie połaczenia z rozmówca i nawiazanie połączenia z drugim kontaktem. Użyj przycisków W górę i W dół, by wybrać drugi kontakt z listy, następnie wciśnij przycisk OK, by rozpocząć połączenie. By zamienić rozmówców podczas podwójnego połączenia, wciśnij Menu, następnie użyj przycisków W górę i W dół, by wybrać "Zamień połączenie" i wciśnij OK, by potwierdzić. By przełączyć połączenie w tryb konferencji i uzyskać połączenie z obu kontaktami, wciśnij Menu, następnie użyj przycisków W górę i W dół, by wvbrać opcję "Włącz konferencję" i wciśnij OK, by potwierdzić. Wskazówka: Podczas połączenia w trybie konferencji przycisk rozłącz (czerwona słuchawka) może być użyty do zakończenia obu połaczeń. Gdy prowadzisz rozmowę i nadejdzie drugie połączenie, MiniVision2+ wyśle powiadomienie, by Cię o tym poinformować. Wciśnij przycisk odbierz (zielona słuchawka), by odebrać drugie połączenie i zawiesić pierwsze. Po nawiązaniu połączenia z drugim rozmówcą wciśnij przycisk rozłącz (czerwona słuchawka), by zakończyć bieżące połączenie i przełączyć się na połączenie zawieszone.

#### Historia połączeń

Historia połączeń umożliwia przeglądanie wszystkich połączeń wykonanych, odebranych i nieodebranych przez MiniVision2+. Liczba nieodebranych połączeń jest wyświetlana na ekranie głównym i na liście aplikacji po wybraniu opcji Telefon. Opcja "Oznajmiaj po wybudzeniu" może być również używana do informowania o liczbie nieodebranych połączeń po wyjściu telefonu z trybu gotowości. Więcej informacji na ten temat znajduje się w rozdziale "Udźwiękowienie" w ustawieniach MiniVision2+.

Wskazówka: Powiadomienia o nieodebranych połączeniach znikają po przejrzeniu historii połączeń. Możliwe jest również wyświetlanie tylko nieodebranych połączeń w historii połączeń. By to zrobić, wciśnij przycisk Menu w otwartym ekranie "Historia połączeń", następnie użyj przycisków W górę i W dół, by wybrać opcję "Pokaż tylko nieodebrane połączenia" i potwierdź przyciskiem OK. Na ekranie aplikacji Telefon za

pomocą przycisków W górę i W dół wybierz opcję "Historia połączeń", następnie wciśnij przycisk OK. Połączenia wykonane, odebrane i nieodebrane są wyświetlane w kolejności od najnowszych do najstarszych.

Wskazówka: Długie wciśnięcie przycisku zielona słuchawka również powoduje przejście do ekranu historii połączeń. Ponownie użyj przycisków W górę i W dół, by wybrać kontakt lub numer z listy, następnie wciśnij przycisk OK, by uzyskać dostęp do następujących opcji:

- 1. Połącz umożliwia oddzwonienie do wybranego kontaktu lub numeru.
- 2. Wyślij SMS umożliwia wysłanie wiadomości tekstowej do wybranego kontaktu lub numeru.
- 3. Szczegóły umożliwia wyświetlenie szczegółów połączenia. Dostępne są następujące opcje:
- Nazwa wyświetla nazwę kontaktu, który do ciebie dzwonił lub do którego ty dzwoniłeś (dostępne tylko wtedy, gdy numer jest zapisany w kontaktach).
- Data pokazuje datę połączenia.
- Czas pokazuje czas trwania połączenia.
- Status pokazuje typ połączenia (połączenie wychodzące, połączenie przychodzące, połączenie nieodebrane).
- Numer telefonu wyświetla numer telefonu kontaktu.
- 4. Usuń usuwa połączenie z historii
- 5. Utwórz umożliwia utworzenie kontaktu z nieznanego numeru w historii. Zostanie wyświetlony ekran tworzenia nowego kontaktu, ze wstępnie wypełnionym polem "numer". Postępuj zgodnie z procedurą "Utwórz kontakt", by sfinalizować rejestrację nowego kontaktu.

Wskazówka: By usunąć wszystkie numery z historii połączeń, wciśnij przycisk Menu z poziomu "Historia połączeń", a następnie użyj przycisków W górę i W dół, by wybrać "Usuń wszystko" i potwierdź przyciskiem OK. Pojawi się ekran potwierdzenia. Użyj przycisków W górę i W dół, by wybrać "Tak", następnie wciśnij OK, by potwierdzić usunięcie całej historii połączeń.

#### Ustawienia aplikacji Telefon

Na ekranie głównym aplikacji Telefon trzeba wcisnąć przycisk Menu, by uzyskać dostęp do opcji Ustawienia aplikacji Telefon. Dostępne są wówczas następujące ustawienia:

- 1. Wibracje umożliwia odtworzenie wibracji, gdy telefon dzwoni podczas połączenia przychodzącego. Domyślnie opcja ta jest wyłączona. W celu jej aktywowania należy wcisnąć przycisk OK.
- 2. Dzwonek telefonu umożliwia ustawienie ogólnego dzwonka telefonu. By zmienić dzwonek, należy wcisnąć OK. Użyj przycisków W górę lub W dół na liście, by wybrać dzwonek, który zostanie odtworzony po kilku sekundach. Wciśnij przycisk OK, by potwierdzić wybór i powrócić do ekranu ustawień.
- 3. Numer poczty głosowej umożliwia ustawienie numeru telefonu poczty głosowej. Wciśnij przycisk OK, by wejść w pole edycji i wpisać numer. Wciśnij ponownie przycisk OK, by zapisać. Wówczas będzie można zadzwonić na automatyczną sekretarkę, długo wciskając klawisz "1" na ekranie głównym.
- 4. Przekazywanie połączeń umożliwia ustawienie automatycznego przekierowania połączeń. Domyślnie przekazywanie połączeń jest wyłączone. By uzyskać dostęp do poniższych opcji, należy wcisnąć przycisk OK.

- Zawsze przekazuj umożliwia przekierowanie połączeń na inny numer. By uzyskać dostęp do tej konfiguracji, należy wcisnąć przycisk OK. Dostępne będą dwie opcje:
- a. Stan informuje o stanie przekierowania połączeń (Włączone / Wyłączone).
- b. Przekaż do numeru ustawia numer, na który przekierowywane są połączenia. By przejść do pola edycji i wpisać numer, należy wcisnąć OK. Przycisk ten trzeba wcisnąć po raz drugi, by zapisać numer.
- Przekaż, gdy zajęte umożliwia przekierowanie połączeń na inny numer, gdy prowadzona jest rozmowa. By uzyskać dostęp do tej konfiguracji, należy wcisnąć przycisk OK. Dostępne będą wówczas dwie opcje:
- a. Stan informuje o stanie przekierowania połączeń (Włączone / Wyłączone).
- b. Przekaż do numeru ustawia numer, na który przekierowywane są połączenia.
   By przejść do pola edycji i wstawić numer, należy wcisnąć OK. Po raz drugi wcisnąć OK, by zapisać numer.
- Przekaż gdy nieodebrane umożliwia przekierowanie połączeń na inny numer, gdy połączenie nie zostanie odebrane. By uzyskać dostęp do tej konfiguracji, należy wcisnąć przycisk OK. Dostępne są wówczas dwie opcje:
- a. Stan informuje o stanie przekierowania połączeń (Włączone / Wyłączone).
- b. Przekaż do numeru ustawia numer, na który przekierowywane są połączenia.
   By przejść do pola edycji i wstawić numer, należy wcisnąć OK. Po raz drugi wcisnąć przycisk OK, by zapisać numer.
- Przekaż, gdy nieosiągalny umożliwia przekierowanie połączeń na inny numer, gdy telefon jest niedostępny. By uzyskać dostęp do tej konfiguracji, należy wcisnąć przycisk OK. Dostępne będą wówczas dwie opcje:
- a. Stan informuje o stanie przekierowania połączeń (Włączone / Wyłączone).
- b. Przekaż do numeru ustawia numer, na który przekierowywane są połączenia. By przejść do pola edycji i wstawić numer, należy wcisnąć OK. Po raz drugi wcisnąć przycisk OK, by zapisać numer.
- 5. Dodatkowe ustawienia:
- Pokaż numer (Caller ID) umożliwia wyświetlanie numeru telefonu podczas wykonywania połączenia. Dostępne są wówczas trzy opcje: "Użyj domyślnej sieci", "Ukryj numer", "Pokaż numer". Domyślnie wybrana jest opcja "Użyj domyślnej sieci". By to zmienić, należy wcisnąć przycisk OK. Następnie trzeba użyć przycisków W górę lub W dół, by wybrać inną opcję i potwierdzić swój wybór przyciskiem OK.
- Połączenia oczekujące. Podczas połączenia powiadamiaj o połączeniach przychodzących. Umożliwia to odtworzenie sygnału dźwiękowego, gdy prowadzona jest już rozmowa i przychodzi drugie połączenie. Domyślnie opcja ta jest włączona. By ją wyłączyć, należy wcisnąć przycisk OK.

### Kontakty

Aplikacja Kontakty działa jak książka telefoniczna zawierająca wszystkie kontakty. Główny ekran aplikacji Kontakty umożliwia przeglądanie wszystkich kontaktów zapisanych w urządzeniu MiniVision2+. Kontakty są posortowane alfabetycznie. Każdy utworzony kontakt ma następujący format: imię kontaktu - nazwisko kontaktu - typ numeru telefonu.

#### Import kontaktów

By uniknąć problemów z kompatybilnością, w aplikacji MiniVision2+ domyślnie nie są wyświetlane żadne kontakty. Jeśli chcesz, możesz zaimportować kontakty z karty SIM lub z pliku VCF. By to zrobić, wciśnij przycisk Menu na głównym ekranie aplikacji Kontakty, by otworzyć ekran opcji. Za pomocą przycisków W górę i W dół wybierz opcję "Importuj", następnie wciśnij przycisk OK, by potwierdzić. Pojawi się ekran z następującymi dwiema opcjami:

- Importuj z karty SIM umożliwia skopiowanie wszystkich kontaktów z karty SIM do pamięci wewnętrznej MiniVision2+. Pojawi się ekran potwierdzenia importu. Wybierz "Tak", następnie wciśnij przycisk OK, by potwierdzić import kontaktów z karty SIM.
- Importuj z VCF kopiuje wszystkie kontakty z pliku VCF do pamięci wewnętrznej MiniVision2+. Plik VCF (lub Vcard) to standardowy format pliku używany do przechowywania informacji o kontaktach. Kopie zapasowe listy kontaktów w formacie VCF można tworzyć w większości aplikacji zainstalowanych na komputerze lub na smartfonach i przeznaczonych do zarządzania kontaktami. By skorzystać z tej funkcji, należy najpierw skopiować do pamięci wewnętrznej urządzenia MiniVision2+ przygotowany plik VCF zawierający kontakty. By przenieść kopię kontaktów do pamięci wewnętrznej MiniVision2+, podłącz telefon do komputera za pomoca kabla USB. Telefon MiniVision2+ zostanie rozpoznany jako zewnętrzna pamięć masowa. Otwórz folder "MiniVision2+", następnie "Pamięć wewnętrzna", by uzyskać dostęp do pamięci telefonu. Skopiuj plik VCF do katalogu głównego tego folderu. Po skopiowaniu pliku do pamięci wewnetrznej MiniVision2+ wciśnij przycisk OK, by potwierdzić import z pliku VCF. Pojawi się ekran wyboru pliku. Użyj przycisków W górę i W dół, by wybrać nazwę pliku VCF, następnie wciśnij przycisk OK, by potwierdzić import z tego pliku. Pojawi się ekran potwierdzenia importu. Wybierz "Tak" i wciśnij OK, by potwierdzić, że chcesz zaimportować kontakty.

Wskazówka: Podczas procesu importowania ekran pokaże postęp importowania w procentach. Po osiągnięciu 100% import jest zakończony, a aplikacja Kontakty MiniVision2+ wyświetla liczbę zaimportowanych kontaktów.

Wskazówka: Aplikacja Kontakty MiniVision2+ obsługuje tylko jeden numer telefonu na kontakt. Kontakty zaimportowane z kilkoma numerami telefonów zostaną zatem zduplikowane z jednym numerem i rozróżnione według typu numeru (komórkowy, służbowy, domowy, inny).

#### Tworzenie nowego kontaktu

Na ekranie głównym aplikacji Kontakty wciśnij przycisk Menu, następnie wybierz za pomocą przycisków W górę i W dół opcję "Nowy kontakt" i wciśnij przycisk OK, by potwierdzić. Pojawi się ekran tworzenia kontaktu. Wypełnij następujące pola:

- Imię wprowadź imię kontaktu. Wciśnij OK, by przejść do pola edycji, następnie wprowadź tekst. Wciśnij ponownie OK, by zapisać imię i powrócić do ekranu tworzenia kontaktu.
- Nazwisko wprowadź nazwisko kontaktu. Wciśnij OK, by przejść do pola edycji, następnie wprowadź tekst. Wciśnij ponownie OK, by zapisać nazwisko i powrócić do ekranu tworzenia kontaktu.
- Numer wprowadź numer telefonu kontaktu. Wciśnij OK, by przejść do pola edycji, następnie wprowadź numer. Wciśnij ponownie OK, by zapisać i powrócić do ekranu tworzenia kontaktu.

Wskazówka: MiniVision2+ obsługuje tylko jeden numer telefonu na kontakt. Jeśli kontakt ma dwa numery telefonu, należy utworzyć drugi kontakt z tym samym imieniem i nazwiskiem i zmienić tylko pola Numer i Typ.

- Rodzaj wprowadź typ numeru telefonu dla kontaktu. Dostępne są cztery typy: "Komórka", "Praca", "Dom" i "Inny". Domyślnie wybrana jest opcja "Komórka". Wciśnij OK, by zmienić, następnie użyj przycisków W górę i W dół, by wybrać inny typ i potwierdź wybór przyciskiem OK.
- Notatka dodaj notatkę do kontaktu. Wciśnij OK, by wejść do pola edycji, następnie wprowadź tekst. Wciśnij ponownie OK, by zapisać notatkę i powrócić do ekranu tworzenia kontaktu.
- Dzwonek ustaw spersonalizowany dzwonek dla kontaktu. Wciśnij OK, by zmienić dzwonek. Użyj przycisków W górę i W dół na liście, by wybrać dzwonek, który zostanie odtworzony po kilku sekundach. Potwierdź wybór przyciskiem OK. Dzwonek zostanie zapisany i ponownie wyświetlony zostanie ekran tworzenia kontaktu.

Wskazówka: Do MiniVision2+ można dodawać własne dzwonki. W tym celu podłącz MiniVision2+ do komputera za pomocą kabla USB. MiniVision2+ zostanie rozpoznany jako zewnętrzna pamięć masowa. Otwórz folder "MiniVision2+", następnie "Pamięć wewnętrzna", by uzyskać dostęp do pamięci telefonu. Skopiuj dzwonki w formacie MP3 do folderu "Ringtones". Dzwonki będą dostępne na liście dzwonków i będą oznaczone nazwą pliku MP3.

Po wypełnieniu wszystkich pól kontaktu, wciśnij przycisk Menu, by otworzyć ekran opcji. Następnie użyj przycisków W górę i W dół, by wybrać opcję "Zapisz" i wciśnij przycisk OK, by potwierdzić.

Wskazówka: Wciśnięcie przycisku Wstecz także spowoduje zapisanie kontaktu, jeśli przynajmniej jedno z pól zostanie wypełnione.

Wskazówka: Kontakty są zawsze zapisywane w pamięci wewnętrznej MiniVision2+. Nie ma możliwości zmiany lokalizacji, w której zapisywane są kontakty.

#### Edycja kontaktu

Na ekranie głównym aplikacji Kontakty użyj przycisków W górę i W dół, by wybrać kontakt, który chcesz edytować, następnie wciśnij przycisk OK, by potwierdzić. Kontakt zostanie otwarty w trybie edycji, więc użyj przycisków W górę i W dół, by wybrać pole, które chcesz edytować spośród następujących opcji: "Imię", "Nazwisko", "Numer", "Rodzaj", "Notatka", "Dzwonek". Wykonaj tę samą procedurę, co w przypadku opcji "Utwórz kontakt". Po wprowadzeniu zmian wciśnij przycisk Menu, by otworzyć ekran opcji. Następnie użyj przycisków W górę i W dół, by wybrać opcję "Zapisz" i wciśnij przycisk OK, by potwierdzić.

Wskazówka: Wciśnięcie przycisku Wstecz także spowoduje zapisanie kontaktu, jeśli przynajmniej jedno z pól zostało zmienione. By anulować zmiany wprowadzone w kontakcie, wciśnij przycisk Menu, by otworzyć ekran opcji, następnie użyj przycisków W górę i W dół, by wybrać "Odrzuć". Wciśnij OK, by potwierdzić anulowanie.

#### Usuwanie kontaktu

Na ekranie głównym aplikacji Kontakty użyj przycisków W górę i W dół, by wybrać kontakt, który chcesz usunąć, następnie wciśnij przycisk OK, by potwierdzić. Kontakt otworzy się w trybie edycji. Wciśnij przycisk Menu, by otworzyć ekran opcji,

następnie użyj przycisków W górę i W dół, by wybrać "Usuń" i wciśnij OK, by potwierdzić. Pojawi się ekran potwierdzenia usunięcia. Wybierz "Tak" i wciśnij OK, by potwierdzić usunięcie. By anulować usuwanie wybierz "Nie" i wciśnij OK.

#### Usuwanie wszystkich kontaktów

By usunąć wszystkie kontakty, wciśnij przycisk Menu na głównym ekranie aplikacji Kontakty, następnie za pomocą przycisków W górę i W dół wybierz "Usuń wszystko" i wciśnij OK, by potwierdzić. Pojawi się ekran potwierdzenia. Wybierz "Tak" i wciśnij OK, by potwierdzić usunięcie wszystkich kontaktów. By anulować usuwanie wybierz "Nie" i wciśnij OK.

#### Wyszukiwanie kontaktu

Na ekranie głównym aplikacji Kontakty użyj klawiatury alfanumerycznej, by wpisać nazwę kontaktu. Lista nazw jest następnie filtrowana podczas wpisywania. Filtr opiera się na początku imienia i nazwiska. Listę przefiltrowanych kontaktów można przewijać w dowolnym momencie za pomocą przycisków W górę i W dół. By usunąć znak z filtra, wciśnij przycisk Wstecz. Po znalezieniu kontaktu wciśnij przycisk OK, by wyświetlić szczegóły kontaktu.

#### Nawiązywanie połączenia z kontaktem

Zalecamy korzystanie z aplikacji Telefon w celu nawiązania połączenia z kontaktem. Aplikacji Kontakty można jednak również użyć w celu zainicjowania połączenia. Na ekranie głównym aplikacji Kontakty użyj przycisków W górę i W dół, by wybrać kontakt, do którego chcesz zadzwonić, następnie wciśnij przycisk OK, by potwierdzić. Kontakt zostanie otwarty w trybie edycji. Wciśnij przycisk Menu, by otworzyć ekran opcji, następnie za pomocą przycisków W górę i W dół wybierz opcję "Połącz" i wciśnij OK, by potwierdzić. Rozpocznie się połączenie. Po nawiązaniu połączenia użyj przycisku czerwona słuchawka, by je zakończyć i powrócić do aplikacji Kontakty.

#### Wysyłanie wiadomości SMS do kontaktu

Do wysyłania wiadomości tekstowych zalecamy korzystanie z aplikacji SMS. Do wysyłania wiadomości SMS można jednak również użyć aplikacji Kontakty. Na głównym ekranie aplikacji Kontakty użyj przycisków W górę i W dół, by wybrać kontakt, do którego chcesz wysłać wiadomość, następnie wciśnij przycisk OK, by potwierdzić. Kontakt otworzy się w trybie edycji. Wciśnij przycisk Menu, by otworzyć ekran opcji, następnie użyj przycisków W górę i W dół, by wybrać "Wyślij SMS" i wciśnij OK, by potwierdzić. Nastąpi przekierowanie do aplikacji SMS z otwartym polem edycji do wprowadzenia treści nowej wiadomości tekstowej. Wprowadź tekst i wciśnij OK, by potwierdzić wysłanie wiadomości SMS i powrócić do aplikacji Kontakty.

#### Wysyłanie kontaktu za pomocą wiadomości MMS (wizytówka)

Na ekranie głównym aplikacji Kontakty użyj przycisków W górę i W dół, by wybrać kontakt, który chcesz udostępnić, następnie wciśnij przycisk OK, by potwierdzić. Kontakt zostanie otwarty w trybie edycji. Wciśnij przycisk Menu, by otworzyć ekran opcji, następnie użyj przycisków W górę i W dół, by wybrać "Wyślij kontakt za pomocą wiadomości (MMS)" i wciśnij OK, by potwierdzić. Pojawi się nowy ekran umożliwiający wybranie osoby, do której ma zostać wysłana wizytówka kontaktu. Dostępne są dwie opcje:

1. Kontakty - umożliwia wybranie kontaktu z książki telefonicznej. Użyj przycisków W górę i W dół, by wybrać kontakt z listy, następnie wciśnij przycisk OK, by potwierdzić.

Wskazówka: można użyć klawiatury alfanumerycznej do wyszukania kontaktu. Lista nazw jest następnie filtrowana podczas wpisywania. Filtr jest oparty na początku imienia i nazwiska. Listę przefiltrowanych kontaktów można przewijać w dowolnym momencie za pomocą przycisków W górę i W dół. By usunąć znak z filtra, wciśnij przycisk Wstecz. Po znalezieniu kontaktu wciśnij przycisk OK, by potwierdzić wybór.

2. Wybierz numer - umożliwia wprowadzenie numeru telefonu cyfra po cyfrze. Zostanie wyświetlone pole edycji, w którym należy wpisać numer za pomocą klawiatury alfanumerycznej, następnie wcisnąć przycisk OK, by potwierdzić wpis.

Po wybraniu odbiorcy nastąpi przekierowanie do aplikacji SMS z treścią nowej wiadomości MMS z pustym polem edycji i wizytówką kontaktu (plik Vcard) dołączoną do wiadomości. Wprowadź treść wiadomości (opcjonalnie), następnie wciśnij przycisk OK, by potwierdzić wysłanie wiadomości MMS zawierającej wizytówkę kontaktu i powrócić do aplikacji Kontakty.

#### Eksport kontaktów

Na głównym ekranie aplikacji Kontakty wciśnij przycisk Menu i wybierz "Eksportuj do VCF". Za pomocą przycisków W górę i W dół wybierz opcję "Eksportuj w formacie VCF" i wciśnij przycisk OK, by potwierdzić. Kopia kontaktów jest teraz dostępna w pamięci wewnętrznej MiniVision2+. Plik VCF o nazwie 00X.VCF (gdzie X to liczba zapisanych plików) może być przechowywany na komputerze jako kopia zapasowa kontaktów. By skopiować kontakty do pamięci komputera, należy podłączyć telefon do złącza USB komputera za pomocą kabla USB (dostarczonego w zestawie). MiniVision2+ jest rozpoznawany jako pamięć zewnętrzna. Otwórz folder "MiniVision2+", następnie "Pamięć wewnętrzna", by uzyskać dostęp do katalogu głównego pamięci telefonu. Skopiuj plik VCF do katalogu pamięci masowej komputera i zachowaj jego kopię.

#### Aplikacja SMS

Aplikacja SMS umożliwia wysyłanie i odbieranie krótkich wiadomości tekstowych zwanych SMS lub MMS (wiadomości z tekstem dłuższym niż 160 znaków lub zawierające element multimedialny: obrazy, wideo, dane kontaktowe itp.) Główny ekran Wiadomości umożliwia przeglądanie wszystkich wiadomości odebranych i wysłanych w telefonie MiniVision2+. Dostępne są dwa tryby wyświetlania wiadomości:

- 1. Wątek umożliwia grupowanie wiadomości według wątków. Oznacza to, że wszystkie wiadomości otrzymane i wysłane do kontaktu są zgrupowane w jednym folderze o nazwie utworzonego wątku. Po otwarciu wątku użytkownik ma dostęp do całej historii swoich dyskusji w danym wątku.
- 2. Chrono, tryb chronologiczny umożliwia grupowanie wiadomości według kategorii. Oznacza to, że wszystkie otrzymane i wysłane wiadomości są grupowane w określonych folderach: odebrane, skrzynka wiadomości wysłanych, do wysłania, skrzynka kopii roboczych. Po otwarciu folderu widoczne będą tylko wiadomości określonej kategorii, w porządku chronologicznym. Domyślnie włączony jest tryb "Wątek". By zmienić tryb

wyświetlania wiadomości, wciśnij przycisk Menu, następnie za pomocą przycisków W górę i W dół wybierz "Ustawienia" i wciśnij OK, by potwierdzić. Otworzy się ekran ustawień. Ponownie użyj przycisków W górę i W dół, by wybrać "Struktura wiadomości" i wciśnij OK, by potwierdzić. Za pomocą przycisków W górę i W dół wybierz "Wątek" lub "Chrono" i wciśnij OK. W pozostałej części tego dokumentu działanie aplikacji SMS zostanie opisane w trybie Wątek, następnie w trybie Chrono.

#### Wiadomości w trybie Wątek

W trybie Wątek (tryb czatów) na głównym ekranie aplikacji SMS wyświetlane są wszystkie wiadomości SMS i MMS odebrane i wysłane przez każdy kontakt. Po wysłaniu wiadomości po raz pierwszy telefon MiniVision2+ automatycznie tworzy wątek, w którym grupowane są wszystkie wymiany wiadomości z danym kontaktem. Podobnie, gdy kontakt wysyła wiadomość po raz pierwszy, tworzony jest nowy wątek. Gdy odpowiadasz na wiadomość od kontaktu, wiadomość jest zapisywana w wątku powiązanym z tym kontaktem. Domyślnie nie jest tworzony żaden wątek. Nazwa wątku jest nazwą kontaktu. Jeśli nadawca wiadomości nie jest zarejestrowany w kontaktach, nazwa wątku będzie pochodzić od numeru telefonu. Wątki są sortowane chronologicznie, a najnowsze znajdują się na początku listy.

#### Wysyłanie nowej wiadomości

Na ekranie głównym aplikacji SMS wciśnij przycisk Menu, następnie za pomocą przycisków W górę i W dół wybierz opcję "Nowa wiadomość" i wciśnij przycisk OK, by potwierdzić. Pojawi się ekran wyboru kontaktu. Dostępne są dwie opcje:

- Kontakty umożliwia wybranie kontaktu z książki telefonicznej. Użyj przycisków W górę i W dół, by wybrać kontakt z listy, następnie wciśnij przycisk OK, by potwierdzić.
   Wskazówka: Podobnie jak w przypadku opcji Kontakty i Telefon, do wyszukania kontaktu można użyć klawiatury numerycznej. Lista nazw jest następnie filtrowana podczas pisania. Filtr jest oparty na początku imienia i nazwiska. Listę przefiltrowanych kontaktów można przewijać w dowolnym momencie za pomocą przycisków W górę i W dół. By usunąć znak z filtra, wciśnij przycisk Wstecz. Po znalezieniu kontaktu wciśnij przycisk OK, by potwierdzić wybór.
- 2. Wybierz numer umożliwia wprowadzenie numeru telefonu cyfra po cyfrze. Zostanie wyświetlone pole edycji, w którym należy wpisać numer za pomocą klawiatury alfanumerycznej, następnie wcisnąć przycisk OK, by potwierdzić wpis.

Po wybraniu kontaktu pojawi się ekran wprowadzania wiadomości. Wprowadź tekst w polu edycji za pomocą klawiatury fizycznej lub funkcji dyktowania głosem i potwierdź, wciskając przycisk OK. MiniVision2+ powróci do ekranu głównego aplikacji SMS dla właśnie utworzonego wątku (czatu). Wiadomość zostanie umieszczona jako pierwsza na liście, ponieważ jest najnowsza.

#### Wysyłanie wiadomości do kilku odbiorców

By wysłać tę samą wiadomość do kilku odbiorców, postępuj zgodnie z normalną procedurą wysyłania wiadomości do pojedynczego kontaktu (patrz wyżej). Gdy pojawi się pole edycji do wprowadzania tekstu, wciśnij przycisk Menu, by otworzyć

opcje. Za pomocą przycisków W górę i W dół wybierz opcję "Lista odbiorców", następnie wciśnij przycisk OK, by potwierdzić. Na ekranie zostanie wyświetlona lista aktualnych odbiorców wiadomości. W tym miejscu możesz edytować listę odbiorców. Jeżeli chcesz usunąć danego odbiorce z listy, wybierasz go na liście i naciskasz przycisk OK. Pojawi się komunikat: "Czy chcesz usunąć tego odbiorcę?". Wybierz "Tak", by usunać albo "Nie", by pozostawić odbiorce na liście. Jeżeli chcesz dodać kolejnego odbiorce, wciśnij ponownie przycisk Menu, z listy opcji wybierz "Dodaj nowego odbiorce" i wciśnij przycisk OK. Pojawi się ekran wyboru kontaktu. Tak jak poprzednio, wybierz kontakt lub wybierz numer bezpośrednio. Ponownie pojawi sie pole edvcji umożliwiające wprowadzenie tekstu. Powtórz powyższa procedure, by dodać następny kontakt. Kiedy lista jest już kompletna, wciśnij przycisk Menu, następnie W dół lub W górę, by wybrać opcję "Zapisz" i wciśnij przycisk OK. Pole edycyjne pojawi się ponownie, by możliwe było wstawienie tekstu wiadomości. Należy wprowadzić tekst wiadomości za pomocą klawiatury fizycznej lub funkcji dyktowania głosem, następnie potwierdzić wysłanie wiadomości wciskając przycisk OK. MiniVision2+ powróci do głównego ekranu aplikacji SMS, do katalogu odebrane wiadomości.

Wskazówka: Znajdując się na kompletnej liście odbiorców wiadomości, można także wcisnąć przycisk "Wstecz", by powrócić do pola edycyjnego i wprowadzić tekst wiadomości.

#### Przesyłanie wiadomości

Możesz przesłać wiadomość z jednego wątku do innego kontaktu. Na ekranie głównym aplikacji SMS użyj przycisków W górę i W dół, by wybrać wątek, w którym znajduje się wiadomość, którą chcesz przesłać dalej, następnie wciśnij przycisk OK. Pojawi się historia wiadomości, użyj przycisków W górę i W dół, by wybrać wiadomość, którą chcesz przesłać dalej, następnie wciśnij przycisk OK, by uzyskać dostęp do opcji dla tej wiadomości. Ponownie użyj przycisków W górę i W dół, by wybrać opcję "Prześlij dalej", następnie wciśnij przycisk OK, by potwierdzić. Pojawi się ekran wyboru kontaktu. Podobnie jak w przypadku wysyłania nowej wiadomości, wybierz kontakt lub numer telefonu, do którego chcesz przekazać wiadomość. Po wybraniu kontaktu pojawi się pole edycji zawierające wiadomość, która ma zostać przekazana. Potwierdź przekazanie wiadomości, wciskając przycisk OK.

Wskazówka: Przekazana wiadomość będzie również zawierać załączniki.

Wskazówka: Przed wysłaniem wiadomości można zmodyfikować przesyłany tekst lub dodać tekst.

#### Odczytywanie nowej wiadomości

Liczba nowych wiadomości odebranych przez telefon MiniVision2+ jest wyświetlana na ekranie głównym i na liście aplikacji po wybraniu aplikacji SMS. Opcja "Oznajmiaj po wybudzeniu" może być również używana do informowania o liczbie nowych wiadomości, kiedy telefon wybudza się z trybu czuwania. Więcej informacji na ten temat znajduje się w rozdziale "Udźwiękowienie" w ustawieniach MiniVision2+.

Na ekranie głównym aplikacji SMS użyj przycisków W górę i W dół, by wybrać wątek zawierający nową wiadomość. Po wybraniu wątku zawierającego nowe wiadomości wyświetlane są informacje "Nieprzeczytane" i liczba otrzymanych nowych wiadomości. Wciśnij OK, by otworzyć wątek i wyświetlić historię otrzymanych i wysłanych wiadomości. Historia wiadomości jest sortowana chronologicznie, więc pierwszą pozycją na liście jest ostatnia odebrana lub wysłana wiadomość. Do

poruszania się po historii służą przyciski W górę i W dół. Otrzymane i wysłane wiadomości mają następujący format:

- Status (wiadomość wysłana, przeczytana lub nieprzeczytana),
- data,
- godzina,
- załącznik (tylko jeśli jest to MMS zawierający zdjęcie lub kontakt w formacie VCF),
- treść wiadomości.

Wskazówka: Powiadomienia o nowych wiadomościach znikają natychmiast po wybraniu wiadomości (status otrzymanej wiadomości zmienia się z "Nieprzeczytana" na "Przeczytana").

#### Czytanie tekstu wiadomości SMS

MiniVision2+ posiada również zaawansowany tryb czytania, który umożliwia wyświetlanie wiadomości w większym rozmiarze na ekranie i nawigowanie w niej według słów lub znaków. Użyj przycisków W górę i W dół, by wybrać wiadomość, następnie wciśnij przycisk OK, by uzyskać dostęp do opcji dla tej wiadomości. Ponownie użyj przycisków W górę i W dół, by wybrać opcję "Tryb odczytu", następnie wciśnij przycisk OK, by potwierdzić. Następnie MiniVision2+ wyświetli wiadomość w powiększeniu na ekranie, podobnie jak pole edycji.

Tekst wiadomości jest wyświetlany w górnej części ekranu, większą czcionką, a w dolnej części ekranu wyświetla się słowo przed kursorem. W tym trybie dostępne są następujące funkcje:

- 1. Przycisk W dół przełącza nawigację po słowach na nawigację po znakach lub odwrotnie.
- 2. Przycisk W górę odczytuje całą treść wiadomości i podaje aktualne położenie kursora, i aktualnie włączony tryb nawigacji.
- 3. Krótkie wciśnięcie przycisku W lewo lub W prawo przesuwa kursor odpowiednio w lewo lub w prawo, o słowo lub znak, w zależności od bieżącego trybu nawigacji.
- 4. Długie wciśnięcie przycisku W lewo lub W prawo przesuwa kursor odpowiednio na początek lub na koniec tekstu.
- 5. Przycisk Wstecz powoduje wyjście z trybu czytania.
- 6. Przycisk Menu udostępnia opcje "Odrzuć" lub "Kopiuj wszystko". Ta ostatnia umożliwia skopiowanie treści całej wiadomości.

Więcej informacji na ten temat można znaleźć w rozdziale "Skróty klawiszowe w polu edycyjnym".

#### Wyświetlanie załączników wiadomości

Po wybraniu wiadomości MMS aplikacja SMS informuje czy wiadomość zawiera jeden, czy więcej załączników. Aplikacja SMS obsługuje załączniki typu "Obraz" lub "Formularz kontaktowy (VCF)". Jeśli otrzymasz wiadomość zawierającą inny typ załącznika (wideo, dźwięk itp.), aplikacja SMS nie będzie w stanie jej odczytać i wyświetli komunikat "Inne". MiniVision2+ pokaże także liczbę elementów dla każdego typu załącznika. Na ekranie głównym aplikacji SMS użyj przycisków W górę i W dół, by wybrać wątek, w którym znajduje się wiadomość z załącznikiem, następnie wciśnij przycisk OK. Zostanie wyświetlona historia wiadomości, a aplikacja SMS wybierze ostatnią odebraną lub wysłaną wiadomość. Za pomocą przycisków W górę i W dół wybierz wiadomość zawierającą załącznik, który chcesz

wyświetlić i wciśnij przycisk OK, by uzyskać dostęp do opcji tej wiadomości. Ponownie użyj przycisków W górę i W dół, by wybrać opcję "Załącznik" i wciśnij przycisk OK, by potwierdzić. Następnie MiniVision2+ podejmie odpowiednie działania w zależności od typu załącznika:

- 1. Zdjęcie MMS MiniVision2+ wyświetla na ekranie zdjęcie zawarte w wiadomości. By zapisać zdjęcie, należy wcisnąć przycisk OK. Uzyskuje się wówczas dostęp do opcji. Trzeba wybrać "Zapisz" i potwierdzić ponownie przyciskiem OK. Zdjęcie jest następnie zapisywane w pamięci wewnętrznej telefonu i można je przeglądać w aplikacji Galeria.
- 2. Kontakty VCF by zapisać załącznik, należy wcisnąć przycisk OK. MiniVision2+ wyświetli komunikat: "Chcesz zaimportować kontakty?" i zaproponuje zaimportowanie pliku z kontaktami bezpośrednio do książki telefonicznej. Trzeba wówczas wybrać "Tak" i zaimportować kontakty. Wybranie "Anuluj" przerywa import. Po wybraniu "Tak", pojawi się ekran z opcjami: "Kontakty" "Kontakty Mini". Trzeba wybrać "Kontakty Mini" i potwierdzić przyciskiem OK. MiniVision2+ oznajmi komunikat: "Importowanie kontaktów, proszę czekać". Po kilku chwilach wyświetlony zostanie komunikat: "Zaimportuj N nowych kontaktów" (gdzie N oznacza liczbe kontaktów zawartych w załączniku VCF, na przykład N = 1). By potwierdzić import kontaktów z pliku VCF, wystarczy wcisnąć przycisk OK.
- 3. Inne MiniVision2+ nie obsługuje tego typu załączników, ale można je zapisać w pamięci wewnętrznej telefonu. Należy wybrać "Tak", następnie wcisnąć przycisk OK, by potwierdzić zapisanie pliku. Uwaga: Jeśli wiadomość zawiera wiele elementów, na ekranie zostanie wyświetlona lista różnych załączników. By wybrać z listy załącznik, który ma zostać otwarty, należy użyć przycisków W górę i W dół, następnie potwierdzić przyciskiem OK, by rozpocząć akcję skojarzoną z tym załącznikiem.

#### Odpowiadanie na wiadomość SMS

Na ekranie głównym aplikacji SMS użyj przycisków W górę i W dół, by wybrać wątek na który chcesz odpowiedzieć, następnie wciśnij przycisk OK. Zostanie wyświetlona historia wiadomości, a MiniVision2+ wybierze ostatnią odebraną lub wysłaną wiadomość. Wciśnij OK, by uzyskać dostęp do opcji tej wiadomości. Ponownie użyj przycisków W górę i W dół, by wybrać opcję "Odpowiedz", następnie wciśnij przycisk OK, by potwierdzić. Pojawi się nowe pole edycji. Wprowadź tekst za pomocą klawiatury fizycznej lub funkcji dyktowania głosem i potwierdź, wciskając przycisk OK. MiniVision2+ powróci do ekranu głównego aplikacji SMS dla wątku, na który właśnie odpowiedziałeś. Wiadomość zostanie umieszczona jako pierwsza na liście, ponieważ jest najnowsza.

#### Usuwanie wiadomości z wątku

Na ekranie głównym aplikacji SMS użyj przycisków W górę i W dół, by wybrać wątek, z którego chcesz usunąć wiadomość, następnie wciśnij przycisk OK, by potwierdzić. Zostanie wyświetlona historia wiadomości, a aplikacja MiniVision2+ wybierze ostatnią odebraną lub wysłaną wiadomość. Za pomocą przycisków W górę i W dół wybierz wiadomość, którą chcesz usunąć i wciśnij przycisk OK, by uzyskać dostęp do opcji tej wiadomości. Ponownie użyj przycisków W górę i W dół, by wybrać opcję "Usuń" i wciśnij przycisk OK, by potwierdzić. Pojawi się ekran potwierdzenia usunięcia. Wybierz "Tak" i wciśnij OK, by potwierdzić usunięcie wybranej wiadomości. By anulować usuwanie wybierz "Nie" i wciśnij OK. MiniVision2+ powróci do historii wątku.

#### Usuwanie wątku

Na ekranie głównym aplikacji SMS użyj przycisków W górę i W dół, by wybrać wątek, który chcesz usunąć i wciśnij przycisk OK, by potwierdzić. Wciśnij przycisk Menu, by uzyskać dostęp do opcji wątku. Ponownie użyj przycisków W górę i W dół, by wybrać opcję "Usuń wątek" i wciśnij przycisk OK, by potwierdzić. Pojawi się ekran potwierdzenia. Wybierz "Tak" i wciśnij OK, by potwierdzić, że chcesz usunąć wątek. By anulować usuwanie wybierz "Nie" i wciśnij OK. MiniVision2+ powróci do historii wątku.

#### Usuwanie wszystkich wątków

By usunąć wszystkie wątki (czaty), wciśnij przycisk Menu na ekranie głównym aplikacji SMS, następnie wybierz "Usuń wszystko" za pomocą przycisków W górę i W dół i wciśnij OK, by potwierdzić. Pojawi się ekran potwierdzenia. Wybierz "Tak", następnie wciśnij OK, by potwierdzić, że chcesz usunąć wszystkie wątki. By anulować usuwanie wybierz "Nie" i wciśnij OK.

#### Tworzenie kontaktu dla nieznanego numeru

Jeśli otrzymasz wiadomość SMS od nieznanego numeru, możesz dodać ten numer do swoich kontaktów za pomocą aplikacji SMS. Na ekranie głównym aplikacji SMS użyj przycisków W górę i W dół, by wybrać wątek od nieznanego numeru. Zostanie wyświetlona historia wiadomości, a aplikacja MiniVision2+ wybierze ostatnią odebraną lub wysłaną wiadomość. Wciśnij przycisk OK, by uzyskać dostęp do opcji tej wiadomości. Ponownie użyj przycisków W górę i W dół, by wybrać opcję "Dodaj do kontaktu", następnie wciśnij przycisk OK, by potwierdzić. Zostanie wyświetlony ekran tworzenia nowego kontaktu z wstępnie wypełnionym polem "numer". Postępuj zgodnie z procedurą "Utwórz kontakt", by sfinalizować rejestrację nowego kontaktu.

#### Dzwonienie do kontaktu

Zalecamy korzystanie z aplikacji Telefon w celu nawiązania połączenia z kontaktem. Można jednak również użyć aplikacji SMS, by zainicjować połączenie. Na ekranie głównym aplikacji SMS użyj przycisków W górę i W dół, by wybrać wątek dla kontaktu, do którego chcesz zadzwonić. Pojawi się historia wiadomości, a MiniVision2+ wybierze ostatnią odebraną lub wysłaną wiadomość. Wciśnij przycisk OK, by uzyskać dostęp do opcji tej wiadomości. Ponownie użyj przycisków W górę i W dół, by wybrać opcję "Zadzwoń", następnie wciśnij przycisk OK, by rozpocząć połączenie.

#### Ustawienia aplikacji SMS

By uzyskać dostęp do ustawień aplikacji SMS, na ekranie głównym aplikacji SMS wciśnij przycisk Menu, następnie użyj przycisków W górę i W dół, by wybrać "Ustawienia" i wciśnij OK, by potwierdzić. Otworzy się ekran ustawień. Ponownie użyj przycisków W górę i W dół, by wybrać jedną z następujących opcji:

- 1. Struktura wiadomości umożliwia ustawienie wyświetlania w trybie Wątek lub Chrono. Tryb Wątek jest domyślnie włączony. Patrz wprowadzenie do aplikacji "Wiadomości".
- Raporty o dostarczeniu umożliwia zmianę statusu z "Wiadomość wysłana" na "Wiadomość dostarczona" po otrzymaniu wiadomości przez kontakt. Domyślnie opcja "Żądaj potwierdzenia odbioru" nie jest aktywna. Wciśnij OK, by ją aktywować.
- 3. Powiadomienie pozwala określić sposób powiadamiania o nadejściu nowej wiadomości. Dostępne są trzy opcje:

- Tryb umożliwia określenie sposobu powiadamiania o nadejściu nowej wiadomości. Dostępne są cztery metody: Brak, Wibracje, Dźwięk, Dźwięk i wibracje. Domyślnie wybrana jest opcja "Dźwięk". Wciśnij OK, by zmienić, następnie użyj przycisków W górę i W dół, by wybrać inną metodę i potwierdź wybór przyciskiem OK.
- Dźwięk umożliwia ustawienie dźwięku powiadomienia po nadejściu nowej wiadomości. Wciśnij OK, by zmienić dźwięk. Na liście użyj przycisków W górę i W dół, by wybrać dźwięk, który zostanie odtworzony automatycznie po kilku sekundach. Potwierdź wybór przyciskiem OK. Dźwięk zostanie zapisany i ponownie wyświetlony zostanie ekran powiadomień. Wskazówka: Do MiniVision2+ można dodać własne dźwięki powiadomień o nowych wiadomościach. W tym celu podłącz MiniVision2+ do komputera za pomocą kabla USB. MiniVision2+ zostanie rozpoznany jako zewnętrzna pamięć masowa. Otwórz folder "MiniVision2+", następnie "Pamięć wewnętrzna", by uzyskać dostęp do pamięci telefonu. Skopiuj dźwięki w formacie MP3 do folderu "Notifications" (Powiadomienia). Nowe dźwięki powiadomień o wiadomościach będą dostępne na liście dźwięków i będą oznaczone nazwą pliku MP3.
- Powiadomienie o nadawcy gdy nadejdzie nowa wiadomość, może być oznajmiane imię osoby, która ją wysłała. Jeśli osoba ta nie jest jednym z kontaktów, MiniVision2+ wypowie numer telefonu. Domyślnie opcja "Powiadomienie o nadawcy" jest włączona. Wciśnij OK, by zmienić ustawienie i wyłączyć powiadomienie o nadawcy.
- 4. Centrum obsługi wiadomości SMS umożliwia zdefiniowanie numeru centrum serwera do odbierania i wysyłania wiadomości. Domyślnie numer ten jest automatycznie wstępnie określany przez operatora po włożeniu karty SIM do urządzenia MiniVision2+. Wciśnij OK, jeśli chcesz zmienić lub poprawić ten numer.
- 5. Bezprzewodowe alerty alarmowe umożliwia skonfigurowanie odbierania alertów alarmowych w przypadku zagrożenia (zezwól na alerty, typ alertu, alert z przypomnieniem, historia alertów, wibracje).

Wskazówka: Bezprzewodowe alerty alarmowe (ang. Wireless Emergency Alert, WEA), to system powiadamiania o bezpieczeństwie publicznym, który umożliwia autoryzowanym agencjom wysyłanie wiadomości tekstowych do odbiorców posiadających urządzenia bezprzewodowe zdolne do ostrzegania o sytuacjach awaryjnych w ich okolicy. Ta funkcja jest wdrażana w zależności od kraju, skontaktuj się z operatorem, by uzyskać więcej informacji na ten temat.

### Wiadomości SMS w trybie chronologicznym

W trybie chronologicznym wiadomości SMS są podzielone na cztery kategorie:

- Odebrane folder ten zawiera odebrane wiadomości, które zostały wysłane przez kontakty użytkownika.
- Skrzynka wiadomości wysłanych folder ten zawiera wiadomości wysłane przez użytkownika do jego kontaktów.
- Do wysłania folder ten zawiera wiadomości, których nie można było wysłać, np. z powodu braku dostępności sieci lub użycia błędnego numeru telefonu.
- Skrzynka kopii roboczych folder ten zawiera wiadomości napisane, ale niewysłane.

Domyślnie na głównym ekranie aplikacji SMS wyświetlane są tylko odebrane wiadomości. By zmienić kategorię, wciśnij przycisk Menu, następnie użyj przycisków W górę i W dół, by wybrać "Odebrane", "Skrzynka wiadomości wysłanych", "Do wysłania" lub "Skrzynka kopii roboczych", następnie wciśnij OK, by potwierdzić. W każdej z kategorii wiadomości są sortowane w porządku chronologicznym, z najnowszymi na górze listy. Wiadomości mają następujący format:

- Status wysłana wiadomość, przeczytana wiadomość, nieprzeczytana wiadomość, wersja robocza lub wysłana wiadomość,
- nazwisko, nazwa kontaktu lub numer telefonu, jeśli kontakt jest nieznany,
- data,
- godzina,
- treść wiadomości.

#### Wysyłanie nowej wiadomości SMS w trybie chronologicznym

Na ekranie głównym aplikacji SMS, z poziomu dowolnej kategorii, wciśnij przycisk Menu, następnie za pomocą przycisków W górę i W dół wybierz "Nowa wiadomość" i wciśnij OK, by potwierdzić. Pojawi się ekran wyboru kontaktu. Dostępne są dwie opcje:

 Kontakty - umożliwia wybranie kontaktu z książki telefonicznej. Za pomocą przycisków W górę i W dół wybierz kontakt z listy, następnie wciśnij przycisk OK, by potwierdzić.

Wskazówka: Podobnie jak w aplikacjach Kontakty i Telefon, do wyszukania kontaktu można użyć klawiatury numerycznej. Lista nazw jest następnie filtrowana podczas pisania. Filtr jest oparty na początku imienia i nazwiska. Listę przefiltrowanych kontaktów można przewijać w dowolnym momencie za pomocą przycisków W górę i W dół. By usunąć znak z filtra, wciśnij przycisk Wstecz. Po znalezieniu kontaktu wciśnij przycisk OK, by potwierdzić wybór.

2. Wybierz numer - umożliwia wprowadzenie numeru telefonu cyfra po cyfrze. Pojawi się pole edycji, wprowadź numer za pomocą klawiatury numerycznej, następnie wciśnij przycisk OK, by potwierdzić wpis. Po wybraniu odbiorcy wiadomości pojawi się ekran wprowadzania treści wiadomości. Wprowadź w polu edycji treść wiadomości za pomocą klawiatury fizycznej lub dyktowania głosem i potwierdź, wciskając przycisk OK. MiniVision2+ powróci do ekranu głównego aplikacji SMS w kategorii "Odebrane wiadomości".

#### Wysyłanie wiadomości SMS do kilku odbiorców w trybie chronologicznym

By wysłać tę samą wiadomość do kilku odbiorców, postępuj zgodnie z normalną procedurą wysyłania wiadomości SMS (patrz wyżej). Gdy pojawi się pole edycji do wprowadzania tekstu, wciśnij przycisk Menu, by otworzyć opcje. Za pomocą przycisków W górę i W dół wybierz opcję "Lista odbiorców", następnie wciśnij przycisk OK, by potwierdzić. Na ekranie zostaną wyświetleni aktualni odbiorcy wiadomości. Wciśnij ponownie Menu, by dodać dodatkowego odbiorcę. Pojawi się ekran wyboru kontaktu. Tak jak poprzednio, wybierz kontakt lub wybierz numer. Ponownie pojawi się pole edycji umożliwiające wprowadzenie tekstu. Powtórz procedurę, by dodać dodatkowy kontakt. Kiedy lista kontaktów jest już kompletna, wciśnij przycisk Menu, wybierz opcję "Zapisz" i wciśnij przycisk OK, by zapisać listę kontaktów i powrócić do pola edycji wiadomości. Wprowadź tekst wiadomości (za pomocą klawiatury fizycznej lub dyktowania głosem). Potwierdź, wciskając przycisk OK. MiniVision2+ powróci do ekranu głównego aplikacji SMS w kategorii "Odebrane wiadomości".

#### Przesyłanie wiadomości SMS w trybie chronologicznym

Wiadomość można przesłać dalej do innego kontaktu. Na ekranie głównym aplikacji SMS wciśnij przycisk Menu, następnie za pomocą przycisków W górę i W dół wybierz kategorię, w której znajduje się wiadomość, którą chcesz przekazać dalej, po czym wciśnij przycisk OK. Pojawi się historia kategorii, użyj przycisków W górę i W dół, by wybrać wiadomość, którą chcesz przekazać dalej, następnie wciśnij przycisk OK, by uzyskać dostęp do opcji dla tej wiadomości. Ponownie użyj przycisków W górę i W dół, by wybrać opcję "Prześlij dalej", następnie wciśnij przycisk OK, by potwierdzić. Pojawi się ekran wyboru kontaktu. Podobnie jak w przypadku wysyłania nowej wiadomości, wybierz kontakt, do którego chcesz przekazać wiadomość lub wybierz numer. Po wybraniu kontaktu pojawi się pole edycji zawierające przesłaną wiadomość. Potwierdź przesłanie wiadomości, wciskając przycisk OK. MiniVision2+ powróci do ekranu głównego aplikacji SMS w kategorii "Odebrane wiadomości".

Wskazówka: przed wysłaniem wiadomości można edytować przesłany tekst lub dodać tekst.

#### Odczytywanie nowej wiadomości SMS w trybie chronologicznym

Liczba nowych wiadomości SMS odebranych w telefonie MiniVision2+ jest wyświetlana na ekranie głównym i na liście aplikacji po wybraniu aplikacji "SMS". Opcja "Oznajmiaj po wybudzeniu" może również służyć do informowania o liczbie otrzymanych, nowych wiadomości, kiedy telefon wybudza się z trybu gotowości. Więcej informacji na ten temat znajduje się w rozdziale Ustawienia MiniVision2+, sekcja "Udźwiękowienie". Domyślnie lista nowych wiadomości jest wyświetlana po otwarciu aplikacji SMS. Do przewijania historii i wybierania nieprzeczytanych wiadomości służą przyciski W górę i W dół. Nowe wiadomości są sortowane w porządku chronologicznym, więc najnowsze znajdują się na górze listy.

Wskazówka: Powiadomienia o nowych wiadomościach znikają natychmiast po wybraniu wiadomości (status otrzymanej wiadomości zmienia się z "Nieprzeczytane" na "Przeczytane"). MiniVision2+ posiada również zaawansowany tryb czytania, który pozwala wyświetlać wiadomość na ekranie, w powiększeniu i nawigować po tekście według słów lub znaków. Użyj przycisków W górę i W dół, by wybrać wiadomość, następnie wciśnij przycisk OK, by uzyskać dostęp do opcji dla tej wiadomości. Ponownie użyj przycisków W górę i W dół, by wybrać opcję "Tryb odczytu", po czym wciśnij przycisk OK, by potwierdzić. Następnie MiniVision2+ wyświetli wiadomość w powiększeniu na ekranie, tak jak w polu edycji. Ekran jest podzielony na dwie części. W górnej części, w jednej linii, znajduje się cały komunikat. W dolnej części, w innej linii, znak lub słowo po lewej stronie kursora jest wyświetlane dużą czcionką. W tym trybie można używać następujących przycisków:

- 1. Przycisk W dół przełącza na nawigację według słów lub na nawigację według znaków. Domyślnie tryb nawigacji jest ustawiony na nawigację według słów.
- 2. Przycisk W górę odczytuje całą treść wiadomości, podaje aktualne położenie kursora i aktualnie włączony tryb nawigacji.
- 3. Krótkie wciśnięcie przycisku W lewo lub W prawo przesuwa kursor odpowiednio w lewo lub w prawo, o słowo lub o znak, w zależności od bieżącego trybu nawigacji.
- 4. Długie wciśnięcie przycisku W lewo lub W prawo przesuwa kursor odpowiednio na początek lub na koniec tekstu.
- 5. Przycisk Wstecz umożliwia wyjście z trybu Czytania.
- 6. Przycisk Menu otwiera opcje "Odrzuć" lub "Kopiuj wszystko".

Więcej informacji na ten temat znajduje się w rozdziale "Skróty klawiszowe w polu edycyjnym".

#### Wyświetlanie załączników wiadomości MMS w trybie chronologicznym

Po wybraniu wiadomości zawierającej załączniki, czyli wiadomości MMS, aplikacja SMS informuje czy wiadomość zawiera jeden, czy więcej załączników. Aplikacja SMS obsługuje załączniki typu "Zdjęcie" lub "Wizytówki z kontaktami (VCF)". Jeśli otrzymasz wiadomość MMS zawierającą inny format załącznika (wideo, audio itp.), aplikacja SMS nie będzie w stanie jej odczytać i wyświetli komunikat "Inne". Aplikacja SMS pokaże także liczbę elementów dla każdego typu załącznika. Na ekranie głównym aplikacji SMS użyj przycisków W górę i W dół, by wybrać wątek, w którym znajduje się wiadomość z załącznikiem, następnie wciśnij przycisk OK. Zostanie wyświetlona historia wiadomość. Za pomocą przycisków W górę i W dół wybierz wiadomość zawierającą załącznik, który chcesz wyświetlić i wciśnij przycisk OK, by uzyskać dostęp do opcji tej wiadomości. Ponownie użyj przycisków W górę i W dół, by wybrać opcję "Załącznik" i wciśnij przycisk OK, by potwierdzić. Następnie MiniVision2+ podejmie odpowiednie działania w zależności od typu załącznika:

- 1. Zdjęcie MMS MiniVision2+ wyświetli zdjęcie zawarte w wiadomości. By zapisać zdjęcie, wciśnij przycisk OK w celu uzyskania dostępu do opcji, następnie wybierz opcję "Zapisz" i ponownie wciśnij przycisk OK. Zdjęcie zostanie zapisane w pamięci wewnętrznej telefonu i będzie można przeglądać je wraz z innymi zdjęciami w aplikacji "Galeria".
- 2. Kontakty VCF MiniVision2+ wyświetli monit o zaimportowanie pliku kontaktów bezpośrednio do książki telefonicznej. Wybierz "Tak", następnie wciśnij przycisk OK, by potwierdzić chęć zaimportowania pliku.
- 3. Inny MiniVision2+ nie obsługuje tego typu załączników, ale można je zapisać w pamięci wewnętrznej telefonu. Wybierz "Tak", następnie wciśnij OK, by potwierdzić, że chcesz zapisać plik.

Wskazówka: Jeśli wiadomość zawiera kilka elementów, na ekranie zostanie wyświetlona lista różnych załączników. Użyj przycisków W górę i W dół, by wybrać załącznik, który chcesz otworzyć, następnie wciśnij przycisk OK, by uruchomić akcję związaną z tym załącznikiem.

#### Odpowiadanie na wiadomość SMS w trybie chronologicznym

Za pomocą przycisków W górę i W dół, z poziomu kategorii "Odebrane wiadomości", wybierz wiadomość, na którą chcesz odpowiedzieć, następnie wciśnij przycisk OK. Ponownie użyj przycisków W górę i W dół na liście opcji, by wybrać "Odpowiedz" i wciśnij OK. Pojawi się puste pole edycji. Wprowadź tekst za pomocą klawiatury fizycznej lub funkcji dyktowania głosem i potwierdź, wciskając przycisk OK. MiniVision2+ powróci do ekranu głównego aplikacji SMS, do kategorii "Odebrane wiadomości".

#### Usuwanie wiadomości SMS w trybie chronologicznym

Za pomocą przycisków W górę i W dół, z poziomu dowolnej kategorii, wybierz wiadomość, którą chcesz usunąć i wciśnij przycisk OK, by potwierdzić. Ponownie użyj przycisków W górę i W dół na liście opcji, by wybrać "Usuń" i potwierdź przyciskiem OK. Pojawi się ekran potwierdzenia usunięcia. Wybierz "Tak" i wciśnij OK, by potwierdzić usunięcie wybranej wiadomości. By anulować usuwanie, wybierz "Nie" i wciśnij OK. Usuwanie wszystkich wiadomości z danej kategorii tryb Chrono By usunąć wszystkie wiadomości w danej kategorii, wciśnij przycisk Menu na ekranie głównym aplikacji SMS, następnie użyj przycisków W górę i W dół, by wybrać "Usuń wszystko" i wciśnij OK, by potwierdzić. Pojawi się ekran potwierdzenia usunięcia. Wybierz "Tak", następnie wciśnij OK, by potwierdzić usunięcie wszystkich wiadomości w wybranej kategorii. By anulować usuwanie, wybierz "Nie" i wciśnij OK.

#### Tworzenie kontaktu z nieznanego numeru w trybie chronologicznym

Jeśli otrzymasz wiadomość od nieznanego numeru, możesz dodać go bezpośrednio do swoich kontaktów za pomocą aplikacji SMS. Użyj przycisków W górę i W dół na głównym ekranie aplikacji SMS, by wybrać wiadomość od nieznanego numeru, następnie wciśnij przycisk OK, by uzyskać dostęp do opcji dla tej wiadomości. Ponownie użyj przycisków W górę i W dół, by wybrać opcję "Dodaj do kontaktów", następnie wciśnij przycisk OK, by potwierdzić. Pojawi się ekran tworzenia nowego kontaktu z wstępnie wypełnionym polem "Numer". Postępuj zgodnie z procedurą "Utwórz kontakt", by sfinalizować rejestrację nowego kontaktu.

#### Dzwonienie do kontaktu w trybie chronologicznym

Zalecamy korzystanie z aplikacji Telefon w celu nawiązania połączenia z kontaktem. Możesz jednak również użyć aplikacji SMS, by zainicjować połączenie. Użyj przycisków W górę i W dół z poziomu dowolnej kategorii, by wybrać wiadomość od kontaktu, do którego chcesz zadzwonić, następnie wciśnij przycisk OK, by uzyskać dostęp do opcji tej wiadomości. Ponownie użyj przycisków W górę i W dół, by wybrać opcję "Zadzwoń" i wciśnij przycisk OK, by rozpocząć połączenie.

#### Ustawienia aplikacji SMS w trybie chronologicznym

By uzyskać dostęp do ustawień aplikacji SMS, wciśnij Menu, następnie użyj przycisków W górę i W dół, by wybrać "Ustawienia" i wciśnij OK, by potwierdzić. Otworzy się ekran ustawień. Ponownie użyj przycisków W górę i W dół, by wybrać jedną z następujących opcji:

- 1. Struktura wiadomości umożliwia ustawienie wyświetlania w trybie Wątek lub Chrono. Tryb Wątek jest domyślnie włączony. Patrz wprowadzenie do aplikacji "SMS".
- Raporty o dostarczeniu umożliwia zmianę statusu z "Wiadomość wysłana" na "Wiadomość dostarczona" po otrzymaniu wiadomości przez korespondenta. Domyślnie opcja "Raporty o dostarczeniu" nie jest aktywna. Wciśnij OK, by ją aktywować.
- 3. Powiadomienie umożliwia określenie sposobu powiadamiania o nadejściu nowej wiadomości. Dostępne są dwie opcje:
- Tryb umożliwia ustawienie sposobu powiadamiania o nadejściu nowej wiadomości. Dostępne są cztery metody. Brak, Wibracja, Dźwięk, Dźwięk i wibracja. Domyślnie wybrana jest opcja "Dźwięk". Wciśnij OK, by zmienić, następnie użyj przycisków W górę i W dół, by wybrać inną metodę i potwierdź wybór przyciskiem OK.
- Dźwięk umożliwia zdefiniowanie dźwięku powiadomienia audio po nadejściu nowej wiadomości. Domyślnie wybrany jest dźwięk "Adara". Wciśnij OK, by zmienić dźwięk. Użyj przycisków W górę i W dół na liście, by wybrać dźwięk, który zostanie odtworzony automatycznie po kilku sekundach. Potwierdź wybór przyciskiem OK. Dźwięk zostanie zapisany i ponownie wyświetlony zostanie ekran powiadomień. Wskazówka: Do MiniVision2+ można dodać własne dźwięki powiadomień o nowych wiadomościach. W tym celu podłącz MiniVision2+ do

komputera za pomocą kabla USB. MiniVision2+ zostanie rozpoznany jako zewnętrzna pamięć masowa. Otwórz folder "MiniVision2+", następnie "Pamięć wewnętrzna", by uzyskać dostęp do pamięci telefonu. Skopiuj dźwięki w formacie MP3 do folderu "Notifications" (Powiadomienia). Nowe dźwięki powiadomień o wiadomościach będą dostępne na liście dźwięków i będą oznaczone nazwą pliku MP3.

- Powiadomienie nadawcy gdy nadejdzie nowa wiadomość, możesz oznajmiać imię osoby, która ją wysłała. Jeśli osoba ta nie jest jednym z kontaktów, MiniVision2+ wypowie numer telefonu. Domyślnie opcja "Powiadomienie nadawcy" jest włączona. Wciśnij OK, by zmienić ustawienie i wyłączyć oznajmianie nadawcy.
- 4. Centrum pomocy SMS umożliwia zdefiniowanie numeru centrum serwera do odbierania i wysyłania wiadomości. Domyślnie numer ten jest automatycznie wstępnie wypełniany przez operatora po włożeniu karty SIM do urządzenia MiniVision2+. Wciśnij OK, jeśli chcesz zmienić lub poprawić ten numer.
- 5. Bezprzewodowe alerty alarmowe umożliwiają skonfigurowanie odbierania alertów alarmowych w przypadku zagrożenia (zezwól na alerty, typ alertu, alert z przypomnieniem itp.).

Wskazówka: Bezprzewodowe alerty alarmowe (WEA) to system powiadamiania o bezpieczeństwie publicznym, który umożliwia autoryzowanym agencjom wysyłanie wiadomości tekstowych do konsumentów posiadających urządzenia bezprzewodowe zdolne do ostrzegania ich o sytuacjach alarmowych w ich okolicy. Ta funkcja jest wdrażana w zależności od kraju, skontaktuj się z operatorem, by uzyskać więcej informacji.

### Alarm

Aplikacja Alarm umożliwia zarządzanie różnymi alarmami i przypomnieniami. Główny ekran aplikacji Alarm umożliwia przeglądanie wszystkich alarmów utworzonych w telefonie MiniVision2+. Alarmy są sortowane w porządku chronologicznym. Każdy utworzony alarm ma następujący format: godzina alarmu, stan alarmu (włączony / wyłączony), powtarzanie alarmu, jeśli jest aktywowane (po wybraniu dni tygodnia, w które ma dzwonić alarm). Domyślnie, wstępnie ustawione są dwa alarmy:

- 8:30 wyłączony poniedziałek, wtorek, środa, czwartek, piątek.
- 9:30 wyłączony sobota, niedziela.

Alarmy te można edytować lub usuwać, a także tworzyć nowe.

#### Dodawanie alarmu

Na ekranie głównym aplikacji Alarm wciśnij przycisk Menu, następnie użyj przycisków W górę i W dół, by wybrać opcję "Dodaj alarm" i wciśnij przycisk OK, by potwierdzić. Pojawi się ekran tworzenia alarmu. Wypełnij następujące pola:

- 1. Włączone/Wyłączone pokazuje status alarmu, tj. czy jest on aktywny czy nie. Domyślnie po utworzeniu alarmu ma on status "Aktywowany". Wciśnij OK, by zmienić status i dezaktywować go.
- 2. Czas służy do ustawiania czasu alarmu. Domyślnie alarm jest wstępnie wypełniony aktualną godziną, zaokrągloną do najbliższych 5 minut. Wciśnij OK, by zmienić godzinę. Pierwszym krokiem jest wybranie godziny. Użyj przycisków w górę i w dół, by wybrać godzinę z listy, następnie wciśnij przycisków W górę i W dół, by wybrać minuty z listy, następnie wciśnij przycisk OK, by

potwierdzić wybór. Godzina zostanie zapisana i ponownie wyświetlony zostanie ekran tworzenia alarmu.

3. Dzwonek - umożliwia ustawienie dźwięku alarmu. Wciśnij OK, by zmienić dźwięk dzwonka. Użyj przycisków W górę i W dół na liście, by wybrać dzwonek, który zostanie odtworzony automatycznie po kilku sekundach. Potwierdź wybór przyciskiem OK. Dźwięk dzwonka zostanie zapisany i ponownie wyświetlony będzie ekran tworzenia alarmu.

Wskazówka: Domyślny dźwięk dzwonka dla alarmów można ustawić na ekranie głównym aplikacji Alarm. Wciśnij przycisk Menu i użyj przycisków W górę i W dół, by wybrać opcję "Domyślny dzwonek", po czym wciśnij przycisk OK, by potwierdzić. Następnie użyj przycisków W górę i W dół na liście, by wybrać domyślny dzwonek alarmu i potwierdź wybór przyciskiem OK.

Wskazówka: Do MiniVision2+ można dodać własne dźwięki alarmu. By to zrobić, podłącz MiniVision2+ do komputera za pomocą kabla USB. MiniVision2+ zostanie rozpoznany jako zewnętrzna pamięć masowa. Otwórz folder "MiniVision2+", następnie "Pamięć wewnętrzna", by uzyskać dostęp do pamięci telefonu. Skopiuj dzwonki w formacie MP3 do folderu "Alarmy". Dźwięki alarmów będą dostępne na liście dźwięków i będą identyfikowane przez nazwę pliku MP3.

4. Powtarzanie - umożliwia zdefiniowanie powtarzania alarmu w ciągu tygodnia. Domyślnie powtarzanie nie jest włączone, co oznacza, że alarm zadzwoni tylko raz o ustawionej godzinie. Można jednak ustawić alarm na "Powtarzanie", by dzwonił każdego dnia tygodnia lub tylko w określone dni. Wciśnij OK, by zmienić ustawienie powtarzania. Wyświetlony zostanie ekran z dniami tygodnia. Użyj przycisków W górę i W dół na liście, by wybrać dzień, w którym alarm ma się włączyć, następnie wciśnij przycisk OK, by włączyć powtarzanie. Operację można powtórzyć dla innych dni tygodnia. Po aktywowaniu powtarzania wciśnij przycisk Wstecz, by powrócić do ekranu tworzenia alarmu.

Po wypełnieniu wszystkich pól alarmu wciśnij Menu, by otworzyć ekran opcji. Następnie użyj przycisków W górę i W dół, by wybrać opcję "Zapisz" i wciśnij przycisk OK, by potwierdzić. Zostanie wyświetlony komunikat z potwierdzeniem informujący o terminie następnego alarmu.

Wskazówka: Wciśnięcie przycisku Wstecz również spowoduje zapisanie alarmu, jeśli przynajmniej jedno z pól zostało wypełnione.

#### Zatrzymywanie alarmu

Gdy włączy się alarm, pojawi się ekran z następującymi opcjami:

- Czas pokazuje czas aktualnie włączonego alarmu,
- Zatrzymaj umożliwia wyłączenie alarmu,
- Drzemka wyłącza alarm i włącza go ponownie 10 minut później.

Użyj przycisków W górę i W dół, by wybrać opcję "Zatrzymaj" lub "Drzemka", następnie potwierdź czynność, wciskając przycisk OK. Wciśnięcie przycisku Wstecz również spowoduje wyłączenie alarmu.

Wskazówka: MiniVision2+ musi być włączony lub w stanie gotowości, by telefon zadzwonił o wybranej godzinie. Jeśli telefon jest wyłączony, alarm nie zostanie włączony.

#### Edycja alarmu

Na ekranie głównym aplikacji Alarm użyj przycisków W górę i W dół, by wybrać alarm, który chcesz zmodyfikować, następnie wciśnij przycisk OK, by potwierdzić. Alarm otworzy się w trybie edycji, więc użyj przycisków W górę i W dół, by wybrać pole, które

chcesz zmienić spośród następujących opcji: status, godzina, dzwonek, powtarzanie. Wykonaj tę samą procedurę, co w przypadku "Dodawanie alarmu". Po wprowadzeniu zmian wciśnij przycisk Menu, by otworzyć ekran opcji. Następnie użyj przycisków W górę i W dół, by wybrać opcję "Zapisz" i wciśnij przycisk OK, by potwierdzić. Wskazówka: Wciśnięcie przycisku Wstecz spowoduje również zapisanie alarmu, jeśli przynajmniej jedno z pól zostało zmodyfikowane. By anulować zmiany wprowadzone w alarmie, wciśnij Menu, by otworzyć ekran opcji, następnie użyj przycisków W górę i W dół, by wybrać opcję "Anuluj". Wciśnij OK, by potwierdzić anulowanie.

#### Włączanie i wyłączanie alarmu

Na głównym ekranie aplikacji Alarm użyj przycisków W górę i W dół, by wybrać alarm, który chcesz włączyć lub wyłączyć, następnie wciśnij przycisk OK, by potwierdzić. Alarm otworzy się w trybie edycji, więc użyj przycisków W górę i W dół, by wybrać pole Włączony / wyłączony, i wciśnij przycisk OK, by zmienić status. Wciśnij przycisk Wstecz, by zapisać zmianę statusu.

#### Usuwanie alarmu

Na głównym ekranie aplikacji Alarm użyj przycisków W górę i W dół, by wybrać alarm, który chcesz usunąć i wciśnij przycisk OK, by potwierdzić. Alarm otworzy się w trybie edycji. Wciśnij Menu, by otworzyć ekran opcji, następnie użyj przycisków W górę i W dół, by wybrać "Usuń" i wciśnij OK, by potwierdzić. Pojawi się ekran potwierdzenia usunięcia. Wybierz "Tak" i wciśnij OK, by potwierdzić. By anulować usuwanie wybierz "Nie" i wciśnij OK.

#### Usuwanie wszystkich alarmów

By usunąć wszystkie alarmy, wciśnij przycisk Menu na ekranie głównym aplikacji Alarm, następnie za pomocą przycisków W górę i w dół wybierz "Usuń wszystko" i wciśnij OK, by potwierdzić. Pojawi się ekran potwierdzenia. Wybierz "Tak" i wciśnij OK, by potwierdzić, że chcesz usunąć wszystkie alarmy. By anulować usuwanie wybierz "Nie" i wciśnij OK.

### Kalendarz

Aplikacja Kalendarz umożliwia zarządzanie różnymi terminami i wydarzeniami. Główny ekran aplikacji Kalendarz umożliwia przeglądanie wszystkich wydarzeń utworzonych w urządzeniu MiniVision2+. Wydarzenia są sortowane w porządku chronologicznym. Każde utworzone zdarzenie ma następujący format: nazwa wydarzenia - data wydarzenia - godzina wydarzenia. Domyślnie nie są tworzone żadne wydarzenia.

#### Dodawanie nowego wydarzenia

Na ekranie głównym aplikacji Kalendarz wciśnij przycisk Menu, następnie za pomocą przycisków W górę i W dół, wybierz opcję "Nowe wydarzenie", następnie potwierdź przyciskiem OK. Pojawi się ekran tworzenia wydarzenia. Wypełnij następujące pola:

- Tytuł umożliwia nadanie wydarzeniu tytułu. Domyślnie pole "Tytuł" pozostaje puste. Wciśnij OK, by wejść do pola edycji i wprowadzić tekst. Wciśnij OK, by potwierdzić tytuł i powrócić do formularza tworzenia wydarzenia.
- Data służy do ustawiania daty wydarzenia. Domyślnie pole to jest wstępnie wypełnione bieżącą datą. Wciśnij OK, by zmienić datę. Pierwszym krokiem jest wybór roku. Użyj przycisków W górę i W dół, by wybrać rok z listy, następnie wciśnij przycisk OK, by potwierdzić wybór. Drugim krokiem jest wybór miesiąca, użyj przycisków W górę i W dół, by wybrać miesiąc z listy, następnie wciśnij

przycisk OK, by potwierdzić wybór. Ostatnim krokiem jest wybór dnia, użyj przycisków W górę i W dół, by wybrać dzień z listy, następnie wciśnij przycisk OK, by potwierdzić wybór. Data dnia zostanie zapisana i ponownie wyświetlony zostanie ekran tworzenia wydarzenia.

- Czas służy do ustawiania czasu wydarzenia. Domyślnie wydarzenie jest wstępnie wypełnione aktualną godziną, zaokrągloną do najbliższych 5 minut. Wciśnij OK, by zmienić godzinę. Pierwszym krokiem jest wybranie godziny. Użyj przycisków W górę i W dół, by wybrać godzinę z listy, następnie wciśnij przycisk OK, by potwierdzić wybór. Drugim krokiem jest wybranie minut, użyj przycisków W górę i W dół, by wybrać minuty z listy, następnie wciśnij przycisk OK, by potwierdzić wybór. Godzina zostanie zapisana i ponownie wyświetlony zostanie ekran tworzenia zdarzenia.
- Powtarzanie służy do definiowania powtarzania wydarzenia. Domyślnie wybrana jest opcja "Raz". Oznacza to, że wydarzenie zostanie odtworzone tylko raz, w dniu jego wybrania, o ustawionej godzinie. Można jednak zdefiniować tę opcję tak, by wydarzenie powtarzało się codziennie, co tydzień, co miesiąc itd. Wciśnij OK, by to zmienić. Dostępnych jest pięć opcji: "Raz", "Codziennie", "Co tydzień", "Co miesiąc", "Co roku". Użyj na liście przycisków W górę i W dół, by wybrać żądany cykl, następnie wciśnij przycisk OK, by potwierdzić. Powtarzanie zostanie zapisane i ponownie wyświetlony będzie ekran tworzenia zdarzenia. Wskazówka: Wydarzenie skonfigurowane z powtarzaniem zostanie automatycznie zduplikowane dla każdego wybranego powtarzania.
- Przypomnienie służy do definiowania, kiedy wydarzenie ma zostać przypomniane. Dostępnych jest osiem przypomnień: "Brak", "W czasie wydarzenia", "5 minut przed", "10 minut przed", "30 minut przed", "1 godzina przed", "1 dzień przed", "2 dni przed". Domyślnie wybrana jest opcja "W czasie zdarzenia". Wciśnij OK, by zmodyfikować, następnie użyj przycisków W górę i W dół, by wybrać inną wartość przypomnienia i potwierdź wybór przyciskiem OK.
- Dzwonek służy do ustawiania dzwonka wydarzenia. Wciśnij OK, by zmienić dźwięk dzwonka. Użyj na liście przycisków W górę i W dół, by wybrać dzwonek, który zostanie odtworzony automatycznie, po kilku sekundach. Potwierdź wybór przyciskiem OK. Dzwonek zostanie zapisany i ponownie wyświetlony będzie ekran tworzenia wydarzenia.

Wskazówka: Domyślny dzwonek dla wydarzeń można ustawić na ekranie głównym aplikacji Kalendarz. Wciśnij przycisk Menu i użyj przycisków W górę i W dół, by wybrać opcję "Domyślny dzwonek", po czym wciśnij przycisk OK, by potwierdzić. Następnie użyj na liście przycisków W górę i W dół, by wybrać domyślny dzwonek alarmu i potwierdź wybór przyciskiem OK.

Wskazówka: Do MiniVision2+ można dodać własne dzwonki zdarzeń. W tym celu podłącz MiniVision2+ do komputera za pomocą kabla USB. MiniVision2+ zostanie rozpoznany jako zewnętrzna pamięć masowa. Otwórz folder "MiniVision2+", następnie "Pamięć wewnętrzna", by uzyskać dostęp do pamięci telefonu. Skopiuj dzwonki wydarzeń w formacie MP3 do folderu "Ringtones". Dzwonki będą dostępne na liście i będą oznaczone nazwą pliku MP3. Po wypełnieniu wszystkich pól wydarzenia, wciśnij Menu, by otworzyć ekran opcji. Następnie użyj przycisków W górę i W dół, by wybrać opcję "Zapisz" i wciśnij przycisk OK, by potwierdzić.

Wskazówka: Wciśnięcie przycisku Wstecz również spowoduje zapisanie wydarzenia, jeśli przynajmniej jedno z pól zostało wypełnione.

#### Zatrzymywanie alarmu wydarzenia

Gdy włączy się alarm wydarzenia, pojawi się ekran z następującymi opcjami:

- Tytuł podaje nazwę wydarzenia,
- Zatrzymaj zatrzymanie alarmu wydarzenia,
- Drzemka zatrzymuje alarm wydarzenia i włącza go ponownie 10 minut później.

Użyj przycisków W górę i W dół, by wybrać opcję "Zatrzymaj" lub "Drzemka", następnie potwierdź akcję, wciskając przycisk OK. Wciśnięcie przycisku Wstecz również spowoduje zatrzymanie alarmu wydarzenia.

Wskazówka: MiniVision2+ musi być włączony lub w trybie gotowości, by telefon zadzwonił w momencie wydarzenia. Jeśli telefon jest wyłączony, nie zostanie wyświetlone przypomnienie o wydarzeniu.

#### Modyfikowanie wydarzenia

Na ekranie głównym aplikacji Kalendarz użyj przycisków W górę i W dół, by wybrać wydarzenie, które chcesz zmodyfikować, następnie wciśnij przycisk OK, by potwierdzić. Wydarzenie zostanie otwarte w trybie edycji, więc użyj przycisków W górę i W dół, by wybrać pole, które chcesz edytować spośród następujących opcji: tytuł, data, godzina, powtarzanie, przypomnienie, dzwonek. Wykonaj tę samą procedurę, co w przypadku "Dodaj wydarzenie". Po wprowadzeniu zmian wciśnij Menu, by otworzyć ekran opcji. Następnie użyj przycisków W górę i W dół, by wybrać opcję "Zapisz" i wciśnij przycisk OK, by potwierdzić. Wskazówka: Wciśnięcie przycisku Wstecz także spowoduje zapisanie wydarzenia, jeśli przynajmniej jedno z pól zostało zmodyfikowane. By anulować zmiany wprowadzone w wydarzeniu, wciśnij Menu, by otworzyć ekran opcji, następnie użyj przycisków W górę i W dół, by wybrać opcje "Anuluj". Potwierdź anulowanie przyciskiem OK.

#### Usuwanie wydarzenia

Na ekranie głównym aplikacji Kalendarz, za pomocą przycisków W górę i W dół wybierz wydarzenie, które chcesz usunąć, następnie wciśnij przycisk OK, by potwierdzić. Wydarzenie zostanie otwarte w trybie edycji. Wciśnij Menu, by otworzyć ekran opcji, następnie użyj przycisków W górę i W dół, by wybrać "Usuń wydarzenie" i wciśnij OK, by potwierdzić. Pojawi się ekran potwierdzenia usunięcia. Wybierz "Tak" i wciśnij OK, by potwierdzić usunięcie. By anulować usuwanie wybierz "Nie" i wciśnij OK. Wskazówka: Usunięcie wydarzenia cyklicznego spowoduje usunięcie wszystkich zduplikowanych wydarzeń.

#### Usuwanie wszystkich wydarzeń

By usunąć wszystkie wydarzenia, wciśnij Menu na ekranie głównym aplikacji Kalendarz, następnie wybierz "Usuń wszystko" za pomocą przycisków w górę i w dół i wciśnij OK, by potwierdzić. Pojawi się ekran potwierdzenia. Wybierz "Tak" i wciśnij OK, by potwierdzić, że chcesz usunąć wszystkie zdarzenia. By anulować usuwanie wybierz "Nie" i wciśnij OK.

#### Wyszukiwanie wydarzenia

Na ekranie głównym aplikacji Kalendarz użyj klawiatury alfanumerycznej, by wpisać nazwę wydarzenia. Lista wydarzeń jest filtrowana w miarę wpisywania. Listę przefiltrowanych wydarzeń można przewijać w dowolnym momencie za pomocą przycisków W górę i W dół. By usunąć znak z filtra, wciśnij przycisk Wstecz. Po znalezieniu wydarzenia wciśnij przycisk OK, by wyświetlić szczegóły wydarzenia. Wskazówka: Aplikacja MiniVision2+ wyświetla wydarzenia w obrębie całego bieżącego

roku. Wszelkie wydarzenia utworzone z datą późniejszą lub wcześniejszą niż bieżący rok nie będą wyświetlane na liście wydarzeń.

## Aparat

Aplikacja Aparat umożliwia robienie zdjęć za pomocą kamery znajdującej się z tyłu telefonu MiniVision2+.

### Robienie zdjęć

Po uruchomieniu aplikacji Aparat na ekranie wyświetlany jest obraz z kamery. Co 3 sekundy będzie emitowany sygnał dźwiękowy informujący o działaniu kamery. Skieruj kamerę na obiekt lub scenę, którą chcesz sfotografować i wciśnij przycisk OK, by zrobić zdjęcie. Po zrobieniu zdjęcia rozlegnie się charakterystyczny trzask migawki. Zdjęcie zostanie automatycznie zapisane w pamięci wewnętrznej MiniVision2+, w folderze "DCIM". Zdjęcie można następnie przeglądać w aplikacji "Galeria". Domyślnie zdjęcia wykonane za pomocą aplikacji Aparat MiniVision2+ nie mają tytułu i są oznaczone datą wykonania.

Wskazówka: podczas robienia zdjęcia należy trzymać telefon nieruchomo, by obraz był ostry.

Wskazówka: Wciśnięcie przycisku Menu w aplikacji Aparat daje dostęp do opcji "Galeria", która umożliwia bezpośrednie przeglądanie zdjęć zrobionych za pomocą MiniVision2+.

Wskazówka: Po włożeniu karty SD do MiniVision2+, zdjęcia wykonane kamerą będą automatycznie zapisywane na tej karcie pamięci.

Wskazówka: Sygnał dźwiękowy emitowany co 3 sekundy można wyłączyć za pomocą ustawienia "Odtwarzaj dźwięk po włączeniu kamery lub diody LED" dostępnego w ustawieniach ogólnych MiniVision2+ w rozdziale "Udźwiękowienie".

## Galeria

Aplikacja Galeria umożliwia przeglądanie zdjęć zrobionych telefonem MiniVision2+ lub zdjęć zapisanych w otrzymanych wiadomościach MMS. Każde zdjęcie w galerii ma opis głosowy, który zawiera następujące informacje: Tytuł zdjęcia, data wykonania zdjęcia (dzień / miesiąc / rok / godzina / minuty / sekundy). Domyślnie zdjęcia wykonane za pomocą aplikacji "Aparat" nie mają tytułu. Zdjęcia są sortowane w porządku chronologicznym, od najnowszych do najstarszych.

### Wyświetlanie zdjęcia

Po uruchomieniu aplikacji Galeria na ekranie wyświetlane jest ostatnio wykonane lub zapisane zdjęcie. Do przewijania listy zdjęć zapisanych w urządzeniu MiniVision2+ służą przyciski W górę i W dół. Gdy zdjęcie jest wyświetlane na ekranie, można użyć klawiszy numerycznych na klawiaturze MiniVision2+, by wykonać następujące czynności:

- Klawisz 1 umożliwia pomniejszenie środkowej części zdjęcia o jeden poziom (dostępnych jest 8 poziomów powiększenia).
- Klawisz 2 przesuwa obraz w górę (dostępne tylko wtedy, gdy obraz jest powiększony).
- Klawisz 3 umożliwia powiększenie środkowej części zdjęcia o jeden poziom (dostępnych jest 8 poziomów powiększenia).
- Klawisz 4 przesuwa obraz w lewo (dostępne tylko przy powiększonym obrazie).
- Klawisz 6 przesuwa obraz w prawo (dostępne tylko po powiększeniu obrazu).
- Klawisz 8 umożliwia przesuwanie obrazu w dół (dostępne tylko przy powiększonym obrazie).

Wskazówka: Poziom powiększenia jest resetowany po zmianie zdjęcia za pomocą przycisków W górę i W dół.

### Wyszukiwanie zdjęcia według daty

By wyszukać zdjęcie według daty, wciśnij Menu na liście zdjęć, następnie za pomocą przycisków W górę i W dół wybierz "Szukaj" i wciśnij OK. Aplikacja Galeria zaproponuje wyszukanie zdjęcia zapisanego w pamięci wewnętrznej telefonu według daty wykonania (lub zapisania) zdjęcia. Ponownie użyj przycisków W górę i W dół, by wybrać miesiąc wyszukiwania i wciśnij przycisk OK, by potwierdzić. Aplikacja Galeria powróci do listy zdjęć, do pierwszego zdjęcia wykonanego w danym miesiącu. Użyj przycisku W górę, by wrócić do nowszych zdjęć lub przycisku W dół, by przewijać do starszych zdjęć.

#### Zmiana nazwy zdjęcia

Użyj przycisków W górę i W dół na liście zdjęć w aplikacji galerii, by wybrać zdjęcie, którego nazwę chcesz zmienić, następnie wciśnij przycisk OK, by uzyskać dostęp do opcji dla tego zdjęcia. Ponownie użyj przycisków W górę i W dół na liście opcji, by wybrać opcję "Zmień nazwę", następnie wciśnij przycisk OK, by potwierdzić. Pojawi się pole edycji. Wprowadź tekst za pomocą klawiatury fizycznej lub funkcji dyktowania głosem i potwierdź tytuł zdjęcia, wciskając przycisk OK. MiniVision2+ potwierdzi zmianę nazwy zdjęcia i przekieruje do listy zdjęć.

#### Udostępnianie zdjęcia za pomocą wiadomości MMS

Za pomocą przycisków W górę i W dół na liście zdjęć w aplikacji galeria wybierz zdjęcie, które chcesz udostępnić, następnie wciśnij przycisk OK, by uzyskać dostęp do opcji tego zdjęcia. Ponownie użyj przycisków W górę i W dół na liście opcji, by wybrać opcję "Wyślij", następnie wciśnij przycisk OK, by potwierdzić. Pojawi się nowy ekran umożliwiający wybranie osoby, do której chcesz wysłać zdjęcie. Dostępne są dwie opcje:

 Kontakty - pozwala wybrać kontakt z książki telefonicznej. Użyj przycisków W górę i W dół, by wybrać kontakt z listy, następnie wciśnij przycisk OK, by potwierdzić.

Wskazówka: do wyszukania kontaktu można użyć klawiatury numerycznej. Lista nazw jest następnie filtrowana podczas wpisywania. Filtr jest oparty na początku imienia i nazwiska. Listę przefiltrowanych kontaktów można przewijać w dowolnym momencie za pomocą przycisków W górę i W dół. By usunąć znak z filtra, wciśnij przycisk Wstecz. Po znalezieniu kontaktu wciśnij przycisk OK, by potwierdzić wybór.

• Wybierz numer - umożliwia wprowadzenie numeru telefonu cyfra po cyfrze. Zostanie wyświetlone pole edycji, w którym należy wpisać numer za pomocą klawiatury alfanumerycznej, następnie wcisnąć przycisk OK, by potwierdzić wpis.

Po wybraniu odbiorcy nastąpi przekierowanie do aplikacji SMS z otwartą, nową wiadomością MMS, z pustym polem edycji i zdjęciem dołączonym do wiadomości. Wprowadź tekst wiadomości (opcjonalnie), następnie wciśnij przycisk OK, by potwierdzić wysłanie wiadomości MMS zawierającej zdjęcie i powrócić do aplikacji Galeria.

#### Wyświetlanie szczegółów zdjęcia

Za pomocą przycisków W górę i W dół na liście zdjęć w aplikacji Galeria wybierz zdjęcie, którego szczegóły chcesz wyświetlić, następnie wciśnij przycisk OK, by uzyskać dostęp do opcji tego zdjęcia. Ponownie użyj przycisków W górę i W dół na liście opcji, by wybrać "Szczegóły", następnie wciśnij OK, by potwierdzić. Pojawi się okno umożliwiające wyświetlenie następujących informacji:

- Tytuł pokazuje tytuł zdjęcia,
- Data wyświetla datę wykonania zdjęcia,
- Plik wyświetla nazwę pliku w takiej postaci, w jakiej znajduje się on w pamięci wewnętrznej MiniVision2+ w folderze "DCIM".

#### Usuwanie zdjęcia

Za pomocą przycisków W górę i W dół na liście zdjęć w aplikacji galeria wybierz zdjęcie, które chcesz usunąć, następnie wciśnij przycisk OK, by uzyskać dostęp do opcji tego zdjęcia. Ponownie użyj przycisków W górę i W dół na liście opcji, by wybrać opcję "Usuń", następnie wciśnij przycisk OK, by potwierdzić. Pojawi się ekran potwierdzenia usunięcia. Wybierz "Tak" i wciśnij OK, by potwierdzić usunięcie. By anulować usuwanie wybierz "Nie" i wciśnij OK.

#### Usuwanie wszystkich zdjęć

By usunąć wszystkie zdjęcia, wciśnij przycisk Menu na liście zdjęć, następnie wybierz za pomocą przycisków W górę i W dół "Usuń wszystkie" i wciśnij OK, by potwierdzić. Pojawi się ekran potwierdzenia usunięcia. Wybierz "Tak" i wciśnij OK, by potwierdzić, że chcesz usunąć wszystkie zdjęcia. By anulować usuwanie wybierz "Nie" i wciśnij OK.

### **Radio FM**

Aplikacja Radio FM umożliwia słuchanie stacji radiowych znajdujących się w pobliżu.

#### Słuchanie radia

By słuchać radia FM, podłącz słuchawki do gniazda słuchawkowego mini jack 3,5 mm, znajdującego się na dolnym boku MiniVision2+. Słuchawki służą jako antena do odbioru stacji radiowych w pobliżu.

- Wciśnij przycisk OK, by wstrzymać lub wznowić odtwarzanie radia.
- Użyj przycisku W górę, by wybrać wyższą częstotliwość (w krokach co 0,1 MHz).
- Wciśnij przycisk w dół, by wybrać niższą częstotliwość (w krokach co 0,1 MHz).

Wskazówka: Długie wciśnięcie przycisku W górę automatycznie wybiera następną stację. Długie wciśnięcie przycisku W dół powoduje automatyczne wybranie poprzedniej stacji.

#### Dodawanie stacji radiowej do ulubionych

Podczas słuchania radia FM długie wciśnięcie jednego z przycisków numerycznych na klawiaturze (od 1 do 9), umożliwia ustawienie bieżącej stacji jako ulubionej. Krótkie wciśnięcie jednego z przycisków numerycznych umożliwi szybki powrót do jednej z zapisanych, ulubionych stacji. By wyświetlić listę zapisanych, ulubionych stacji, wciśnij przycisk Menu na ekranie głównym aplikacji Radio FM, następnie użyj przycisków W górę i W dół, by wybrać opcję "Ulubione" i wciśnij przycisk OK, by potwierdzić. Za pomocą przycisków W górę i W dół przewiń listę stacji i wciśnij przycisk OK, by rozpocząć odtwarzanie.

#### Przełączanie wyjścia audio radia FM

Domyślnym wyjściem audio radia są słuchawki podłączone do MiniVision2+, które działają jak antena. Można jednak przełączyć wyjście audio na główny głośnik MiniVision2+. By to zrobić, wciśnij przycisk Menu na ekranie głównym aplikacji Radio FM, następnie użyj przycisków W górę i W dół, by wybrać opcję "Przełącz audio na głośnik" i wciśnij przycisk OK, by potwierdzić. Audio będzie teraz odtwarzane przez główny głośnik. By ponownie przełączyć audio na wyjście słuchawkowe, wciśnij przycisk Menu na ekranie głównym aplikacji Radio FM, następnie za pomocą przycisków W górę i W dół wybierz "Przełącz audio na słuchawki" i wciśnij OK, by potwierdzić.

Wskazówka: podczas słuchania radia MiniVision2+ automatycznie przełącza się w tryb gotowości, by oszczędzać energię baterii (patrz sekcja "Przełączanie w tryb gotowości"). Radio będzie jednak nadal działać. By zmienić stację, głośność radia, wstrzymać lub zatrzymać odtwarzanie, wciśnij przycisk "Czerwona słuchawka", by wybudzić telefon.

## Detektor światła

Aplikacja Detektor światła umożliwia wykorzystanie tylnej kamery telefonu MiniVision2+ do informowania o poziomie jasności otoczenia. By wykryć światło, skieruj tył telefonu w wybranym kierunku. MiniVision2+ poinformuje o procentowej wartości wykrytego natężenia światła. Im wyższy procent, tym jaśniejsze światło. Im niższa wartość procentowa, tym słabsze światło.

Wskazówka: Można zmienić typ komunikatu dla wykrywania światła i zastąpić komunikat procentowy sygnałem dźwiękowym. By to zrobić, wciśnij przycisk Menu na ekranie głównym aplikacji, następnie użyj przycisków W górę i W dół, by wybrać opcję "Dźwięk" i wciśnij przycisk OK, by potwierdzić. Im głośniejszy i wyższy sygnał, tym intensywniejsze światło. Im głębszy i niższy sygnał, tym słabsze światło. By przełączyć typ komunikatów ponownie na procenty, wciśnij przycisk Menu na ekranie głównym aplikacji, następnie wybierz "Procent" za pomocą przycisków W górę i W dół i wciśnij OK, by potwierdzić.

## Detektor kolorów

Aplikacja Detektor kolorów umożliwia wykorzystanie telefonu MiniVision2+ do rozpoznawania i wykrywania kolorów. Po uruchomieniu aplikacji dostępne są trzy opcje:

- Oznajmiaj kolory. Ta funkcja umożliwia korzystanie z kamery telefonu do oznajmiania koloru obiektu, na który skierowałeś kamerę. Komunikat o kolorze jest powtarzany co 3 sekundy lub w przypadku zmiany koloru. By zoptymalizować wynik wykrywania, zaleca się umieszczenie telefonu w odległości od 10 do 15 cm nad celem, w odpowiednio oświetlonym otoczeniu. Wynik wykrywania koloru zależy od jasności otoczenia. Kolor nie będzie oznajmiany w ten sam sposób, jeśli obiekt jest słabo lub nadmiernie oświetlony. Stąd zatem informacje o odcieniu są czasami dodawane po kolorze: blady, jasny, ciemny, bardzo ciemny itp. Lista kolorów wykrywanych przez MiniVision2+ jest następująca: czerwony, bordowy, brązowy, pomarańczowy, żółty, zielono-żółty, zielony, szmaragdowy, turkusowy, niebieski, niebiesko-granatowy, fioletowy, fuksja, różowy, biały, szary, czarny.
- 2. Znajdź kolor. Ta funkcja oferuje użycie kamery telefonu do znalezienia koloru. Umożliwia to szybkie znalezienie obiektu, jeśli zna się jego kolor. Użyj przycisków W górę i W dół, by wybrać kolor do wykrycia z listy dostępnych kolorów. Wciśnij przycisk OK, by potwierdzić kolor, który chcesz wykryć. Następnie przeskanuj otoczenie, kierując kamerę MiniVision2+ w wybranym kierunku. Po wykryciu wybranego koloru rozlegnie się sygnał dźwiękowy. Tryb powiadamiania można zmienić, wybierając trzecią opcję w aplikacji, czyli "Znajdź informacje o kolorze".
- 3. Znajdź informacje o kolorze. Umożliwia zmianę typu powiadamiania podczas korzystania z funkcji "Znajdź kolor". Dostępne są trzy opcje:

- Dźwięk po wykryciu koloru emitowany jest sygnał dźwiękowy.
- Wibracje po wykryciu koloru odtwarzana jest wibracja.
- Dźwięk i wibracje sygnał dźwiękowy i wibracja są odtwarzane po wykryciu koloru.

## Rozpoznawanie banknotów

Aplikacja Rozpoznawanie banknotów wykorzystuje kamerę MiniVision2+ do identyfikacji wartości banknotów.

#### Aktualizacja danych

Kapsys regularnie aktualizuje bazę danych banknotów. Po włączeniu aplikacji może pojawić się okno aktualizacji. Wybierz OK za pomocą przycisków W górę i W dół, następnie potwierdź czynność przyciskiem OK, by zainstalować najnowsze dane identyfikacyjne banknotów. Usprawni to proces wykrywania.

#### Identyfikacja banknotu

By zoptymalizować wyniki wykrywania, zaleca się umieszczenie równo rozłożonego banknotu na płaskiej powierzchni i umieszczenie kamery telefonu w odległości od 20 do 30 cm od banknotu, w jasno oświetlonym otoczeniu. Gdy kamera MiniVision2+ wykryje banknot, jego nominał jest automatycznie oznajmiany głosem i wyświetlany na ekranie. Można zidentyfikować kilka banknotów jeden po drugim.

## Kalkulator

Aplikacja Kalkulator umożliwia wykonywanie prostych obliczeń matematycznych przy użyciu klawiatury numerycznej MiniVision2+.

### Wykonywanie obliczeń

By wykonać obliczenia, należy użyć różnych przycisków na klawiaturze numerycznej w celu wprowadzenia liczb i symboli działań arytmetycznych w polu edycji.

- Klawisze od 0 do 9 służą do wprowadzania liczb do obliczeń.
- Klawisz gwiazdka (\*) służy do wprowadzania symboli z poniższej listy: plus, minus, mnożenie, dzielenie, kropka, przecinek.

Wciśnij przycisk # (krzyżyk ) i przycisk OK, by potwierdzić operację. Wciśnij przycisk Wstecz, by usunąć ostatnią liczbę lub symbol działania wprowadzony w polu edycji. Wciśnij przycisk Menu, by wyświetlić nowy ekran zawierający funkcję Wyczyść, która zeruje pole edycji i resetuje obliczenia.

Wskazówka: Po zatwierdzeniu operacji można użyć przycisków W górę lub W dół, by powtórzyć wynik operacji. Możesz także wykonać nowe obliczenie na podstawie wyniku, wstawiając znak nowej operacji, po którym następuje liczba.

## Rejestrator dźwięku

Aplikacja "Rejestrator dźwięku" umożliwia nagrywanie notatek głosowych i ich późniejsze odsłuchiwanie.

### Nagrywanie notatki głosowej

By rozpocząć nagrywanie notatki głosowej, użyj przycisków W górę i W dół, by na ekranie głównym aplikacji wybrać opcję "Nowa notatka głosowa", następnie wciśnij przycisk OK, by potwierdzić. Po trzecim sygnale dźwiękowym rozpocznie się nagrywanie notatki głosowej. Mów do mikrofonu znajdującego się w dolnej części MiniVision2+, po lewej stronie złącza USB. Podczas nagrywania dostępne są następujące przyciski:

- Przyciski W górę i W dół służą do powtarzania bieżącego czasu trwania notatki głosowej.
- Przycisk Wstecz służy do anulowania nagrywania notatki głosowej.
- Przycisk OK służy do wstrzymywania notatki głosowej. Po jego naciśnięciu dostępne są dwie opcje:
- a. Zapisz zatrzymanie nagrywania notatki głosowej i zapisanie jej,
- b. Wznów kontynuacja nagrywania notatki głosowej.

Po zapisaniu notatki głosowej nastąpi przekierowanie do ekranu głównego aplikacji dyktafon. Notatka głosowa będzie wówczas dostępna na "Liście notatek głosowych". Wskazówka: Notatka głosowa jest zapisywana w folderze "Audio" w pamięci wewnętrznej MiniVision2+.

Wskazówka: Po włożeniu karty SD do urządzenia MiniVision2+ wszystkie nagrane notatki głosowe zostaną automatycznie zapisane na tej karcie pamięci.

#### Odczytywanie notatki głosowej

Na ekranie głównym aplikacji użyj przycisków W górę i W dół, by wybrać opcję "Lista notatek głosowych", następnie wciśnij przycisk OK, by potwierdzić. Zostanie wyświetlona lista wszystkich notatek głosowych. Notatki głosowe są sortowane w kolejności chronologicznej, z najnowszymi na początku listy. Każda notatka głosowa ma następujący format: rok - miesiąc - dzień - godzina - minuty - sekundy. Za pomocą przycisków W górę i W dół wybierz z listy notatkę głosową, której chcesz posłuchać, następnie wciśnij przycisk OK, by otworzyć opcje notatki głosowej. Ponownie użyj przycisków W górę i W dół, by wybrać opcję Odsłuchaj, następnie wciśnij przycisk OK, by potwierdzić. Wciśnij przycisk Wstecz, by zatrzymać słuchanie lub poczekaj na zakończenie notatki głosowej.

Wskazówka: Więcej informacji na temat notatki głosowej można uzyskać, wybierając pozycję "Szczegóły" w opcjach notatki głosowej (nazwa, data, czas trwania).

#### Zmiana nazwy notatki głosowej

Na ekranie głównym aplikacji użyj przycisków W górę i W dół, by wybrać opcję "Lista notatek głosowych", następnie wciśnij przycisk OK, by potwierdzić. Pojawi się lista wszystkich notatek głosowych. Za pomocą przycisków W górę i W dół wybierz z listy notatkę głosową, której nazwę chcesz zmienić, następnie wciśnij przycisk OK, by otworzyć opcje notatki głosowej. Ponownie użyj przycisków W górę i W dół, by wybrać opcję "Zmień nazwę", następnie wciśnij przycisk OK, by potwierdzić. Pojawi się pole edycji z aktualną nazwą notatki głosowej. Po wprowadzeniu zmian wciśnij OK, by zapisać nową nazwę i powrócić do opcji notatek głosowych.

#### Usuwanie notatki głosowej

Na ekranie głównym aplikacji użyj przycisków W górę i W dół, by wybrać opcję "Lista notatek głosowych", następnie wciśnij przycisk OK, by potwierdzić. Pojawi się lista wszystkich notatek głosowych. Za pomocą przycisków W górę i W dół wybierz z listy notatkę głosową, którą chcesz usunąć, następnie wciśnij przycisk OK, by otworzyć opcje notatki głosowej. Ponownie użyj przycisków W górę i W dół, by wybrać opcję "Usuń", następnie wciśnij przycisk OK, by potwierdzić. Pojawi się ekran potwierdzenia usunięcia. Wybierz "Tak" i wciśnij OK, by potwierdzić usunięcie. By anulować usuwanie wybierz "Nie" i wciśnij OK.

## Notatnik

Aplikacja Notatnik umożliwia tworzenie, edytowanie, odczytywanie i usuwanie notatek w formacie tekstowym. Ekran główny aplikacji Notatnik umożliwia przeglądanie wszystkich notatek utworzonych w systemie MiniVision2+. Notatki są sortowane w kolejności chronologicznej ich utworzenia, przy czym najnowsze znajdują się na początku listy. Każda utworzona notatka ma następujący format: treść notatki - data utworzenia notatki - godzina utworzenia notatki. Domyślnie nie są tworzone żadne notatki.

#### Tworzenie notatki

Na ekranie głównym aplikacji Notatnik wciśnij przycisk Menu, następnie za pomocą przycisków W górę i W dół wybierz opcję "Nowa notatka" i wciśnij przycisk OK, by potwierdzić. Pojawi się ekran wprowadzania nowej notatki. Po wprowadzeniu tekstu wciśnij OK, by zapisać notatkę i powrócić do głównego ekranu aplikacji Notatnik. Podczas tworzenia lub edytowania notatki dostępne są dodatkowe opcje po naciśnięciu przycisku Menu:

- Zapisz zapisuje notatkę.
- Odrzuć umożliwia cofnięcie wszelkich zmian wprowadzonych w notatce.
- Usuń wszystko usuwa zawartość notatki.
- Skopiuj wszystko kopiuje zawartość notatki.
- Wytnij wszystko kopiuje, następnie usuwa zawartość notatki.
- Wklej wszystko wstawia skopiowany lub wycięty tekst do notatki.

#### Odczytywanie notatki

MiniVision2+ odczytuje treść notatki bezpośrednio po jej wybraniu. Wystarczy użyć przycisków W górę i W dół na głównym ekranie aplikacji Notatnik, by wybrać notatkę, którą chcesz przeczytać.

#### Edycja notatki

Na głównym ekranie aplikacji Notatnik użyj przycisków W górę i W dół, by wybrać notatkę, którą chcesz edytować, następnie wciśnij przycisk OK, by otworzyć opcje notatki. Ponownie użyj przycisków W górę i W dół, by wybrać opcję "Edytuj", następnie wciśnij przycisk OK, by edytować notatkę i uzyskać dostęp do pola edycji. Po wprowadzeniu zmian wciśnij OK, by zapisać notatkę i powrócić do głównego ekranu aplikacji Notatnik.

#### Usuwanie notatki

Na głównym ekranie aplikacji Notatnik użyj przycisków W górę i W dół, by wybrać notatkę, którą chcesz usunąć, następnie wciśnij przycisk OK, by otworzyć opcje notatki. Ponownie użyj przycisków W górę i W dół, by wybrać opcję "Usuń" i wciśnij przycisk OK, by potwierdzić. Pojawi się ekran potwierdzenia. Wybierz "Tak" i wciśnij OK, by potwierdzić usunięcie. By anulować usuwanie wybierz "Nie" i wciśnij OK.

#### Usuwanie wszystkich notatek

By usunąć wszystkie notatki, wciśnij przycisk Menu na ekranie głównym aplikacji Notatnik, następnie za pomocą przycisków W górę i W dół wybierz "Usuń wszystko" i wciśnij OK, by potwierdzić. Pojawi się ekran potwierdzenia. Wybierz "Tak" i wciśnij OK, by potwierdzić, że chcesz usunąć wszystkie notatki. By anulować usuwanie wybierz "Nie" i wciśnij OK.

#### Znajdowanie notatki

Na ekranie głównym aplikacji Notatnik użyj klawiatury alfanumerycznej, by wpisać fragment tekstu nazwy notatki, której szukasz. Lista notatek jest filtrowana w miarę wpisywania. Listę przefiltrowanych notatek można przewijać w dowolnym momencie za pomocą przycisków W górę i W dół. By usunąć znak z filtra, wciśnij przycisk Wstecz.

#### Eksport notatki

Na głównym ekranie aplikacji Notatnik użyj przycisków W górę i W dół, by wybrać notatkę, którą chcesz wyeksportować, następnie wciśnij przycisk OK, by otworzyć opcje notatki. Ponownie użyj przycisków W górę i W dół, by wybrać opcję "Eksport" i wciśnij przycisk OK. Notatka zostanie zapisana w formacie .TXT, w folderze "Notatki", w pamięci wewnętrznej MiniVision2+. Plik ten można następnie skopiować na komputer PC po podłączeniu telefonu przewodem USB w celu udostępnienia notatki.

Wskazówka: Jeśli włożysz kartę SD do MiniVision2+, notatki zostaną automatycznie zapisane na tej karcie pamięci.

#### Latarka

Aplikacja Latarka umożliwia korzystanie z diody LED znajdującej się na górnym boku MiniVision2+ do oświetlania otoczenia. Po uruchomieniu aplikacji Latarka dioda LED zaświeci automatycznie. Wciśnij przycisk OK, by włączyć lub wyłączyć diodę LED. Po zamknięciu aplikacji dioda LED także automatycznie się wyłączy.

Wskazówka: Dioda LED gaśnie automatycznie, gdy telefon przechodzi w tryb gotowości lub po odebraniu połączenia.

#### Pogoda

Aplikacja Pogoda umożliwia automatyczne otrzymywanie prognoz pogody dla miasta znajdującego się najbliżej bieżącej lokalizacji użytkownika. Ta aplikacja wymaga połączenia z Internetem (Wi-Fi za pośrednictwem routera lub sieci komórkowej 3G/4G, z kartą SIM i włączonymi danymi komórkowymi).

#### Sprawdzanie pogody

Po otwarciu aplikacji Pogoda telefon MiniVision2+ wyświetla informacje o pogodzie na dany dzień. Użyj przycisków W górę i W dół, by sprawdzić pogodę na kilka następnych dni (do 5 dni). Każdy komunikat o pogodzie ma następujący format: dzień, zachmurzenie, temperatura, prędkość wiatru.

Wskazówka: domyślnie temperatura wyświetlana jest w stopniach Celsjusza, a prędkość wiatru w kilometrach na godzinę. Można jednak wcisnąć przycisk Menu, następnie użyć przycisków W górę i W dół, by wybrać opcję "Imperial", co spowoduje wyświetlenie temperatury w stopniach Fahrenheita i prędkości wiatru w milach na godzinę.

#### Wyświetlanie szczegółów pogody na dany dzień

Na ekranie głównym aplikacji Pogoda użyj przycisków W górę i W dół, by wybrać dzień, dla którego chcesz wyświetlić szczegóły pogody, następnie wciśnij przycisk OK, by potwierdzić. Szczegóły pogody na dany dzień zostaną otwarte w nowym oknie. Ponownie użyj przycisków W górę i W dół, by wyświetlić informacje o pogodzie dla danej pory dnia (rano, popołudnie, wieczór, noc). Każdy okres dnia ma następujący format: pora dnia, zachmurzenie, temperatura, prędkość wiatru, kierunek wiatru, ciśnienie, wilgotność, zachmurzenie w procentach.

## **S O S**

MiniVision2+ ma funkcję S O S, która umożliwia wysyłanie geolokalizowanych połączeń alarmowych lub wiadomości, do wcześniej zdefiniowanych kontaktów (maksymalnie do dziesięciu kontaktów).

Uwaga: Firma KAPSYS nie ponosi odpowiedzialności za jakiekolwiek bezpośrednie lub pośrednie szkody związane z niedziałaniem funkcji S O S z powodu problemu technicznego z produktem lub niedostępności sieci telefonicznej.

### Włączanie i wyłączanie funkcji S O S

Korzystając z aplikacji S O S, można zaprogramować "automatyczne" wysyłanie alertu w postaci połączenia telefonicznego lub wiadomości, lub obu, do jednej lub kilku wybranych osób. By rozpocząć połączenie alarmowe, wciśnij i przytrzymaj przycisk S O S z tyłu telefonu przez 5 sekund. By zatrzymać połączenie alarmowe, wciśnij i przytrzymaj przycisk S O S przez 5 sekund.

Wskazówka: Po uruchomieniu alarmu S O S wyświetlany jest ekran ostrzegawczy.

#### Konfigurowanie funkcji S O S

Przed użyciem funkcji S O S należy zdefiniować ustawienia aplikacji:

- 1. Przycisk S O S służy do włączania lub wyłączania wyzwalania funkcji S O S za pomocą przycisku S O S. Domyślnie przycisk S O S nie jest aktywowany.
- 2. Opóźnienie aktywacji służy do ustawiania opóźnienia po naciśnięciu przycisku S O S, po którym uruchamiany jest proces S O S. Dostępne są dwa opóźnienia: 3 lub 5 sekund. Ustawienie domyślne to 5 sekund. Wciśnij OK, by zmodyfikować, następnie użyj przycisków W górę i W dół, by wybrać inne opóźnienie i potwierdź wybór przyciskiem OK.
- 3. Odtwórz alarm umożliwia aktywację głośnego alarmu dźwiękowego, gdy aktywowany jest proces S O S. Domyślnie opcja "Odtwórz alarm" nie jest włączona.
- 4. Ustaw numery telefonów umożliwia zdefiniowanie numerów osób, z którymi chcesz się skontaktować w sytuacji alarmowej telefonicznie lub za pomocą wiadomości. Można ustawić do 10 numerów alarmowych. Numery alarmowe są ponumerowane od 1 do 10. Po uruchomieniu alarmu S O S używany jest pierwszy numer z listy, następnie drugi, trzeci i tak dalej, aż do dziesiątego. Domyślnie nie jest wprowadzany żaden numer. Użyj przycisków W górę i W dół, by przewinąć listę i wciśnij OK, by przypisać numer do pozycji. Dostępne są dwie opcje:
- Z listy kontaktów umożliwia wybranie kontaktu z listy kontaktów. Użyj przycisków W górę i W dół, by wybrać kontakt, następnie wciśnij przycisk OK, by potwierdzić. Zostanie wyświetlona lista numerów z kontaktem prawidłowo przypisanym do poprzednio wybranej pozycji.
- Ustaw numer telefonu umożliwia ręczne wybranie numeru. Wprowadź numer w polu edycji i potwierdź, wciskając przycisk OK. Zostanie wyświetlona lista numerów z numerem prawidłowo przypisanym do wcześniej wybranej pozycji.
- 5. Telefon umożliwia aktywowanie połączeń telefonicznych z numerami alarmowymi po uruchomieniu alarmu S O S. Kontakt z osobami będzie następował jedna po drugiej, w kolejności zdefiniowanej na Liście numerów, dopóki połączenie nie zostanie zaakceptowane. Domyślnie funkcja Telefon nie jest włączona. Po aktywowaniu tej funkcji wyświetlana jest opcja "Opóźnienie odpowiedzi". Umożliwia ona zmianę czasu oczekiwania na odpowiedź przed wybraniem następnego numeru. Dostępne są trzy czasy: "15 sekund", "30 sekund" i "45 sekund". Ustawienie domyślne to 30 sekund. Wciśnij OK, by

zmienić, następnie użyj przycisków W górę i W dół, by wybrać inne opóźnienie i potwierdź wybór przyciskiem OK.

- 6. Wyślij wiadomość umożliwia zredagowanie wiadomości SMS wysyłanej po aktywacji alarmu S O S. Wszyscy na liście numerów otrzymają wiadomość alarmową. Domyślnie funkcja "Wyślij wiadomość" nie jest aktywna. Po aktywowaniu tej funkcji wyświetlane są dwie opcje:
- Wyślij lokalizację umożliwia podanie w wiadomości aktualnego położenia geograficznego użytkownika telefonu, jeśli jest ono dostępne w momencie połączenia alarmowego. Domyślnie opcja "Wyślij lokalizację" nie jest zaznaczona.
- Tekst wiadomości umożliwia zredagowanie wiadomości tekstowej wysyłanej przez aplikację alarmową S O S w przypadku zagrożenia. Ustawieniem domyślnym jest "Wiadomość alarmowa". Wciśnij OK, by zmienić tekst w polu edycji. Wciśnij ponownie OK, by zapisać zmiany.

## Gdzie jestem?

Ta aplikacja umożliwia ustalenie bieżącej lokalizacji poprzez połączenie danych pobranych przez GPS, Wi-Fi i danych mobilnych w urządzeniu MiniVision2+. Proces lokalizacji może potrwać kilka sekund. Uzyskanie pozycji będzie szybsze, jeśli masz dobry zasięg sieci i włączone Wi-Fi. Gdy aplikacja jest aktywna, krótkie wciśnięcie przycisku OK spowoduje odświeżenie pozycji.

Wskazówka: Odczytana lokalizacja geograficzna jest wartością szacunkową opartą na dostępnych informacjach i sieci. Kapsys nie ponosi odpowiedzialności za jakiekolwiek nieścisłości w informacjach zwracanych przez sieć.

Wskazówka: Aplikacja "Gdzie jestem?" korzysta z GPS telefonu, a jej intensywne użytkowanie może spowodować znaczny spadek poziomu naładowania akumulatora. Po zakończeniu korzystania z funkcji "Gdzie jestem" należy zamknąć aplikację za pomocą przycisku Wstecz.

## Instrukcja obsługi

Ta aplikacja umożliwia zapoznanie się bezpośrednio w telefonie z instrukcją obsługi telefonu MiniVision2+. Po otwarciu aplikacji dostępne są trzy opcje:

- Początek umożliwia rozpoczęcie czytania instrukcji obsługi. Jeśli instrukcja obsługi była już przeglądana, aplikacja MiniVision2+ powróci do miejsca, w którym przerwano czytanie.
- Rozdziały umożliwia wybór określonego rozdziału w podręczniku użytkownika i rozpoczęcie jego czytania.
- Sprawdź aktualizację umożliwia pobranie najnowszej wersji instrukcji obsługi za pośrednictwem połączenia internetowego.

Podczas czytania instrukcji obsługi używaj przycisków W górę i W dół, by poruszać się po rozdziałach. Wciśnij OK, by wstrzymać lub wznowić czytanie.

Wskazówka: Przycisk Menu umożliwia zdefiniowanie poziomu nawigacji używanego przez przyciski W górę i W dół. Dostępne są trzy opcje: "Po zdaniu", "Po akapicie" i "Według rozdziałów". Domyślnie wybrana jest opcja "Według rozdziałów".

### Ustawienia

Ta aplikacja umożliwia włączanie i wyłączanie określonych funkcji lub modyfikowanie istniejących ustawień telefonu. Telefon MiniVision2+ jest wyposażony w szereg predefiniowanych ustawień, które można zmienić, takich jak godzina, język, wyświetlacz itp. Ustawienia te są posortowane według kategorii:

1. Wyświetlacz. Ta kategoria zawiera ustawienia związane z korzystaniem z ekranu: Jasność - umożliwia dostosowanie poziomu jasności ekranu. Dostępnych jest pięć poziomów: "Bardzo niski", "Niski", "Średni", "Wysoki" i "Maksymalny". Ustawieniem domyślnym jest Średni. Wciśnij OK, by zmienić, następnie użyj przycisków W górę i W dół, by wybrać inny poziom i potwierdź wybór przyciskiem OK.

Wskazówka: Jasność ekranu ma wpływ na zużycie akumulatora. Im wyższa jasność, tym wyższe zużycie energii.

- Uśpienie umożliwia ustawienie czasu przejścia telefonu w tryb gotowości. Dostępnych jest siedem ustawień czasu: "15 sekund", "30 sekund", "1 minuta", "2 minuty", "5 minut", "10 minut", "30 minut". Domyślnie wybrana jest opcja "1 minuta". Wciśnij OK, by zmienić, następnie użyj przycisków W górę i W dół, by wybrać inne opóźnienie i potwierdź wybór przyciskiem OK.
- Wskazówka: Czas przejścia do trybu czuwania ma wpływ na zużycie akumulatora. Im dłużej ekran pozostaje włączony, tym większe zużycie.
- Czcionka umożliwia ustawienie stylu czcionki tekstu wyświetlanego na ekranie. Dostępnych jest pięć typów czcionek: "Czcionka domyślna", "Dyslektyczna", "Czcionka wąska", "Times" i "Firefly". Domyślnie wybrana jest "Czcionka domyślna". Wciśnij OK, by zmienić, następnie użyj przycisków W górę i W dół, by wybrać inną czcionkę i potwierdź wybór przyciskiem OK.
- Rozmiar czcionki umożliwia dostosowanie rozmiaru tekstu wyświetlanego na ekranie. Dostępne są cztery rozmiary czcionki: "Mała" (5 wierszy wyświetlanych na ekranie), "Średnia" (4 wiersze wyświetlane na ekranie), "Duża" (3 wiersze wyświetlane na ekranie), "Bardzo duża" (2 wiersze wyświetlane na ekranie). Domyślnie wybrana jest opcja "Mała". Wciśnij OK, by zmienić, następnie użyj przycisków W górę i W dół, by wybrać inny rozmiar czcionki i potwierdź wybór przyciskiem OK.
- Pogrubienie zmienia tekst wyświetlany na ekranie na pogrubiony. Domyślnie opcja "Pogrubiony tekst" jest wyłączona.
- Kolor tekstu i tła służy do definiowania kontrastu tekstu wyświetlanego na ekranie. Dostępnych jest sześć kontrastowych kolorów: "Biały na czarnym", "Czarny na białym", "Niebieski na żółtym", "Żółty na niebieskim", "Żółty na czarnym", "Czarny na żółtym". Domyślnie wybrana jest opcja "Biały na czarnym". Wciśnij OK, by zmienić, następnie użyj przycisków W górę i W dół, by wybrać inne kontrastowe kolory i potwierdź wybór przyciskiem OK.
- Szybkość przewijania tekstu tekst nie mieszczący się na szerokości ekranu przewija się automatycznie po kilku chwilach po jego wybraniu. Ten parametr umożliwia ustawienie szybkości przewijania tekstu. Dostępnych jest pięć prędkości: "Bardzo wolno", "Wolno", "Normalnie", "Szybko" i "Bardzo szybko". Domyślnie wybrana jest opcja "Normalnie". Wciśnij OK, by zmienić, następnie użyj przycisków W górę i W dół, by wybrać inną prędkość i potwierdź wybór przyciskiem OK.
- Opóźnienie przewijania tekstu służy do ustawiania opóźnienia, po którym tekst zaznaczony na ekranie zacznie się przewijać. Dostępnych jest sześć opóźnień: "0,25 sekundy", "0,5 sekundy", "1 sekunda", "2 sekundy", "3 sekundy", "4 sekundy". Domyślnie wybrana jest wartość "1 sekunda". Wciśnij OK, by zmodyfikować, następnie użyj przycisków W górę i W dół, by wybrać inne opóźnienie i potwierdź wybór przyciskiem OK.
- Tryb wyświetlania umożliwia dostosowanie sposobu wyświetlania listy aplikacji MiniVision2+. Dostępne są trzy rodzaje wyświetlania: "Tekst", "Ikony",

"Ikony i tekst", przy czym domyślnie wybrana jest opcja "Tekst". Wciśnij OK, by zmienić, następnie użyj przycisków W górę i W dół, by wybrać inny typ wyświetlania i potwierdź wybór przyciskiem OK.

• Wyłączony ekran - ta funkcja, przeznaczona dla osób niewidomych, wyłącza ekran i ukrywa wyświetlane na nim informacje. Oszczędza to energię akumulatora i chroni prywatność użytkownika. Domyślnie opcja "Ekran wyłączony" jest wyłączona. Wciśnij OK, by to zmienić. Potwierdź, że chcesz wyłączyć ekran, wybierając "Tak" za pomocą przycisków W górę i W dół, następnie wciśnij OK, by potwierdzić.

Wskazówka: Ten tryb jest dostępny tylko wtedy, gdy włączona jest funkcja "Czytnik ekranu" (patrz poniżej).

- 2. Udźwiękowienie. Ta kategoria grupuje parametry związane z udźwiękowieniem ekranu:
- Czytnik ekranu służy do aktywacji lub dezaktywacji czytnika ekranu. Domyślnie funkcja "Czytnik ekranu" jest włączona. Oznacza to, że każda pozycja wybrana za pomocą przycisków W górę i W dół zostanie wypowiedziana. Wyłączenie tej funkcji spowoduje, że MiniVision2+ nie będzie mówić i nie będzie można korzystać z innych ustawień głosowych.
- Wybór głosu umożliwia wybór głosu dla funkcji mowy syntetycznej w aplikacji MiniVision2+. Liczba dostępnych głosów może się różnić w zależności od języka systemu. Wciśnij przycisk OK, by zmienić głos. Następnie użyj przycisków W górę i W dół, by wybrać inny głos. Po wybraniu głosu, odtwarzana jest próbka głosu syntetycznego, by ułatwić wybór odpowiedniego. Potwierdź wybór przyciskiem OK.
- Szybkość mowy dostępnych jest dziewięć prędkości: "Bardzo wolno", "Wolno", "Normalnie", "Szybko", "Trochę szybciej", "Szybciej", "Jeszcze szybciej", "Bardzo szybko", "Najszybciej". Ustawieniem domyślnym jest "Normalnie". Wciśnij OK, by zmienić, następnie użyj przycisków W górę i W dół, by wybrać inną prędkość i potwierdź wybór przyciskiem OK.
- Wskazówka: Prędkość mowy można również szybko zmienić z poziomu dowolnego ekranu za pomocą skrótów klawiaturowych # + 4, i # + 5, by odpowiednio zmniejszyć lub zwiększyć prędkość głosu.
- Oznajmiaj po wybudzeniu. Ta funkcja umożliwia oznajmianie określonych informacji po wyjściu telefonu z trybu gotowości. Oprócz aktualnej godziny, po wyjściu z trybu czuwania może być oznajmiane do sześciu dodatkowych informacji: aktualna data, poziom naładowania baterii, stan sieci, liczba nieodebranych połączeń, liczba nowych wiadomości i dostępność nowej aktualizacji oprogramowania. Domyślnie wybrane są opcje "Poziom baterii", "Nieodebrane połączenia", "Nowe wiadomości" i "Nowe aktualizacje oprogramowania". Wciśnij OK, by je zmienić. Następnie użyj przycisków W górę i W dół, by wybrać informacje, które mają być oznajmiane po wybudzeniu, po czym wciśnij przycisk OK, by je aktywować. Wciśnij przycisk Wstecz, by potwierdzić zmiany.
- Echo edycji podczas wprowadzania umożliwia określenie sposobu, w jaki oznajmiany jest tekst wprowadzany w polach edycji. Dostępne są cztery rodzaje echa: "Brak echa" (znaki nie są wypowiadane podczas pisania), "Echo znak po znaku" (każdy znak jest wypowiadany), "Echo słowo po słowie" (tylko słowo jest powtarzane po wstawieniu spacji), "Echo znak i słowo" (każdy znak jest wypowiadany, a słowo jest powtarzane po wstawieniu spacji). Domyślnie

wybrana jest opcja "Echo znak po znaku". Wciśnij OK, by zmienić, następnie użyj przycisków W górę i W dół, by wybrać inne echo edycji i potwierdź wybór przyciskiem OK.

- Czytaj indeks linii umożliwia odczyt pozycji wybranego elementu na liście. Na przykład, jeśli wybierzesz drugą pozycję na liście składającej się z sześciu pozycji, MiniVision2+ wypowie informację "2 z sześciu" na końcu oznajmiania treści danej pozycji. Domyślnie funkcja "Czytaj indeks linii" jest wyłączona.
- Odtwarzaj dźwięk, gdy działa aparat lub dioda LED umożliwia odtwarzanie dźwięku, gdy kamera lub dioda LED są włączone w aplikacjach "Aparat", "Rozpoznawanie banknotów", "Detektor kolorów" i "Latarka". Pozwala to sprawdzić, czy kamera lub dioda LED są włączone, co także zapobiega przypadkowemu pozostawieniu tych aplikacji uruchomionych i prowadzi do szybkiego rozładowania akumulatora.

## Bluetooth

Ta kategoria umożliwia aktywację i zarządzanie połączeniami z akcesoriami i urządzeniami Bluetooth. Domyślnie Bluetooth nie jest aktywowany w MiniVision2+, więc dostępna jest tylko jedna opcja. Ta pierwsza opcja, o nazwie "Bluetooth", umożliwia włączanie lub wyłączanie Bluetooth w urządzeniu. Wciśnij OK, by aktywować Bluetooth i uzyskać dostęp do następujących dodatkowych opcji:

- Sparowane urządzenia umożliwia zarządzanie ustawieniami urządzeń Bluetooth już podłączonych do MiniVision2+. Wybierz z listy już podłączone urządzenie Bluetooth i wciśnij przycisk OK, by wyświetlić dodatkowe opcje związane z tym urządzeniem. Następnie użyj przycisków W górę i W dół, by wybrać jedną z dwóch poniższych opcji:
- Połączone pokazuje stan urządzenia Bluetooth (sparowane lub brak sparowanych urządzeń).
- Rozłącz umożliwia zapomnienie połączenia Bluetooth między urządzeniem a MiniVision2+.
- 2. Skanuj urządzenia otwiera ekran wyszukiwania urządzeń Bluetooth widocznych w pobliżu. Wybierz z listy urządzenie Bluetooth, z którym chcesz się sparować, używając przycisków W górę i W dół, następnie wciśnij przycisk OK, by się z nim połączyć. Jeśli zostaniesz poproszony o wprowadzenie kodu, wypróbuj 0000 lub 1234, następnie wciśnij OK (są to najczęściej używane kody). Jeśli to nie zadziała, zapoznaj się z dokumentacją dołączoną do urządzenia, by uzyskać kod parowania.

Wskazówka: Jeśli urządzenie Bluetooth nie pojawia się na liście, upewnij się, że znajduje się ono w trybie "Połączenie Bluetooth". Możesz wymusić nowe wyszukiwanie, używając przycisku Wstecz, by się cofnąć, następnie ponownie wybierając "Wyszukaj urządzenia".

3. Zmień nazwę - umożliwia zmianę nazwy Bluetooth telefonu MiniVision2+, by ułatwić jego identyfikację podczas łączenia go z innym urządzeniem Bluetooth. Domyślnie Bluetooth telefonu nosi nazwę "MiniVision2+". Wciśnij przycisk OK, by przejść do pola edycji i zmienić nazwę. Wciśnij ponownie OK, by potwierdzić. Wskazówka: By wydłużyć żywotność akumulatora, wyłącz połączenie Bluetooth, gdy z niego nie korzystasz.

## Wi-Fi

Ta kategoria umożliwia aktywację Wi-Fi w MiniVision2+ za pośrednictwem routera. Wi-Fi może być używane do aktualizacji oprogramowania, rozpoznawania mowy, uzyskiwania prognozy pogody lub pobierania głosów premium. Domyślnie Wi-Fi nie jest aktywowane w MiniVision2+, więc dostępna jest tylko jedna opcja. Ta pierwsza opcja, zwana "Wi-Fi", pozwala aktywować lub dezaktywować Wi-Fi urządzenia. Wciśnij przycisk OK, by aktywować Wi-Fi i uzyskać dostęp do następujących, dodatkowych opcji:

- 1. Stan pokazuje nazwę sieci Wi-Fi, z którą użytkownik jest aktualnie połączony. Jeśli nie masz połączenia z żadną siecią Wi-Fi, MiniVision2+ wyświetli następującą informację: "Brak połączenia Wi-Fi".
- 2. Znane sieci umożliwia zarządzanie sieciami Wi-Fi, z którymi już nawiązano połączenie. Wybierz jedną z zapamiętanych sieci Wi-Fi z listy i wciśnij przycisk OK, by wyświetlić dodatkowe opcje dla tej sieci. Następnie użyj przycisków W górę i W dół, by wybrać jedną z dwóch poniższych opcji:
  - Połącz / Rozłącz umożliwia połączenie z zapamiętaną siecią lub rozłączenie z bieżącą siecią Wi-Fi.
  - Zapomnij tę sieć usuwa sieć Wi-Fi z listy znanych sieci.
- 3. Skanuj urządzenia otwiera ekran wyszukiwania sieci Wi-Fi dostępnych w pobliżu. Użyj przycisków W górę i W dół, by wybrać sieć Wi-Fi, do której chcesz się przyłączyć, następnie wciśnij przycisk OK, by się z nią połączyć. Do połączenia z bezpieczną siecią Wi-Fi wymagane jest hasło. W polu edycji wprowadź hasło do swojej sieci Wi-Fi, następnie wciśnij OK, by potwierdzić. Po zakończeniu procedury MiniVision2+ poinformuje o stanie połączenia Wi-Fi i powróci do listy ustawień.
- 4. Połączenia przez Wi-Fi (Voice Over Wi-Fi) umożliwia wykonywanie połączeń bezpośrednio przez sieć Wi-Fi w przypadku słabego zasięgu karty SIM. Wciśnij OK, by uzyskać dostęp do ustawień konfiguracji Voice Over Wi-Fi (VoWi-Fi). Dostępne są dwie opcje:
  - Włącz połączenia przez Wi-Fi umożliwia włączenie lub wyłączenie funkcji połączeń przez Wi-Fi. Domyślnie funkcja "Włącz połączenia przez Wi-Fi" jest wyłączona.
  - Preferencje dzwonienia umożliwia określenie typu sieci, z której chcesz korzystać do połączeń (Wi-Fi lub sieć komórkowa GSM).

Wskazówka: Niektóre routery internetowe zapewniają Wi-Fi w pasmach 5 GHz i 2,4 GHz. MiniVision2+ jest kompatybilny tylko z pasmem Wi-Fi 2,4 GHz. Jeśli router internetowy nie pojawia się w wyszukiwaniu sieci Wi-Fi, sprawdź czy pasmo 2,4 GHz w twoim routerze internetowym jest aktywowane. By to zrobić, połącz się z interfejsem zarządzania routera internetowego (skontaktuj się z operatorem w celu uzyskania szczegółowej procedury). Po połączeniu upewnij się, że zarówno pasmo 5 GHz, jak i 2,4 GHz są aktywowane i że każda z dwóch sieci ma inną nazwę (SSID).

Wskazówka: Jeśli połączenie Wi-Fi nie powiodło się, oznacza to, że wprowadzone hasło prawdopodobnie nie jest prawidłowe. Sprawdź hasło, zwłaszcza jeśli składa się m.in. z wielkich i małych liter. Jeśli pojawi się błąd, wróć do "Znanych sieci", zapomnij sieć, następnie spróbuj ponownie, korzystając z opcji "Wyszukaj sieci".

Wskazówka: By wydłużyć czas pracy akumulatora, wyłącz Wi-Fi, gdy z niego nie korzystasz.

## Sieć

Ta kategoria umożliwia zarządzanie ustawieniami sieciowymi MiniVision2+:

- Tryb samolotowy dezaktywuje wszystkie źródła transmisji radiowej telefonu (Wi-Fi, Bluetooth i połączenie z siecią komórkową). Domyślnie "Tryb samolotowy" jest wyłączony.
- 2. Dane mobilne umożliwia włączanie lub wyłączanie pakietu internetowego w ramach abonamentu telefonicznego. Domyślnie opcja Dane mobilne jest włączona. Jeśli wyłączysz tę opcję, aktualizacje oprogramowania, pobieranie plików Premium Voice, sprawdzanie pogody i korzystanie z funkcji rozpoznawania głosu będzie możliwe tylko przez Wi-Fi.
- 3. Roaming danych umożliwia włączanie lub wyłączanie pakietu internetowego w ramach abonamentu telefonicznego tylko podczas pobytu za granicą. Opcja "Roaming danych" jest domyślnie włączona. Wskazówka: Czasami konieczne jest aktywowanie roamingu danych u niektórych operatorów, by móc uzyskać dostęp do Internetu nawet we własnym kraju.
- 4. Połączenia VOLTE/4G umożliwia aktywację lub dezaktywację połączeń 4G. Domyślnie połączenie 4G jest wyłączone. Oznacza to, że połączenia telefoniczne będą wykonywane tylko przy użyciu 2G lub 3G.
- 5. Zresetuj APN umożliwia zresetowanie nazw punktów dostępu (APN) używanych do uzyskiwania dostępu do Internetu i odbierania wiadomości MMS za pośrednictwem karty SIM.

# Zabezpieczenia

Ta kategoria umożliwia zarządzanie ustawieniami zabezpieczeń telefonu MiniVision2+, takimi jak zmiana kodu PIN lub dodanie ekranu blokady telefonu:

- 1. Ustaw blokadę SIM ta opcja jest dostępna tylko wtedy, gdy do telefonu MiniVision2+ włożona jest karta SIM. Umożliwia ona wyłączenie lub zmianę kodu PIN na karcie SIM. Dostępne są dwie opcje:
- Zablokuj kartę SIM umożliwia wybranie statusu blokady karty SIM. Po wyłączeniu blokady karty SIM nie będzie już konieczne wprowadzanie kodu PIN podczas uruchamiania telefonu.
- Zmień kod PIN karty SIM umożliwia zmianę domyślnego kodu PIN karty SIM. Wprowadź stary kod PIN za pomocą klawiatury alfanumerycznej, następnie wciśnij przycisk OK, by potwierdzić. Pojawi się nowe pole edycji. Wprowadź nowy kod PIN i wciśnij OK, by potwierdzić. Na koniec wprowadź ponownie nowy kod PIN i wciśnij OK, by potwierdzić zmianę.
- 2. Blokada telefonu umożliwia dodanie dodatkowej blokady po wyjściu telefonu z trybu gotowości. Można wybrać jedną z następujących trzech opcji:

- Brak blokady bez dodawania blokady. Domyślnie wybrana jest opcja "Brak blokady". Komunikat "Włączone" informuje, która z trzech opcji jest aktualnie używana.
- Odblokuj kodem umożliwia ustawienie 4-cyfrowego kodu blokady. Wprowadź kod w polu edycji i wciśnij przycisk OK, by potwierdzić. Wprowadź kod po raz drugi i wciśnij OK, by potwierdzić kod blokady. Gdy telefon wyjdzie z trybu gotowości, należy wprowadzić osobisty kod, następnie wcisnąć przycisk OK, by uzyskać dostęp do zawartości telefonu.
- Odblokuj za pomocą klawiatury umożliwia dodanie blokady klawiatury. Gdy telefon wyjdzie z trybu czuwania, należy wcisnąć i przytrzymać klawisz gwiazdki, by uzyskać dostęp do zawartości telefonu.
- 3. Pokaż hasła umożliwia wyświetlanie i wypowiadanie haseł do kodu PIN i kodu blokady telefonu. Domyślnie funkcja "Pokaż hasła" jest włączona. Oznacza to, że znaki wpisane w polach wprowadzania kodu PIN i kodu odblokowania telefonu będą wyświetlane i wypowiadane. Jeśli wyłączysz tę opcję, MiniVision2+ zastąpi wyświetlane znaki gwiazdkami, by zapewnić większą poufność osobistych kodów. Wskazówka: Hasła kodu PIN i kodu odblokowania telefonu są zawsze wypowiadane podczas korzystania ze słuchawek MiniVision2+.

# Język

Ta kategoria umożliwia ustawienie języka MiniVision2+ i funkcji mowy syntetycznej. Za pomocą przycisków W górę i W dół przewiń listę i potwierdź wybór przyciskiem OK. Pojawi się ekran potwierdzenia. Użyj przycisków W górę i W dół, by wybrać "Tak", następnie wciśnij przycisk OK, by potwierdzić zmianę języka.

Wskazówka: MiniVision2+ uruchamia się automatycznie po każdej zmianie języka.

## Klawiatura

Ta kategoria umożliwia zarządzanie ustawieniami klawiatury MiniVision2+. Oto one:

- 1. Sygnał wibracyjny umożliwia odtworzenie wibracji po wciśnięciu klawisza na fizycznej klawiaturze, w celu potwierdzenia, że akcja została wykonana. Domyślnie opcja Sygnał wibracyjny jest wyłączona.
- 2. Sygnał dźwiękowy umożliwia odtworzenie sygnału dźwiękowego po wciśnięciu klawisza na fizycznej klawiaturze w celu potwierdzenia, że akcja została wykonana. Domyślnie opcja Sygnał dźwiękowy jest włączona.
- 3. Wibruj po wprowadzeniu znaku odtwarza wibracje, gdy znak jest wpisywany w polu edycyjnym. Domyślnie opcja Wibruj po wprowadzeniu znaku jest wyłączona.
- 4. Sygnał dźwiękowy po wprowadzeniu znaku umożliwia odtworzenie sygnału dźwiękowego, gdy znak jest wprowadzany w polu edycyjnym. Domyślnie opcja Sygnał dźwiękowy po wprowadzeniu znaku jest włączona.
- 5. Opóźnienie sprawdzania poprawności wpisanego znaku pozwala zdefiniować opóźnienie, po jakim następuje sprawdzenie poprawności znaku wpisanego w polu edycyjnym. Dostępnych jest pięć opóźnień: "0,3 sekundy", "0,5 sekundy", "1 sekunda", "2 sekundy", "3 sekundy". Domyślnie wybrana jest opcja "1 sekunda".

By to zmienić, należy wcisnąć przycisk OK, po czym użyć przycisków W górę i W dół, wybrać inne opóźnienie i potwierdzić wybór przyciskiem OK.

- 6. Odbieraj połączenia wciskająć klawisz na klawiaturze numerycznej umożliwia odebranie połączenia za pomocą wciśnięcia dowolnego klawisza na klawiaturze numerycznej (przydatne dla osób z dysfunkcjami ruchliwości palców lub dotyku). Domyślnie to ustawienie jest włączone.
- 7. Szybki dostęp umożliwia powiązanie aplikacji lub kontaktu z klawiszem numerycznym na klawiaturze w celu szybkiego dostępu. Po skojarzeniu aplikacji lub kontaktu wystarczy długo wcisnąć zaprogramowany klawisz, by bezpośrednio z ekranu głównego uruchomić aplikację lub rozpocząć połączenie. Za pomocą przycisków W górę i W dół wybierz klawisz numeryczny, do którego ma być przypisany kontakt lub aplikacja i potwierdź przyciskiem OK (domyślnie klawisz 1 jest zarezerwowany dla poczty głosowej). Następnie wybrać jedną z dwóch opcji:
- a. Kontakt telefoniczny umożliwia powiązanie kontaktu z książki telefonicznej z klawiszem numerycznym. Pojawi się lista kontaktów. Należy użyć ponownie przycisków W górę i W dół, wybrać kontakt z listy i potwierdzić powiązanie, wciskając przycisk OK.
- b. Uruchom aplikację umożliwia powiązanie jednej z 20 dostępnych aplikacji MiniVision2+ z klawiszem numerycznym. By wybrać aplikację z listy, należy użyć przycisków W górę i W dół, potwierdzić skojarzenie, wciskając przycisk OK.

Wskazówka: Można także powiązać kontakt lub aplikację z klawiszem numerycznym na klawiaturze, bezpośrednio na ekranie głównym. By to zrobić należy wcisnąć i przytrzymać klawisz numeryczny dotąd niepowiązany. Otworzy się ekran "Szybki dostęp", umożliwiający powiązanie aplikacji lub kontaktu z tym klawiszem.

8. Podświetlenie klawiatury - pozwala ustawić podświetlenie fizycznej klawiatury MiniVision2+. Dostępne są dwa ustawienia: "Zawsze włączone" i "Zawsze wyłączone". Ustawieniem domyślnym jest "Zawsze włączone". Wciśnij OK, by zmienić, następnie użyj przycisków W górę i W dół, by wybrać inny tryb i potwierdź wybór przyciskiem OK.

## Data i czas

Ta kategoria umożliwia ustawienie daty i godziny w telefonie MiniVision2+, jeśli nie są one aktualizowane automatycznie.

- Automatyczna data i godzina umożliwia użycie czasu sieci komórkowej do automatycznego ustawienia daty i godziny w telefonie MiniVision2+. Ustawieniem domyślnym jest "Automatyczna data i godzina". Wciśnij przycisk OK, by wyłączyć tę opcję i uzyskać dostęp do następujących ustawień:
- Ustaw datę umożliwia ręczne ustawienie daty telefonu. Pierwszym krokiem jest wybór roku. Użyj przycisków W górę i W dół, by wybrać bieżący rok, następnie potwierdź wybór przyciskiem OK. Drugim krokiem jest wybór miesiąca. Użyj przycisków W górę i W dół, by wybrać bieżący miesiąc, następnie wciśnij przycisk OK, by potwierdzić wybór. Ostatnim krokiem jest wybór dnia. Użyj przycisków W górę i W dół, by wybrać bieżący dzień, następnie wciśnij przycisk OK, by potwierdzić wybór.
- Ustaw godzinę umożliwia ręczne ustawienie czasu telefonu. Pierwszym krokiem jest wybranie godziny. Użyj przycisków W górę i W dół, by wybrać aktualną

godzinę, następnie wciśnij przycisk OK, by potwierdzić wybór. Drugim krokiem jest wybór minut. Użyj przycisków W górę i W dół, by wybrać odpowiednią wartość, następnie wciśnij przycisk OK, by potwierdzić wybór.

- Użyj formatu 24-godzinnego umożliwia ustawienie formatu wyświetlania czasu 24-godzinnego zamiast 12-godzinnego (AM/PM), które jest ustawieniem automatycznym zależnym od języka używanego w telefonie, ale można je zmienić ręcznie.
- 3. Automatyczna strefa czasowa umożliwia korzystanie ze strefy czasowej zdefiniowanej przez sieć komórkową. Domyślnie opcja "Automatyczna strefa czasowa" jest włączona. Wciśnij przycisk OK, by wyłączyć tę opcję i przejść do następnego ustawienia:
- Ustaw strefę czasową umożliwia ręczne ustawienie strefy czasowej, w której użytkownik się znajduje. Użyj przycisków W górę i W dół, by wybrać żądaną strefę czasową, następnie wciśnij przycisk OK, by potwierdzić wybór.

## Informacje o telefonie

Ta kategoria umożliwia sprawdzenie stanu telefonu i aktualizację wersji oprogramowania MiniVision2+.

1. Aktualizacje systemowe - umożliwia aktualizację wersji oprogramowania MiniVision2+ za pośrednictwem połączenia internetowego. Zaleca sie korzystanie z połączenia Wi-Fi w celu przeprowadzenia aktualizacji, by zoptymalizować czas pobierania i zaoszczędzić pakiet internetowy karty SIM. KAPSYS oferuje bezpłatne aktualizacje oprogramowania w celu usprawnienia korzystania z produktu. Nie wahaj się regularnie sprawdzać tej opcji, by korzystać z najnowszych aktualizacji. Jeśli MiniVision2+ posiada najnowszą wersję oprogramowania, wyświetli się komunikat: "System jest aktualny". Jeśli aktualizacja jest dostępna, otworzy się ekran pobierania aktualizacji. Za pomocą przycisków w górę i w dół wybierz opcję Pobierz, następnie wciśnij przycisk OK, by rozpocząć pobieranie. Postęp pobierania jest wyświetlany na ekranie. Jeśli telefon przełączy się w tryb gotowości, wciśnij przycisk czerwona słuchawka, by wybudzić telefon i powrócić do ekranu pobierania. Po zakończeniu pobierania pojawi się ekran instalacji. Za pomocą przycisków W górę i W dół wybierz opcję Zainstaluj, następnie wciśnij przycisk OK, by zainstalować aktualizację. MiniVision2+ wyłączy się, by zaktualizować oprogramowanie, następnie uruchomi się ponownie po kilku minutach. Przed ponownym użyciem telefonu należy uzbroić się w cierpliwość i poczekać na przywrócenie udźwiękowienia (operacja ta może potrwać kilka minut).

Wskazówka: Pobieranie aktualizacji może zająć trochę czasu w zależności od jakości połączenia internetowego. Jeśli podczas pobierania wystąpi błąd, należy ponownie uruchomić aktualizację.

- 2. Informacje o telefonie prezentuje status telefonu.
- Stan baterii aktualny poziom naładowania baterii.
- Numer seryjny numer seryjny produktu.
- IMEI numer IMEI produktu.
- Adres Bluetooth umożliwiający wyszukanie adresu Bluetooth produktu.
- Adres MAC karty Wi-Fi umożliwiający sprawdzenie adresu Wi-Fi produktu.
- Stan karty SIM pokazujący różne elementy zgłaszane przez kartę SIM:

- a. Sieć wyświetlanie nazwy operatora telefonicznego.
- b. Siła sygnału wyświetlanie sygnału GSM (brak sygnału, słaby sygnał, średni sygnał, dobry sygnał, bardzo dobry sygnał).
- c. Typ sieci komórkowej aktualny typ sieci komórkowej (2G, 3G, 4G/VOLTE).
- d. Roaming informacja, czy karta SIM korzysta z roamingu danych (tak lub nie).
- e. Mój numer telefonu wyświetlanie numeru telefonu zgodnego z kartą SIM.
- Numer modelu nazwa modelu telefonu (MiniVision2+).
- Wersja numer wersji oprogramowania telefonu MiniVision2+.
- Ustawienia fabryczne. Opcja służy do przywracania telefonu do domyślnych ustawień fabrycznych. Ta operacja wymazuje wszystkie wprowadzone pliki i dane osobiste z pamięci wewnętrznej telefonu MiniVision2+, np. kontakty, notatki, zdjęcia itp. Dlatego przed wykonaniem przywracania do ustawień fabrycznych, koniecznie musisz wykonać kopię zapasową wszystkich swoich danych. By przywrócić telefon do ustawień fabrycznych, wciśnij przycisk OK, następnie użyj przycisków W górę i W dół, by wybrać opcję "Tak", i wciśnij przycisk OK, by potwierdzić.

Uwaga: Tej operacji nie można cofnąć, wszystkie dane osobiste zostaną bezpowrotnie utracone!

## Specyfikacja techniczna

- Ekran 2,31" / QVGA (240 x 320 pikseli),
- procesor Quad Core @ 1.5GHZ,
- pamięć wewnętrzna 1GB RAM, 8GB Flash,
- pamięć zewnętrzna karta SD do 32 GB,
- łączność komórkowa 4G / 3G / 2G,
- łączność bezprzewodowa,
- Wi-Fi 802.11 (b/g/n),
- Bluetooth: 4.2,
- format karty SIM nano,
- złącza gniazdo audio 3,5 mm,
- akumulator wymienny 1600 mAh, litowo-jonowy, czas pracy w trybie gotowości 200 h, w trybie połączeń głosowych 7 h,
- lampa błyskowa LED i kamera 2 megapiksele,
- kompatybilność z aparatami słuchowymi (HAC) M3/T3,
- dzwonki i wibracje,
- SAR głowa 0,563 W/kg, tułów 1,577 W/kg, kończyny 1,997 W/kg,
- wymiary 125 x 60 x 13,5 mm,
- waga 103 g.

## Rozwiązywanie problemów

Przed skontaktowaniem się z działem obsługi klienta zalecamy zapoznanie się z poniższymi zaleceniami:

• By zoptymalizować działanie telefonu, zalecamy wyłączanie go od czasu do czasu.

• By uzyskać optymalną wydajność, zalecamy pełne naładowanie akumulatora i wykonanie kilku ładowań kontrolnych.

Mój telefon nie włącza się / mam czarny ekran.

- Wciśnij i przytrzymaj przycisk Włącz/Wyłącz (czerwona słuchawka), aż ekran się zaświeci.
- Sprawdź poziom naładowania akumulatora.
- Sprawdź styki akumulatora, wyjmij i ponownie włóż akumulator, następnie włącz telefon.

Czytelność ekranu nie jest zadowalająca

- Wyczyść ekran.
- Dostosuj poziom jasności ekranu do warunków otoczenia.

Mój telefon wyłącza się

- Wciśnij przycisk Włącz/Wyłącz, by wybudzić telefon z trybu gotowości.
- Sprawdź poziom naładowania akumulatora.

Niski poziom naładowania akumulatora telefonu

- Sprawdź czy akumulator został naładowany do pełna (minimum 4 godziny ładowania).
- By wydłużyć czas pracy akumulatora, wyłącz funkcje Wi-Fi i Bluetooth, jeśli ich nie potrzebujesz. Możesz także zmniejszyć jasność ekranu lub użyć funkcji "Wyłącz ekran" w ustawieniach wyświetlacza.

Mój telefon nie ładuje się prawidłowo

- Sprawdź czy akumulator nie jest całkowicie rozładowany.
- Sprawdź czy akumulator jest ładowany w normalnych warunkach (w temperaturze od 0°C, do +40°C).
- Sprawdź czy akumulator jest prawidłowo włożony, należy włożyć akumulator przed podłączeniem ładowarki.
- Sprawdź kompatybilność gniazdek elektrycznych.

Mój telefon nie jest połączony z siecią

- Sprawdź czy telefon odbiera sygnał w innej lokalizacji.
- Sprawdź zasięg sieci u operatora.
- Sprawdź czy tryb samolotowy jest wyłączony.
- Sprawdź ważność karty SIM u operatora.
- Spróbuj ponownie później, sieć może być przeciążona.
- Wyjmij i ponownie zainstaluj kartę SIM.

Błąd karty SIM / Brak dostępu do funkcji telefonu

- Sprawdź czy karta SIM jest włożona prawidłowo.
- Sprawdź czy chip na karcie SIM nie jest uszkodzony lub porysowany.

Nie można nawiązać połączenia

- Sprawdź czy wybrałeś prawidłowy numer.
- W przypadku połączeń międzynarodowych sprawdź numery kierunkowe kraju/strefy.
- Sprawdź czy telefon jest podłączony do sieci i czy sieć nie jest przeciążona lub niedostępna.
- W przypadku połączeń z zagranicy sprawdź u operatora czy subskrybujesz usługi połączeń zagranicznych.
- Sprawdź czy tryb samolotowy jest wyłączony.

Nie można odbierać połączeń

- Sprawdź czy telefon jest włączony i połączony z siecią (sieć przeciążona, niedostępna).
- Sprawdź czy tryb samolotowy jest wyłączony.

Jakość dźwięku połączenia nie jest optymalna

- Podczas połączenia głośność można regulować za pomocą przycisków W lewo i W prawo.
- Sprawdź poziom odbioru sygnału GSM za pomocą skrótu # + 1.
- Po wybraniu numeru z listy kontaktów nie jest wybierany żaden numer
- Sprawdź czy numer został prawidłowo zapisany.
- Sprawdź czy wybrałeś numer kierunkowy kraju, jeśli dzwonisz za granicę.

Korespondenci nie mogą zostawić wiadomości na mojej skrzynce pocztowej

• Sprawdź dostępność tej usługi u swojego operatora.

Nie mogę uzyskać dostępu do poczty głosowej

- Sprawdź czy numer poczty głosowej operatora jest zarejestrowany.
- Spróbuj ponownie później, jeśli sieć jest zajęta.

Karta SIM zablokowana

• 3 razy wprowadzono nieprawidłowy kod PIN. Skontaktuj się z operatorem, by uzyskać kod PUK.

### Jak zresetować telefon?

Jeśli telefon został zresetowany lub całkowicie zablokowany, można zresetować ustawienia MiniVision2+. W tym celu za pomocą klawiatury na ekranie głównym wprowadź jeden z poniższych kodów, następnie wciśnij przycisk OK, by potwierdzić:

- \*#111#: resetuje ustawienia dostępności do wartości domyślnych.
- \*#333#: służy do resetowania całego systemu. Usuwa wszystkie dane osobiste zainstalowane w MiniVision2+ (kontakty, notatki, wiadomości, zdarzenia, alarmy, Wi-Fi itp.).
- \*#444#: dostęp do ekranu konfiguracji profilu APN (opcje zaawansowane).
- \*#555#: przejście bezpośrednio do ekranu zmiany języka systemu.

## Informacje o tym dokumencie

Informacje zawarte w tym dokumencie mogą ulec zmianie bez powiadomienia. KAPSYS zastrzega sobie prawo do zmiany treści niniejszego dokumentu bez obowiązku powiadamiania o tym jakiejkolwiek osoby lub podmiotu. KAPSYS zrzeka się wszelkiej odpowiedzialności za błędy techniczne lub redakcyjne lub pominięcia w tym podręczniku, a także za szkody przypadkowe lub wtórne wynikające z wykonania lub wykorzystania tego dokumentu. Firma KAPSYS dąży do ciągłej poprawy jakości i funkcjonalności swoich produktów, dlatego zachęca do odwiedzania swojej strony internetowej (www.kapsys.com) w celu uzyskania najnowszych aktualizacji dokumentacji dotyczącej użytkowania i obsługi tego produktu. Produkt spełnia wymagania znaku CE w środowisku mieszkalnym, komercyjnym lub lekko uprzemysłowionym. Przy pełnej mocy, długotrwałe słuchanie odtwarzacza może uszkodzić słuch użytkownika.

## Informacje prawne i gwarancja

## Środki ostrożności i ostrzeżenia

- Z telefonem i jego akcesoriami należy obchodzić się ostrożnie, nie upuszczać ich i nie narażać na silne wstrząsy.
- Nie należy demontować urządzenia, ponieważ spowoduje to unieważnienie gwarancji i może spowodować uszkodzenie, które sprawi, że urządzenie nie będzie nadawało się do użytku.
- Produkt należy czyścić wyłącznie miękką, czystą i suchą ściereczką. Nie należy używać środków chemicznych, detergentów czy materiałów ściernych, ponieważ mogą one uszkodzić urządzenie.
- Urządzenie nie jest wodoodporne. Należy chronić je przed wilgocią i zachlapaniem przez ciecze.
- Nie należy używać urządzenia w pobliżu źródła ciepła i przechowywać go w miejscu gorącym, wilgotnym lub narażonym na powstawanie korozji.
- Nie należy używać urządzenia w pobliżu działania pól magnetycznych.
- Nie należy używać urządzenia, jeśli jego ekran jest uszkodzony lub pęknięty, by uniknąć ryzyka obrażeń lub skaleczenia.
- Nie należy używać urządzenia w miejscach zagrożonych wybuchem.
- Nie należy używać urządzenia w placówkach służby zdrowia, a przed użyciem telefonu w pobliżu sprzętu medycznego należy uzyskać zgodę upoważnionego personelu.
- Nie należy ładować telefonu w temperaturach poniżej 0°C (32°F) i powyżej +45°C (113°F).
- Nie należy używać urządzenia w miejscach o wysokiej lub niskiej temperaturze. Temperatura pracy: od -10°C (14°F) do +55°C (131°F), temperatura krótkotrwałego przechowywania: od -20°C (-4°F) do +60°C (140°F), temperatura długotrwałego przechowywania: od -10°C (-4°F) do +25°C (77°F).
- Podczas długotrwałego użytkowania produkt może się nagrzewać.
- By uzyskać optymalną wydajność, należy od czasu do czasu wyłączać urządzenie i wyjmować baterię.

## Zdrowie i bezpieczeństwo

- Urządzenie należy przechowywać w miejscu niedostępnym dla małych dzieci.
- Podczas prowadzenia samochodu należy zawsze mieć wolne ręce: prowadzić odpowiedzialnie i przestrzegać zasad bezpieczeństwa.
- Należy chronić słuch ograniczając czas korzystania ze słuchawek lub głośników przy wysokim poziomie głośności.
- W przypadku jeśli korzysta się z implantu medycznego, rozrusznika serca, lub przebywa w towarzystwie osoby, która go posiada, a także jeśli ma się jakiekolwiek pytania dotyczące korzystania z urządzenia bezprzewodowego, należy skonsultować się z lekarzem lub producentem rozrusznika serca.
- Urządzenia transmitujące fale radiowe mogą zakłócać prawidłowe działanie nieodpowiednio zabezpieczonych urządzeń medycznych.

## Gwarancja

W przypadku usterki należy skontaktować się ze sprzedawcą. Gwarancja na produkt nie jest udzielana, niezależnie od rodzaju usterki, w następujących przypadkach:

• Normalnego zużycia urządzenia lub zmniejszenia pojemności akumulatora.

- Uszkodzeń wynikających z niewłaściwego użytkowania, obecności wilgoci lub płynów, bliskości lub ekspozycji na źródło ciepła.
- Pęknięcia lub uszkodzenia sprzętu lub sprzętu noszącego widoczne ślady uderzenia.
- Nieprzestrzegania środków ostrożności dotyczących użytkowania, wypadków, zaniedbań, niewłaściwego użytkowania lub użytkowania niezgodnego z instrukcjami dołączonymi do urządzenia lub użytkowania urządzenia do celów komercyjnych.
- Zwarcia akumulatora lub użycia akumulatora z innego urządzenia niż posiadany telefon.
- Używania akcesoriów lub złączy niezalecanych przez producenta.
- Uszkodzeń spowodowanych naprawą lub próbą naprawy przez osoby nieupoważnione przez producenta.

Zalecamy regularne tworzenie kopii zapasowych danych przechowywanych w urządzeniu. Sprzedawca nie ponosi odpowiedzialności za utratę tych danych w wyniku nieprawidłowego działania, naprawy lub wymiany produktu. Wszelkie usterki związane z usługami sieciowymi i/lub systemami komórkowymi nie podlegają gwarancji. W celu uzyskania pomocy należy skontaktować się bezpośrednio z operatorem telefonicznym lub dostawcą usług internetowych.

## Informacje na temat współczynnika absorpcji SAR

MiniVision2+ jest urządzeniem nadawczo-odbiorczym. Został on zaprojektowany zgodnie z limitami określonymi w zaleceniach Unii Europejskiej dotyczących ekspozycji na częstotliwości radiowe. Wytyczne dotyczące ekspozycji dla urządzeń mobilnych opierają się na jednostce miary znanej jako współczynnik absorpcji swoistej (SAR). Najwyższa wartość dla tego urządzenia jest następująca:

- głowa: 0,563 W/Kg (dla 10 gramów tkanki),
- tułów: 1,577 W/Kg (dla 10 gramów tkanki),
- kończyny: 1,997 W/Kg (dla 10 gramów tkanki).

Limit SAR określony w zaleceniach ICNIRP wynosi średnio 2,0 Watów/kilogram (W/kg) na 10-gramową tkankę. W testach mających na celu określenie poziomu SAR, urządzenie jest używane w standardowych pozycjach roboczych i działa na najwyższym, certyfikowanym poziomie mocy we wszystkich testowanych pasmach częstotliwości. Rzeczywisty poziom SAR używanego urządzenia może być niższy niż wartość maksymalna, ponieważ urządzenie jest zaprojektowane tak, by zużywać tylko moc potrzebną do zalogowania się do sieci. Wartość ta zmienia się w zależności od wielu czynników, takich jak np. odległość od stacji bazowej sieci. W przypadku korzystania z produktu trzymanego w dłoni, a nie noszonego przy uchu lub noszonego blisko ciała, zaleca się zachowanie odległości ponad 1,5 cm między ciałem a tylną częścią produktu. Korzystanie z akcesoriów może zmienić wartości SAR. Wartości SAR mogą się różnić w zależności od pasma sieci.

## Znaki towarowe

Nazwy firm i produktów wymienione w niniejszym dokumencie oraz w instrukcjach obsługi są zarejestrowanymi lub niezarejestrowanymi znakami towarowymi odpowiednich właścicieli. Słowa, znaki towarowe i logo KAPSYS są zastrzeżonymi znakami towarowymi firmy KAPSYS SAS. Znak słowny i logo Bluetooth są zastrzeżonymi znakami towarowymi firmy Bluetooth SIG Inc. Wszystkie inne marki i nazwy produktów są znakami towarowymi lub zastrzeżonymi znakami towarowymi odpowiednich firm.

# Wykaz funkcji przycisków panelu nawigacyjnego

Poniższa tabela zawiera opis funkcji przycisków panelu nawigacyjnego (joysticka).

| Przycisk                             | Akcja                                                 |
|--------------------------------------|-------------------------------------------------------|
| Krótkie wciśnięcie przycisku Odbierz | Odbieranie połączenia                                 |
| (zielona słuchawka)                  | przychodzącego, gdy dzwoni                            |
|                                      | telefon,                                              |
|                                      | Otwieranie aplikacji Telefon.                         |
| Długie wciśnięcie przycisku Odbierz  | Uruchomienie historii połączeń w aplikacji            |
| (zielona słuchawka)                  | Telefon.                                              |
| Krótkie wciśnięcie przycisku Rozłącz | <ul> <li>Powrót do ekranu głównego,</li> </ul>        |
| (czerwona słuchawka)                 | <ul> <li>Wejście / wyjście z trybu</li> </ul>         |
|                                      | gotowości, jeśli wyświetlany jest                     |
|                                      | ekran główny,                                         |
|                                      | <ul> <li>Rozłączanie bieżącego połączenia,</li> </ul> |
|                                      | <ul> <li>Odrzucanie połączenia</li> </ul>             |
|                                      | przychodzącego.                                       |
| Długie wciśnięcie przycisku Rozłącz  | Włączanie / wyłączanie MiniVision2+.                  |
| (czerwona słuchawka)                 |                                                       |
| Krótkie wciśnięcie przycisku W górę  | Przejście do poprzedniej pozycji.                     |
| Krótkie wciśnięcie przycisku W dół   | Przejście do następnej pozycji.                       |
| Długie wciśnięcie przycisku W górę   | Przejście do pierwszej pozycji na liście.             |
| Długie wciśnięcie przycisku W dół    | Przejście do ostatniej pozycji na liście.             |
| Krótkie wciśnięcie przycisku W lewo  | <ul> <li>Zmniejszenie głośności mowy</li> </ul>       |
|                                      | syntetycznej,                                         |
|                                      | <ul> <li>Przesunięcie kursora w lewo w</li> </ul>     |
|                                      | polu edycji.                                          |
| Krótkie wciśnięcie przycisku W prawo | <ul> <li>Zwiększenie głośności mowy</li> </ul>        |
|                                      | syntetycznej,                                         |
|                                      | <ul> <li>Przesunięcie kursora w prawo w</li> </ul>    |
|                                      | polu edycji.                                          |
| Krótkie wciśnięcie przycisku OK      | Aktywowanie / zatwierdzenie wybranej                  |
|                                      | pozycji.                                              |
| Długie wciśnięcie przycisku OK       | Aktywowanie rozpoznawania mowy w                      |
|                                      | polu edycji (tryb dyktowania).                        |
| Krótkie wciśnięcie przycisku Wstecz  | <ul> <li>Powrót do poprzedniego ekranu,</li> </ul>    |
|                                      | <ul> <li>Usunięcie ostatniego znaku w polu</li> </ul> |

|                                    | edycji.                                      |
|------------------------------------|----------------------------------------------|
| Długie wciśnięcie przycisku Wstecz | Usunięcie całej zawartości pola edycji.      |
| Krótkie wciśnięcie przycisku Menu  | Otwieranie opcji na wyświetlonym<br>ekranie. |

# Wykaz funkcji klawiszy klawiatury alfanumerycznej

| Klawisz                                  | Akcja                                                                                                    |
|------------------------------------------|----------------------------------------------------------------------------------------------------|
| Krótkie wciśnięcie klawisza 1            | Wstawia jeden z następujących znaków                                                                                                    |
|                                          | (cyklicznie):1.?!@,'"()/:;+&%*                                                                                                    |
|                                          | =<>€£\$¥¤[]{}~^;j                                                                                                    |
| Krotkie wcisnięcie klawisza 2            | Wstawia jeden z następujących znakow                                                                                                    |
|                                          | (cyklicznie) : a b c 2 ą c A B L Ą L                                                                                                    |
| Krotkie wcisnięcie klawisza 3            | Wstawia jeden z następujących znakow                                                                                                    |
|                                          | (cyklicznie): a e f 3 ę D E F Ę                                                                                                    |
| Krotkie Wcisnięcie klawisza 4            | wstawia jeden z następujących znakow                                                                                                    |
|                                          | (cyklicznie): g n I 4 G H I                                                                                                    |
| Krotkle Wcisnięcie klawisza 5            | (cyclicznie) i k 5 k K L k                                                                                                    |
| Vrátkie wsiániecie klowiero (            | Watawia iodon z postopujazuch zpolyću                                                                                                    |
| KI OLKIE WCISIIIĘCIE KIAWISZA O          | ( $($ $y ) ) ($ $y ) ($ $y$ |
| Krótkie wciśniecie klawicza 7            | Wstawia jodon z nastopujących znaków                                                                                                    |
| KI UKIE WEISIIIĘCIE KIAWISZA /           | (cyklicznie): p q r s 7 ś P O R S Ś                                                                                                    |
| Krótkie wciśniecie klawisza 8            | Wstawia jeden z następujących znaków                                                                                                    |
|                                          | (cyklicznie): t u v 8 T U V                                                                                                    |
| Krótkie wciśnięcie klawisza 9            | Wstawia jeden z następujących znaków                                                                                                    |
|                                          | (cyklicznie): w x y z 9 ź ż W X Y Z Ź Ż                                                                                                    |
| Krótkie wciśnięcie klawisza 0            | Wstawia jeden z następujących znaków                                                                                                    |
|                                          | (cyklicznie): spacja, 0, nowa linia                                                                                                    |
| Krótkie wciśnięcie klawisza Gwiazdka (*) | Przełączanie trybu klawiatury                                                                                                    |
|                                          | (cyklicznie): normalna klawiatura, wielkie                                                                                                    |
|                                          | litery, klawiatura numeryczna                                                                                                    |
| Krótkie wciśnięcie klawisza Krzyżyk (#)  | Wciśnięcie jeden raz otwiera listę                                                                                                    |
|                                          | znaków specjalnych: . , ; : ! ? @ & >                                                                                                    |
|                                          | <=-+/#(){}[]%"'~²\$€£§_                                                                                                    |
|                                          | (po liście poruszamy się                                                                                                    |
|                                          | przyciskami W górę i W dół, znak                                                                                                    |
|                                          | wybieramy wciskając przycisk OK),                                                                                                    |
|                                          | Wciśnięcie po raz drugi otwiera                                                                                                    |
|                                          | listę emotikonów (po liście                                                                                                    |
|                                          | poruszamy się przyciskami W górę                                                                                                    |
|                                          | i W dół, znak wybieramy wciskając                                                                                                    |

# Wykaz skrótów klawiszowych ułatwień dostępu

Poniższa tabela przedstawia skróty ułatwień dostępu dla dowolnego ekranu.

| Skrót klawiszowy                  | Akcja                                                                                |
|-----------------------------------|--------------------------------------------------------------------------------------|
| Krzyżyk (#) plus 1                | Pokazuje stan telefonu: czas, poziom<br>naładowania baterii, stan sieci, stan Wi-Fi, |
|                                   | stan Bluetooth.                                                                      |
| Krzyżyk (#) plus 2                | Odczytuje wszystkie pozycje na liście,                                               |
|                                   | jedna po drugiej, od góry strony.                                                    |
| Krzyżyk (#) plus 3                | Aktywuje/dezaktywuje funkcję "Wyłącz                                                 |
|                                   | ekran".                                                                              |
| Krzyżyk (#) plus 4                | Zmniejsza prędkość mowy syntetycznej.                                                |
| Krzyżyk (#) plus 5                | Zwiększa prędkość mowy syntetycznej.                                                 |
| Krzyżyk (#) plus 6                | Skrót nieprzypisany.                                                                 |
| Krzyżyk (#) plus 7                | Powtarza ostatnią pozycję wypowiedzianą                                              |
|                                   | przez MiniVision2+.                                                                  |
| Krzyżyk (#) plus 8                | Literuje ostatnią pozycję wypowiedzianą                                              |
|                                   | przez MiniVision2+ (znak po znaku).                                                  |
| Krzyżyk (#) plus 9                | Skrót nieprzypisany.                                                                 |
| Krzyżyk (#) plus 0                | Otwiera menu Ustawienia.                                                             |
| Krzyżyk (#) plus przycisk W górę  | Skrót nieprzypisany.                                                                 |
| Krzyżyk (#) plus przycisk W dół   | Skrót nieprzypisany.                                                                 |
| Krzyżyk (#) plus przycisk W lewo  | Ustawia profil dźwiękowy dzwonka na                                                  |
|                                   | Cichy (minimalna głośność dzwonka to 0,                                              |
|                                   | maksymalna 7).                                                                       |
| Krzyżyk (#) plus przycisk W prawo | Ustawia profil dźwiękowy dzwonka na                                                  |
|                                   | Zewnętrzny gong (minimalna głośność                                                  |
|                                   | dzwonka to 0, maksymalna 7).                                                         |

# Wykaz skrótów klawiszowych w polu edycyjnym

Poniższe zestawienie przedstawia różne skróty klawiszowe dostępne w polu edycyjnym podczas wprowadzania tekstu.

| Skrót klawiszowy    | Akcja                |
|---------------------|----------------------|
| Gwiazdka (*) plus 1 | Skrót nieprzypisany. |
| Gwiazdka (*) plus 2 | Skrót nieprzypisany. |
| Gwiazdka (*) plus 3 | Skrót nieprzypisany. |
| Gwiazdka (*) plus 4 | Skrót nieprzypisany. |

| Gwiazdka (*) plus 5                | Skrót nieprzypisany.                     |
|------------------------------------|------------------------------------------|
| Gwiazdka (*) plus 6                | Kopiuje zaznaczony tekst.                |
| Gwiazdka (*) plus 7                | Skrót nieprzypisany.                     |
| Gwiazdka (*) plus 8                | Skrót nieprzypisany.                     |
| Gwiazdka (*) plus 9                | Wkleja zaznaczony tekst.                 |
| Gwiazdka (*) plus 0                | Zaznacza cały tekst w polu edycji.       |
| Gwiazdka (*) plus przycisk W górę  | Skrót nieprzypisany.                     |
| Gwiazdka (*) plus przycisk W dół   | Skrót nieprzypisany.                     |
| Gwiazdka (*) plus przycisk W lewo  | Zaznacza znak po lewej stronie kursora   |
|                                    | (może być użyty kilka razy, by zaznaczyć |
|                                    | fragment tekstu, np. słowo lub zdanie).  |
| Gwiazdka (*) plus przycisk W prawo | Zaznacza znak po prawej stronie kursora  |
|                                    | (można użyć kilka razy, by zaznaczyć     |
|                                    | fragment tekstu, np. słowo lub zdanie).  |